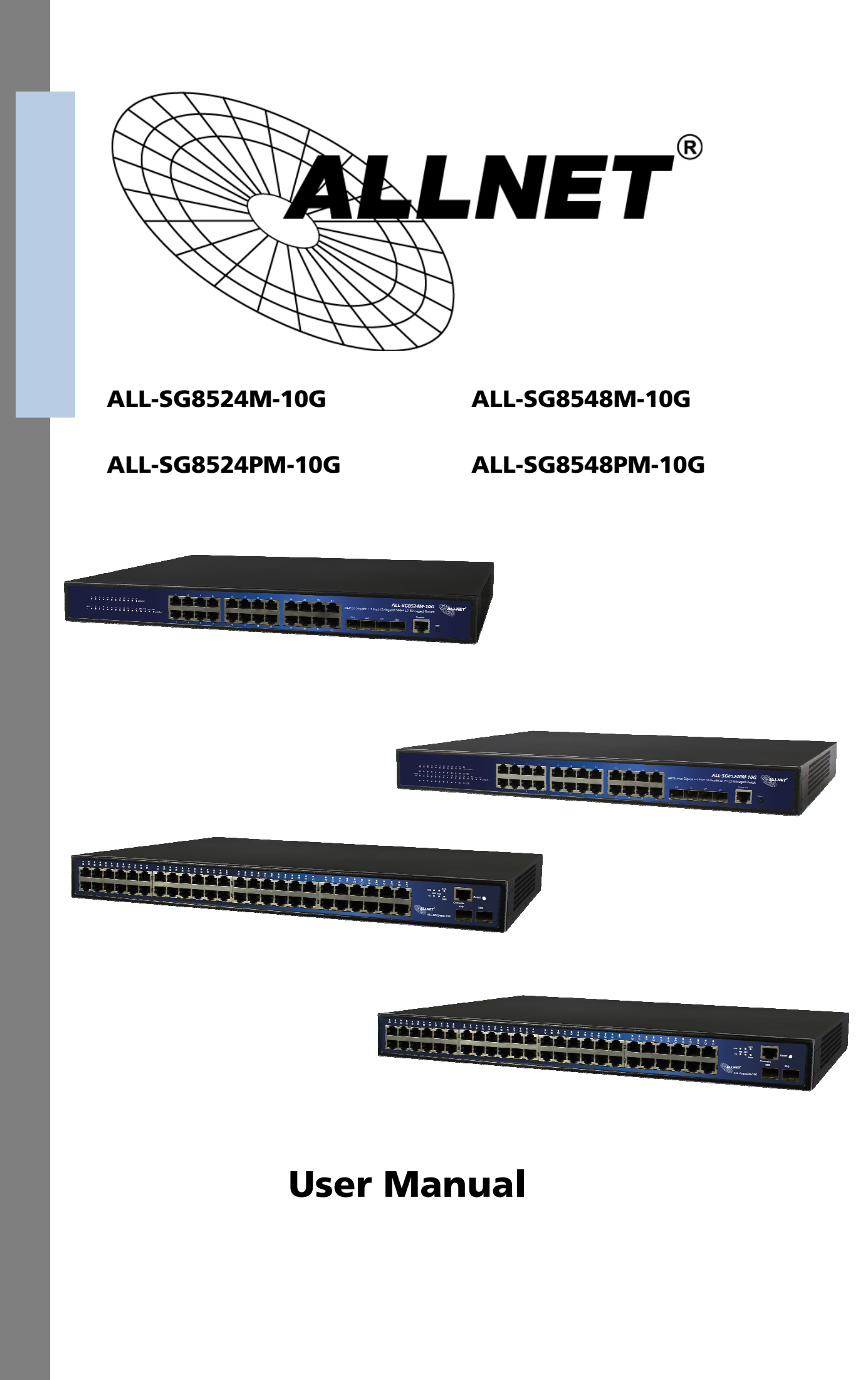

# Default-IP 192.168.1.1

# Username & Password: admin

#### **Copyright statement**

©2001-2017

Reserve all copyrights of this document. Any reproduction, excerpt, backup, modification, transmission, translation or commercial use of this document or any portion of this document, in any form or by any means, without the prior written consent is prohibited.

#### Disclaimer

The contents of this manual was based on existing production information, the content may be modified due to product version upgrade or other reasons. Our company reserve right that modifies the user manual without any notice or hint.

This user manual is only used as a guide, we had tried its best to guarantee the contents accurately when wrote this user manual. But it does not ensure that the contents of this user manual without any error or any omission, all information in this user manual does not constitute any express or implied warranty.

#### Preface

Thank you for using our products. This manual will guide you through the installation of the device.

#### Range of use

This user manual mainly introduces function of Switch, physical feature and WEB configuration, provides installation steps, trouble removal, technology Specification, use criterion and specification of cable and connector. It's suitable for user who wants to know the above content and has experience in installing and maintaining hardware. It supposes that user know of related terms and concept of Ethernet.

#### **Document structure**

- Chapter one "ALL-SG85XX-10G Switches Specifications" This chapter introduces hardware, technical index and related module.
- Chapter two "Preparation before installing". This chapter makes a list of requirements of safety, power, environment and so on.
- Chapter three" Installation of Product" .This chapter introduces the installation of Switch, the installation of module, power connection and ground lead connection.
- Chapter four "Common Troubleshooting in Installation" mainly describes problem and ways of disposal in installation or use procedure of Switch.
- Chapter five" Connection of Switch "introduces connects computer or load to Switch.
- Chapter six "ALL-SG85XX WEB Configuration Guide". This chapter introduce how to configure ALL-SG85XX L2+ series Switch.
- Appendix " Connectors and Connection Media"

#### **Related document**

| Documents                                | Description                                                                                                 |  |  |
|------------------------------------------|----------------------------------------------------------------------------------------------------|--|--|
| Introduction to Fixed Frame installation | This induction describes the Fixed Frame installation and is furnished with detailed installation examples. |  |  |

#### **Document formatting convention**

#### **Symbol Conventions**

**(i)** It means reader take note. Notes contain helpful suggestions or references.

**I**t means reader be careful. In this situation, you might do something that could result in equipment damage or loss of data.

## **Table of Contents**

| 1 | ALL                                          | -SG85X   | X-10G Switches Specifications               | 1  |
|---|----------------------------------------------|----------|---------------------------------------------|----|
|   | 1.1 AL                                       |          | LL-SG85XX NO PoE Switches                   | 1  |
|   |                                              | 1.1.1    | ALL-SG8524M-10G                             | 1  |
|   |                                              | 1.1.2    | ALL-SG8548M-10G                             | 4  |
|   | 1.2                                          | Al       | LL-SG85XX PoE Switches                      | 7  |
|   |                                              | 1.2.1    | ALL-SG8524PM-10G                            | 7  |
|   |                                              | 1.2.2    | ALL-SG8548PM-10G                            | 11 |
| 2 | Pre                                          | paratio  | n before installing                         | 14 |
|   | 2.1                                          | Sa       | afe suggest                                 | 14 |
|   |                                              | 2.1.1    | Safety Precaution for Installing System     | 14 |
|   |                                              | 2.1.2    | Movement Safety                             | 14 |
|   |                                              | 2.1.3    | Electric safety                             | 14 |
|   |                                              | 2.1.4    | Anti-static Discharge Damage                | 15 |
|   |                                              | 2.1.5    | Fiber Use Safety                            | 15 |
|   | 2.2                                          | In       | stallation Site Requirements                | 15 |
|   |                                              | 2.2.1    | Ventilate Requirement                       | 15 |
|   |                                              | 2.2.2    | Temperature and Humidity Requirements       | 15 |
|   |                                              | 2.2.3    | Cleanliness requirement                     | 16 |
|   |                                              | 2.2.4    | EMI                                         | 16 |
|   |                                              | 2.2.5    | System Grounding Requirements               | 17 |
|   |                                              | 2.2.6    | Lightning Resistance Considerations         | 18 |
|   |                                              | 2.2.7    | EMI Consideration                           | 18 |
|   | 2.3                                          | No       | otes on fiber optic connections             | 18 |
|   | 2.4                                          | In       | stallation tools                            | 18 |
| 3 | Inst                                         | allatior | n of Product                                | 1  |
|   | 3.1                                          | In       | stallation Process                          | 1  |
|   | 3.2                                          | Co       | onfirmations before Installation            | 2  |
|   | 3.3                                          | In       | stallation exchange                         | 2  |
|   | 3.4                                          | Co       | onnect the power cord                       | 4  |
|   | 3.5                                          | Cł       | hecking after Installation                  | 4  |
| 4 | Cor                                          | nmon T   | Froubleshooting in Installation             | 5  |
|   | 4.1                                          | Ge       | eneral installation troubleshooting process | 5  |
|   | 4.2                                          | Co       | ommon troubleshooting                       | 6  |
| 5 | Cor                                          | nectio   | n of Switch                                 | 7  |
|   | 5.1 Connect the Computer (NIC) to the Switch |          | onnect the Computer (NIC) to the Switch     | 7  |
|   | 5.2                                          | Sv       | witch connection to the PD                  | 7  |
|   | 5.3                                          | Ho       | ow to Login the Switch                      | 7  |
| 6 | ALL                                          | -SG85X   | X WEB Configuration Guide                   | 9  |
|   | 6.1                                          | Ba       | asic Setting                                | 9  |
|   |                                              | 6.1.1    | System Info                                 | 10 |
|   |                                              | 6.1.2    | General Setup                               | 12 |

|     | 6.1.3   | IP Setu  | ıp                                      | 12 |
|-----|---------|----------|-----------------------------------------|----|
|     | 6.1.    | .3.1     | Vlan interface                          | 13 |
|     | 6.1.    | .3.2     | Vlan interface Config                   | 13 |
|     | 6.1.3.3 |          | Static Routing                          | 15 |
|     | 6.1.4   | Port Se  | etup                                    | 16 |
|     | 6.1.5   | DHCP     | Server                                  | 17 |
|     | 6.1.    | .5.1     | DHCP server pool set                    | 17 |
|     | 6.1.    | .5.2     | DHCP server group set                   | 18 |
|     | 6.1.6   | DHCP-    | Relay                                   | 19 |
|     | 6.1.7   | Stackir  | ng                                      | 19 |
|     | 6.1.    | .7.1     | Stacking Status                         | 19 |
|     | 6.1.    | .7.2     | Stacking Configuration                  | 20 |
| 6.2 | Adv     | vanced . | Application                             | 21 |
|     | 6.2.1   | VLAN.    |                                         | 22 |
|     | 6.2.    | .1.1     | VLAN Status                             | 22 |
|     | 6.2.    | .1.2     | VLAN Port Settings                      | 23 |
|     | 6.2.    | .1.3     | Static VLAN                             | 25 |
|     | 6.2.2   | MAC A    | Address Forwarding                      | 26 |
|     | 6.2.3   | Spann    | ing Tree Protocol                       | 27 |
|     | 6.2.    | .3.1     | Spanning Tree Protocol Status           | 28 |
|     | 6.2.    | .3.2     | Spanning Tree Configuration             | 29 |
|     | 6.2.    | .3.3     | Compatible/Rapid Spanning Tree Protocol |    |
|     | 6.2.    | .3.4     | Multiple Spanning Tree Protocol         | 31 |
|     | 6.2.4   | ERPS P   | rotocol                                 | 33 |
|     | 6.2.5   | EAPS F   | Protocol                                | 35 |
|     | 6.2.    | .5.1     | Ethernet Automatic Protection Switching | 35 |
|     | 6.2.    | .5.2     | EAPS Domain                             | 37 |
|     | 6.2.6   | VRRP F   | Protocol                                | 38 |
|     | 6.2.7   | Layer 2  | 2 Tunneling Protocol                    | 39 |
|     | 6.2.8   | PPPoE    | IA                                      | 40 |
|     | 6.2.    | .8.1     | Intermediate Agent                      | 40 |
|     | 6.2.    | .8.2     | Port                                    | 41 |
|     | 6.2.9   | Bandw    | vidth Control                           | 42 |
|     | 6.2.10  | Br       | oadcast Storm Control                   | 43 |
|     | 6.2.11  | Mirror   | ing                                     | 44 |
|     | 6.2.12  | Lir      | nk Aggregation                          | 46 |
|     | 6.2.    | .12.1    | Link Aggregation status                 | 46 |
|     | 6.2.    | .12.2    | Link Aggregation Setting                | 47 |
|     | 6.2.    | .12.3    | Link Aggregation Control Protocol       | 49 |
|     | 6.2.13  | Pc       | ort Security                            | 50 |
|     | 6.2.14  | PC       | DE Settings                             | 51 |
|     | 6.2.    | .14.1    | POE Settings                            | 52 |
|     | 6.2.    | .14.2    | POE Port Settings                       | 53 |
|     | 6.2.15  | Cl       | assifier                                |    |

|        | 6.2.16 Pc   |        | cy Rule                | .55 |
|--------|-------------|--------|------------------------|-----|
|        | 6.2.17 Qu   |        | uing Method            | .56 |
|        | 6.2.18      | Mul    | ticast                 | .57 |
|        | 6.2.18.     | 1      | Multicast Status       | .58 |
|        | 6.2.18.     | 2      | Multicast Settings     | .58 |
|        | 6.2.18.     | 3      | IGMPSnooping Dney VLAN | .60 |
|        | 6.2.18.     | 4      | IGMP Filtering Profile | .61 |
|        | 6.2.19      | IPv6   | Multicast              | .61 |
|        | 6.2.19.     | 1      | IPv6 Multicast Status  | .62 |
|        | 6.2.19.     | 2      | IPv6 Multicast Setting | .62 |
|        | 6.2.19.     | 3      | MLD Snooping Dney VLAN | .64 |
|        | 6.2.20      | Dos    | attack protect         | .65 |
|        | 6.2.21      | DHO    | CP Snooping Setting    | .67 |
|        | 6.2.21.     | 1      | DHCP Snooping Setting  | .68 |
|        | 6.2.21.     | 2      | IP Source Guard        | .69 |
|        | 6.2.22      | SNT    | P Setting              | .70 |
|        | 6.2.23      | Qin    | Q                      | .72 |
|        | 6.2.23.     | 1      | Set Up QinQ            | .73 |
|        | 6.2.23.     | 2      | Flesible QinQ          | .74 |
|        | 6.2.24      | AAA    | ۹                      | .75 |
|        | 6.2.24.     | 1      | 802.1x                 | .75 |
|        | 6.2.24.     | 2      | Radius Domain          | .77 |
|        | 6.2.24.     | 3      | Remote Authentication  | .78 |
|        | 6.2.24.     | 4      | TACACS+ Server Setup   | .79 |
|        | 6.2.24.     | 5      | Radius Server Setup    | .80 |
| 6.3    | Manag       | jemen  | t                      | .81 |
|        | 6.3.1 M     | anage  | ment &Maintenance      | .81 |
|        | 6.3.2 Ac    | cess C | ontrol                 | .82 |
|        | 6.3.2.1     |        | SNMP                   | .83 |
|        | 6.3.2.2     |        | User Information       | .84 |
|        | 6.3.2.3     |        | Logins                 | .85 |
|        | 6.3.3 Di    | agnos  | tic                    | .87 |
|        | 6.3.4 Sy    | slog   |                        | .88 |
|        | 6.3.4.1     |        | Syslog Setup           | .88 |
|        | 6.3.4.2     |        | Syslog Server Setup    | .90 |
| Append | ix: Connect | ors an | d Connection Media     | .91 |

## **1** ALL-SG85XX-10G Switches Specifications

### 1.1 ALL-SG85XX NO PoE Switches

#### 1.1.1 ALL-SG8524M-10G

#### **Specifications**

| Product mo               | del           | ALL-SG8524M-10G                                                                                                    |  |  |
|--------------------------|---------------|----------------------------------------------------------------------------------------------------|--|--|
| Standards                |               | IEEE 802.3i,IEEE 802.3u,IEEE 802.3ab,IEEE<br>802.3az,IEEE802.3ae,IEEE802.3x,IEEE802.3z,IEEE802.3ad<br>,IEEE802.1P,IEEE802.1Q                                                                            |  |  |
| Network Media<br>(Cable) |               | 10BASE-T: UTP category 3,4,5 cable (maximum 100m)<br>100BASE-Tx: UTP category 5,5e cable (maximum 100m)<br>1000BASE-T:UTP category 5e,6 cable (maximum 100m)<br>1000Base-X:MMF,SMF<br>10GBase-X:MMF,SMF |  |  |
| Interface                |               | 24 x 10/100/1000Mbps Auto-Negotiation ports<br>4 x 1000/10000Mbps SFP+ ports<br>1 x RJ45 Console Port                                                                                                   |  |  |
| Transfer Me              | thod          | Store-and-Forward                                                                                                    |  |  |
| Switching C              | apacity       | 128Gbps                                                                                                    |  |  |
| MAC Addres               | 55            | 16K                                                                                                    |  |  |
| Packet Forw<br>Rate      | arding        | 95.24Mpps                                                                                                    |  |  |
| Packet Buffe             | er            | 1.5MBytes                                                                                                    |  |  |
| Jumbo Fram               | e             | 12KBytes                                                                                                    |  |  |
| Indicators               | Per<br>Device | PWR:Green                                                                                                    |  |  |
|                          | Per Port      | Link/Act:Green                                                                                                    |  |  |
| Power Supply             |               | AC input:<br>Rated voltage range:100-240V~<br>Frequency:50-60Hz<br>36W, internal power                                                                                                    |  |  |
| ΡοΕ                      |               | nonsupport                                                                                                    |  |  |
| <b>Power Cons</b>        | umption       | 18.5W(Max) (220V/50Hz)                                                                                                    |  |  |
| Operating<br>Temperature |               | 0°C~45°C                                                                                                    |  |  |
| Storage Temperature      |               | -40°C~70°C                                                                                                    |  |  |
| <b>Operating H</b>       | umidity       | 10%~90% non-condensing                                                                                                    |  |  |
| Storage hun              | nidity        | 5%~90% non-condensing                                                                                                    |  |  |
| Fan                      |               | support                                                                                                    |  |  |
| Dimensions               | (W×D×H)       | 440x330x44.5mm (19" metal case)                                                                                                    |  |  |

#### **Product** appearance

The front panel of ALL-SG8524M-10G Ethernet Switch consists of 24x10/100/1000Mbps RJ45 ports, Four 1000/1000Mbps SFP+ ports, Reset button, One Console port and a series LED indicator, the rear panel provides AC power input interface and grounding terminal. Show as below.

#### Figure 1-1 ALL-SG8524M-10G Product appearance

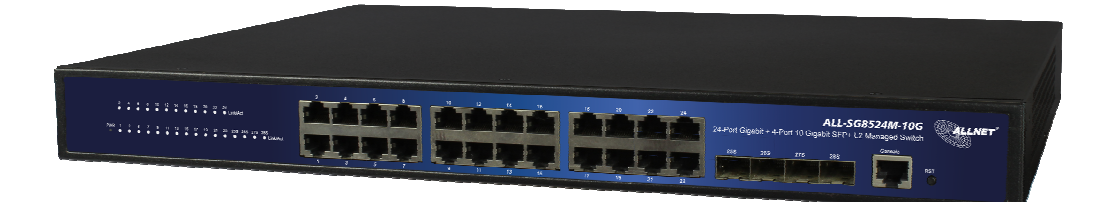

#### Figure 1-1

#### **Front panel**

- 1.24x10/100/1000Mbps RJ45 ports: Designed to connect to the device with a bandwidth of 10Mbps, 100Mbps, 1000Mbps. Each has a corresponding Link/Act LED indicator.
- 2.Four SFP+ ports (25S,26S,27S,28S):Designed to install the SFP module and connect to the device with bandwidth 1000/10000Mbps .Each has a corresponding Link/Act LED indicator.
- 3. Console port: Designed to connect with the serial port of a computer or terminal for monitoring and configuring the Switch.
- 4 .Reset button (Reset): Keep the device powered on and push a paper clip into the hole. Press down the button for 6 seconds to restore the Switch to its original factory default settings.
- 5 .LED indicators: The LED Indicators will allow you to monitor, diagnose and troubleshoot any potential problem with the Switch, connection or attached devices.

#### **Rear panel**

Figure 1-2 ALL-SG8524M-10G rear panel show as below.

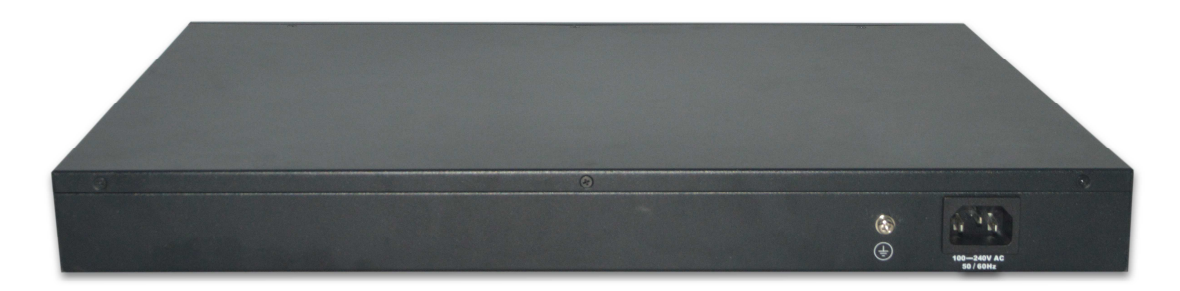

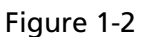

 1.Power is supplied through an external AC power adopter. It supports AC 100~240V, 50/60Hz,36W internal power.

 2. Located on the left side of the power supply connector, use wire grounded to lightning protection.

#### **Power supply**

AC input:

Rated voltage range:100-240V~

Frequency:50-60Hz

36W, internal power

#### **Heat dissipation solution**

To ensure device work normally in the specified environments, ALL-SG8524M-10G adopts sturbine fan to heat dissipation. It should reserve 10cm space for both side of Switch and rear panel of Switch to ventilation.

#### **LED indicator**

The LED Indicators will allow you to monitor, diagnose and troubleshoot any potential problem with the Switch, connection or attached devices.

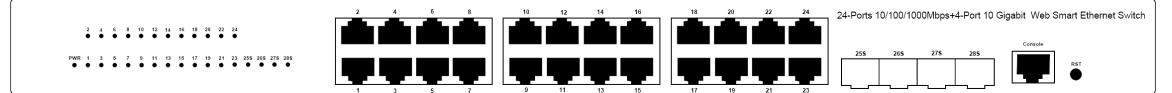

Figure 1-3

The following chart shows the LED indicators of the Switch along with explanation of each indicator.

| Indicator                      | Panel<br>identificatio<br>n | Indicator color | Status   | Meaning                                    |
|--------------------------------|-----------------------------|-----------------|----------|--------------------------------------------|
| Power                          | PWR                         | Green           | Off      | Power Off                                  |
| indicator                      |                             |                 | On       | Power On                                   |
| Ethernet<br>ports<br>indicator | 1~24<br>255-285             | Green           | Off      | A device is<br>disconnected to<br>the port |
|                                |                             |                 | On       | A device is<br>connected to<br>the port    |
|                                |                             |                 | Flashing | Sending or receiving data                  |

#### 1.1.2 ALL-SG8548M-10G

#### **Specifications**

| Product mod           | ule           | ALL-SG8548M-10G                                                                                                    |  |  |
|-----------------------|---------------|----------------------------------------------------------------------------------------------------|--|--|
| Standards             |               | IEEE 802.3i,IEEE 802.3u,IEEE802.3ab,IEEE802.3az,IEEE<br>802.3ae,IEEE802.3x,IEEE802.3z,IEEE802.3ad,IEEE802.1P,I<br>EEE802.1Q                                                                             |  |  |
| Network Media (Cable) |               | 10BASE-T: UTP category 3,4,5 cable (maximum 100m)<br>100BASE-Tx: UTP category 5,5e cable (maximum 100m)<br>1000BASE-T:UTP category 5e,6 cable (maximum 100m)<br>1000Base-X:MMF,SMF<br>10GBase-X:MMF,SMF |  |  |
| Interface             |               | 48 x 10/100/1000Mbps Auto-Negotiation ports<br>4 x 1000/10000Mbps SFP+ ports<br>1 x RJ45 Console Port                                                                                                   |  |  |
| Transfer Met          | nod           | Store-and-Forward                                                                                                    |  |  |
| Switching Ca          | pacity        | 176Gbps                                                                                                    |  |  |
| MAC Address           | Learning      | 16K                                                                                                    |  |  |
| Packet Forwa          | rding Rate    | 130.944Mpps                                                                                                    |  |  |
| Packet Buffer         | •             | 1.5MBytes                                                                                                    |  |  |
| Jumbo Frame           | 2             | 12KBytes                                                                                                    |  |  |
|                       | Per<br>Device | PWR:Green SYS: Green                                                                                                    |  |  |
| Indicators            | Per Port      | Link/Activity/Speed: (10/100Mbps Orange,1000Mbps<br>Green)<br>1G(Orange),10G(Green)                                                                                                    |  |  |
| Power Supply          |               | AC input:<br>Rated voltage range:100-240V~<br>Frequency:50-60Hz<br>48W, internal power                                                                                                    |  |  |
| PoE                   |               | nonsupport                                                                                                    |  |  |
| Operating Te          | mperature     | 0°C ~ 45°C                                                                                                    |  |  |
| Storage Temp          | perature      | -40°C ~ 70°C                                                                                                    |  |  |
| Operating Hu          | umidity       | 10%~90% non-condensing                                                                                                    |  |  |
| Storage hum           | idity         | 5%~90% non-condensing                                                                                                    |  |  |
| Fan                   |               | support                                                                                                    |  |  |
| Dimensions (          | W×D×H)        | 440x330x44.5mm (19" metal case)                                                                                                    |  |  |

#### **Product appearance**

The front panel of ALL-SG8548M-10G Ethernet Switch consists of 48x10/100/1000Mbps RJ45 ports, Four 1000/1000Mbps SFP+ ports, Reset button, One Console port and a series LED indicator, the rear panel provides AC power input interface and grounding terminal. Show as below.

Figure 1-3 ALL-SG8548M-10G Product appearance

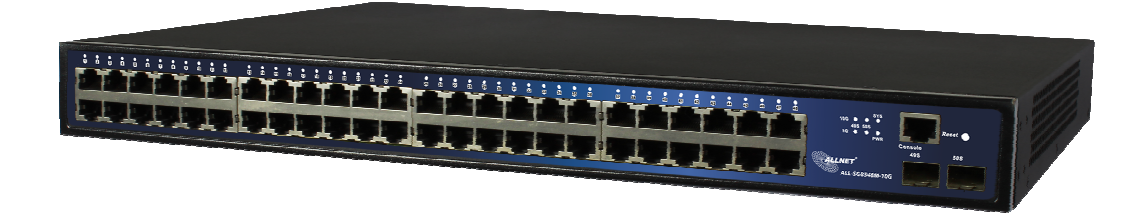

Figure 1-4

#### **Front panel**

- 1.48x10/100/1000Mbps RJ45 ports: Designed to connect to the device with a bandwidth of 10Mbps,100Mbps,1000Mbps.Each has a corresponding Link/Act/Speed LED indicator.
- () 2.Four SFP+ ports (49S,50S,51S,52S):Designed to install the SFP module and connect to the device with bandwidth 1000/10000Mbps. Each has corresponding LED indicators.
- 3.Console port: Designed to connect with the serial port of a computer or terminal for monitoring and configuring the Switch.
- 4.Reset button(Reset):Keep the device powered on and push a paper clip into the hole. Press down the button for 6 seconds to restore the Switch to its original factory default settings.
- 6 5.LED indicator: The LED Indicators will allow you to monitor, diagnose and troubleshoot any potential problem with the Switch, connection or attached devices.

#### **Rear panel**

Figure 1-4 ALL-SG8548M-10G rear panel show as below.

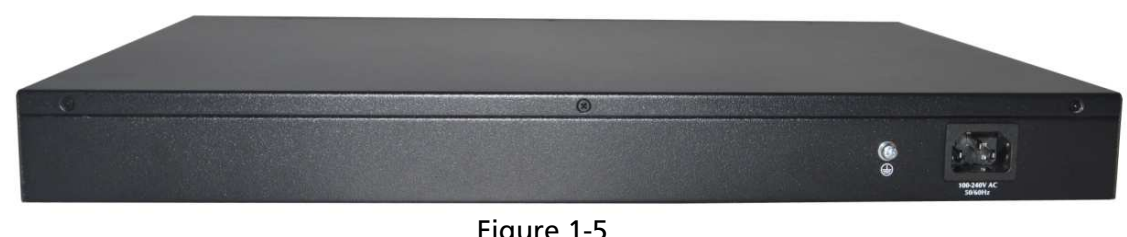

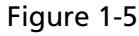

- 1.Power is supplied through an external AC power adopter. It supports AC 100~240V, 50/60Hz,48W, internal power.
- 2.Located on the left side of the power supply connector, use wire grounded to lightning protection.

#### **Power supply**

AC input: Rated voltage range:100-240V~ Frequency:50-60Hz 48W, internal power

#### **Heat dissipation solution**

To ensure device work normally in the specified environments, ALL-SG8548M-10G adopts sturbine fan to heat dissipation. It should reserve 10cm space for both side of Switch and rear panel of Switch to ventilation.

#### **LED indicator**

The LED Indicators will allow you to monitor, diagnose and troubleshoot any potential problem with the Switch, connection or attached devices.

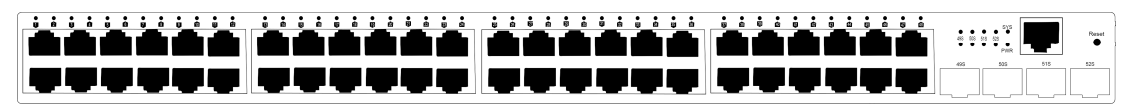

Figure 1-6

The following chart shows the LED indicators of the Switch along with explanation of each indicator.

| Indicator                   | Panel<br>identificatio<br>n | Indicato<br>r color | Status   | Meaning                                                          |
|-----------------------------|-----------------------------|---------------------|----------|------------------------------------------------------------------|
| Power indicator             |                             | Groop               | Off      | Power off                                                        |
| Power indicator             | PVVK                        | Green               | On       | Power On                                                         |
|                             |                             |                     | Off      | A device is<br>disconnected to the<br>port                       |
|                             |                             | Orange              | On       | A device is connected<br>to the port at a speed<br>of 10/100Mbps |
| Ethernet port               | 1. /9                       |                     | Flashing | Sending or receiving<br>data at a speed of<br>10/100Mbps         |
| indicators                  | 1~48                        |                     | Off      | A device is<br>disconnected to the<br>port                       |
|                             |                             | Green               | On       | A device is connected<br>to the port at a speed<br>of 1000Mbps   |
|                             |                             |                     | Flashing | Sending or receiving<br>data at a speed of<br>1000Mbps           |
|                             |                             | Orange              | Off      | A device is<br>disconnected to the<br>port                       |
| 1G SFP+ port<br>indicators  | 405 525                     |                     | On       | A device is connected<br>to the port at a speed<br>of 1Gbps      |
|                             |                             |                     | Flashing | Sending or receiving<br>data at a speed of<br>1Gbps              |
|                             | 433-323                     |                     | Off      | A device is<br>disconnected to the<br>port                       |
| 10G SFP+ port<br>indicators |                             | Green               | On       | A device is connected<br>to the port at a speed<br>of 10Gbps     |
|                             |                             |                     | Flashing | Sending or receiving<br>data at a speed of<br>10Gbps             |
| SYS indicator               | SYS                         | Green               | Off      | System is abnormal or<br>not running                             |
|                             |                             |                     | Flashing | System is normal                                                 |

### 1.2 ALL-SG85XX PoE Switches

#### 1.2.1 ALL-SG8524PM-10G

#### **Specifications**

| Product mod        | مليله    | ALL SC8524DM 10C                                    |  |  |
|--------------------|----------|-----------------------------------------------------|--|--|
| Floudet mot        | Jule     |                                                     |  |  |
| Standards          |          |                                                     |  |  |
|                    |          |                                                     |  |  |
|                    |          | 10Base-T: UTP category 3, 4, 5 cable (maximum 100m) |  |  |
| Network Me         | dia      | 100Base-Tx: UTP category 5, 5e cable (maximum 100m) |  |  |
| (Cable)            |          | 1000Base-T: UTP category 5e, 6 cable (maximum 100m) |  |  |
| (easie)            |          | 1000Base-X:MMF,SMF                                  |  |  |
|                    |          | 10GBase-X :MMF,SMF                                  |  |  |
|                    |          | 24 x 10/100/1000Mbps ports                          |  |  |
| Interface          |          | 4 x 1000/10000 Mbps SFP+ ports                      |  |  |
|                    |          | 1x Console port                                     |  |  |
| Transfer Me        | thod     | Store-and-Forward                                   |  |  |
| Switching C        | apacity  | 16K                                                 |  |  |
| MAC Addres         | is       | 128Chpc                                             |  |  |
| Learning           |          | 1200005                                             |  |  |
| <b>Packet Forw</b> | arding   | 0E 222Mppc                                          |  |  |
| Rate               | -        | 95.232Mpps                                          |  |  |
| Packet Buffe       | er       | 1.5Mbytes                                           |  |  |
| Jumbo Fram         | e        | 12Kbytes                                            |  |  |
|                    | Per      | DM/BiCroop                                          |  |  |
| Indicators         | Device   | PWR.dieen                                           |  |  |
|                    | Per Port | Link/Act:Green PoE: Orange                          |  |  |
|                    |          | AC input:                                           |  |  |
| <b>Power Supp</b>  | ly       | 100~160VAC,50/60HZ,370W                             |  |  |
|                    |          | 200~240VAC,50/60HZ,450W                             |  |  |
| ΡοΕ                |          | 24x PoE ports compliant with 802.3at/af             |  |  |
| Power Pin          |          | 1/1.) 2/6/ )                                        |  |  |
| Assignment         |          | <sup>/</sup> 2(+),)/0(-)                            |  |  |
|                    |          | 320W@100~160VAC,50/60HZ                             |  |  |
| <b>PoE Budget</b>  |          | 400W@200~240VAC,50/60HZ                             |  |  |
| -                  |          | (It's adjustable by Web page)                       |  |  |
| Power Cons         | umption  | 468.2W(max) (220V/50Hz)                             |  |  |
| Operating          |          | 0% 45%                                              |  |  |
| Temperature        |          | U C ~ 45 C                                          |  |  |
| Storage Tem        | perature | -40°C ~ 70°C                                        |  |  |
| <b>Operating H</b> | umidity  | 10%~90% non-condensing                              |  |  |
| Storage hun        | nidity   | 5%~90% non-condensing                               |  |  |
| Fan                | -        | support                                             |  |  |
| Dimensions         | (W×D×H)  | 440x330x44.5mm (19" metal case)                     |  |  |
|                    |          |                                                     |  |  |

#### **Product appearance**

The front panel of ALL-SG8524PM-10G Ethernet Switch consists of 24x10/100/1000Mbps RJ45 ports, Four 1000/1000Mbps SFP+ ports, Reset button, One Console port and a series LED indicator, the rear panel provides AC power input interface and grounding terminal. Show as below.

Figure 1-7 ALL-SG8524PM-10G Product appearance

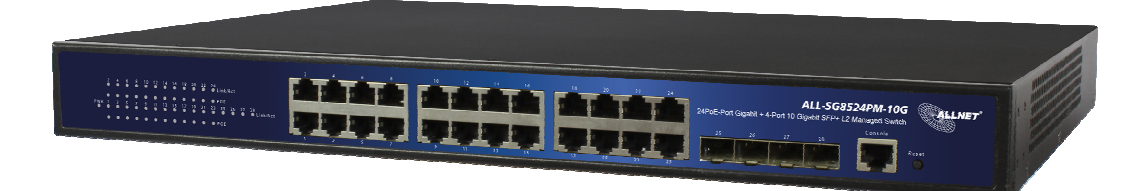

Figure 1-7

#### **Front panel**

- 1.24x10/100/100Mbps RJ45 ports: Designed to connect to the device with a bandwidth of 10Mbps,100Mbps,1000Mbps.Each has a corresponding Link/Act LED indicator and a PoE LED indicator.
- 2.Four SFP+ ports (25S,26S,27S,28S):Designed to install the SFP module and connect to the device with bandwidth 1000/10000Mbps .Each has a corresponding LED indicator.
- 3.Console port: Designed to connect with the serial port of a computer or terminal for monitoring and configuring the Switch.
- 4.Reset button(Reset):Keep the device powered on and push a paper clip into the hole. Press down the button for 6 seconds to restore the Switch to its original factory default settings.
- 5.LED indicator: The LED Indicators will allow you to monitor, diagnose and troubleshoot any potential problem with the Switch, connection or attached devices.

#### **Rear panel**

Figure 1-8 ALL-SG8524PM-10G rear panel show as below.

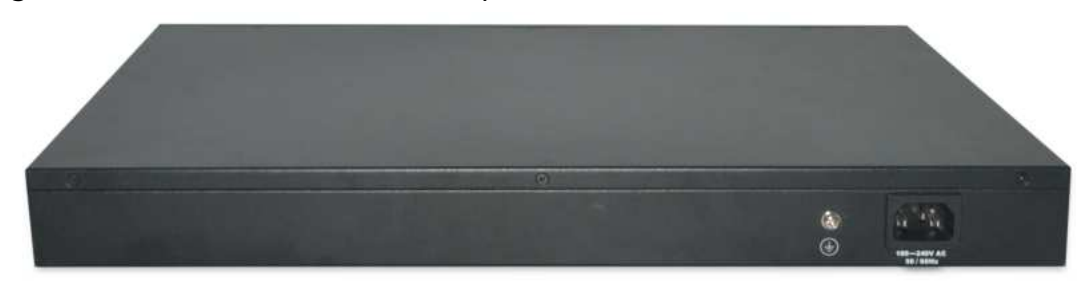

Figure 1-8

 1.Power is supplied through an external AC power adopter. It supports AC 100~240V, 50/60Hz.

2.Located on the left side of the power supply connector, use wire grounded to lightning protection.

#### **Power supply**

AC input: 100~160VAC,50/60HZ,370W 200~240VAC,50/60HZ,450W

#### **Heat dissipation solution**

To ensure device work normally in the specified environment ALL-SG8524PM-10G adopts sturbine fan to heat dissipation. It should reserve 10cm space for both side of Switch and rear panel of Switch to ventilation.

#### ΡοΕ

24x PoE ports compliant with 802.3at/af

#### **LED indicator**

The LED Indicators will allow you to monitor, diagnose and troubleshoot any potential problem with the Switch, connection or attached devices.

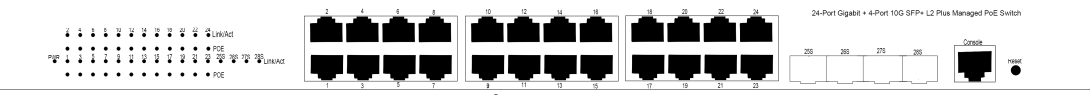

Figure 1-9

The following chart shows the LED indicators of the Switch along with explanation of each indicator.

| Indicator               | Panel identification | Indicator<br>color | Status       | Meaning                                                                                                    |
|-------------------------|----------------------|--------------------|--------------|----------------------------------------------------------------------------------------------------|
| Power                   | PWR                  | Green              | Off          | Power off                                                                                                    |
| indicator               |                      |                    | On           | Power on                                                                                                    |
|                         |                      |                    | Off          | A device is disconnected<br>to the port                                                                                      |
| SFP+ port<br>indicators | 255-285              | Green              | On           | A device is connected to the port                                                                                            |
|                         |                      |                    | Flashin<br>g | Sending or receiving data                                                                                                    |
| PoE LED<br>indicators   | 1~24                 | Orange             | Off          | No PD is connected to the<br>corresponding port, or no<br>power is supplied<br>according to the power<br>limits of the port. |
|                         |                      |                    | On           | A Powered Device is<br>connected to the port,<br>which supply power<br>successfully.                                         |
|                         |                      |                    | Flashin<br>g | The PoE power circuit may<br>be in short or the power<br>current may be<br>overloaded.                                       |
| 10/100/1000<br>Mbps     |                      |                    | Off          | A device is disconnected to the port                                                                                         |
| Ethernet<br>port        | 1~24                 | Green              | On           | A device is connected to the port                                                                                            |
| indicators              |                      |                    | Flashin      | Sending or receiving data                                                                                                    |

| Indicator | Panel identification | Indicator<br>color | Status | Meaning |
|-----------|----------------------|--------------------|--------|---------|
|           |                      |                    | g      |         |

#### 1.2.2 ALL-SG8548PM-10G

#### **Specifications**

| Product mod               | dule     | ALL-SG8548PM-10G                                                                                                    |  |  |
|---------------------------|----------|----------------------------------------------------------------------------------------------------|--|--|
| Standards                 |          | IEEE 802.3i, IEEE 802.3u, IEEE802.3ab, IEEE802.3x,<br>IEEE802.3az, IEEE802.3af, IEEE802.3at, IEEE802.3ae                                                                                                    |  |  |
| Network Media<br>(Cable)  |          | 10Base-T: UTP category 3, 4, 5 cable (maximum 100m)<br>100Base-Tx: UTP category 5, 5e cable (maximum 100m)<br>1000Base-T: UTP category 5e, 6 cable (maximum 100m)<br>1000Base-X:MMF,SMF<br>10GBase-X:MMF,SMF |  |  |
| Interface                 |          | 48 x 10/100/1000Mbps ports<br>4 x 10G SFP+ ports<br>1x Console port                                                                                                    |  |  |
| Transfer Me               | thod     | Store-and-Forward                                                                                                    |  |  |
| Switching C               | apacity  | 176Gbps                                                                                                    |  |  |
| MAC Addres                | is       | 16К                                                                                                    |  |  |
| Packet Forwarding<br>Rate |          | 130.944Mpps                                                                                                    |  |  |
| Packet Buffer             |          | 1.5MBytes                                                                                                    |  |  |
| Jumbo Frame               |          | 12KBytes                                                                                                    |  |  |
| Per<br>Indicators Device  |          | PWR:Green, SYS:Green                                                                                                    |  |  |
|                           | Per Port | Link/Activity/Speed                                                                                                    |  |  |
| <b>Power Supp</b>         | ly       | 100~240VAC,50/60Hz,450W                                                                                                    |  |  |
| ΡοΕ                       |          | 48x PoE ports compliant with 802.3at/af                                                                                                    |  |  |
| Power Pin<br>Assignment   |          | 1/2(+),3/6(-)                                                                                                    |  |  |
| <b>PoE Budget</b>         |          | 400W (It's adjustable by Web page)                                                                                                    |  |  |
| Power Cons                | umption  | Maximum(PoE on): 473.7W (220V/50Hz)                                                                                                    |  |  |
| Operating<br>Temperature  |          | 0°C~45°C                                                                                                    |  |  |
| Storage Temperature       |          | -40°C~70°C                                                                                                    |  |  |
| Operating Humidity        |          | 10%~90% non-condensing                                                                                                    |  |  |
| Storage hun               | nidity   | 5%~90% non-condensing                                                                                                    |  |  |
| Fan                       | -        | Support                                                                                                    |  |  |
| Dimensions                | (W×D×H)  | 440x330x44.5mm (19" metal case)                                                                                                    |  |  |

#### **Product** appearance

The front panel of ALL-SG8548PM-10G Ethernet Switch consists of 48x10/100/1000Mbps RJ45 ports, four 1000/1000Mbps SFP+ ports, Reset button, One Console port and a series LED indicator, the rear panel provides AC power input interface and grounding terminal. Show as below.

Figure 1-10 ALL-SG8548PM-10G Product appearance

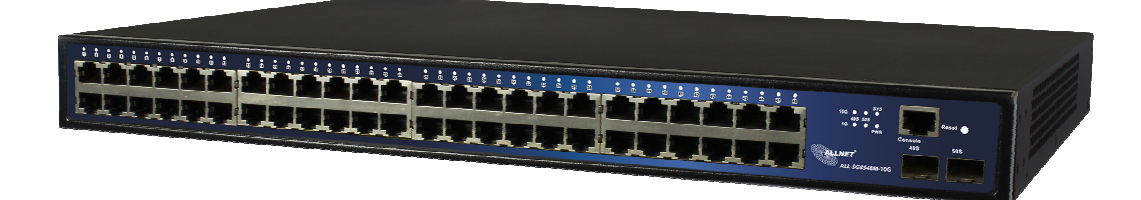

#### Figure 1-10

#### **Front panel**

- 1.48x10/100/100Mbps RJ45 ports: Designed to connect to the device with a bandwidth of 10Mbps,100Mbps,1000Mbps.Each has a corresponding indicator.
- 2.Four SFP+ ports (49S,50S,51S,52S):Designed to install the SFP module and connect to the device with bandwidth 1000/10000Mbps .Each has two corresponding LED indicators.
- 3.Console port: Designed to connect with the serial port of a computer or terminal for monitoring and configuring the Switch.
- (i) 4.Reset button(Reset):Keep the device powered on and push a paper clip into the hole. Press down the button for 6 seconds to restore the Switch to its original factory default settings.
- 5.LED indicator: The LED Indicators will allow you to monitor, diagnose and troubleshoot any
  potential problem with the Switch, connection or attached devices.

#### **Rear panel**

Figure 1-11 ALL-SG8548PM-10G rear panel show as below.

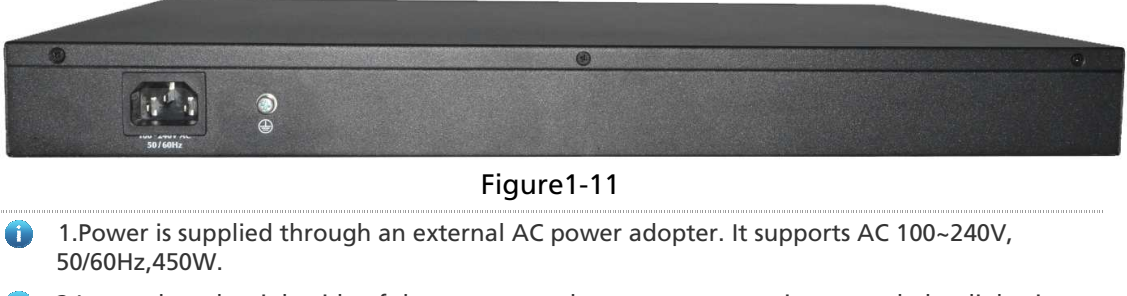

2.Located on the right side of the power supply connector, use wire grounded to lightning protection.

#### **Power supply**

AC input: 100~240VAC, 50/60Hz, 450W

#### **Heat dissipation solution**

To ensure device work normally in the specified environment, ALL-SG8548PM-10G adopts sturbine fan to heat dissipation. It should reserve 10cm space for both side of Switch and rear panel of Switch to ventilation.

#### ΡοΕ

48x PoE ports compliant with 802.3at/af

#### **LED indicator**

The LED Indicators will allow you to monitor, diagnose and troubleshoot any potential problem with the Switch, connection or attached devices.

|    | ů ř | ίů | ă | ů ě | Ŭ. | ě. | i ñ | ū | é. | ē | ě | ē   | ě. | ŵ ŵ | ē | ā. | ā. | й e | . 6 |      | ē. | ě i | 8 6 | ē | ā. | ū. | ě i | 9 Ø | ø | ň.         | ě | - ē | ē. | ě. | ē d | i o | ā. | ē | ě.  | ě á | 3   |     | 878     |     |       | - 1 |
|----|-----|----|---|-----|----|----|-----|---|----|---|---|-----|----|-----|---|----|----|-----|-----|------|----|-----|-----|---|----|----|-----|-----|---|------------|---|-----|----|----|-----|-----|----|---|-----|-----|-----|-----|---------|-----|-------|-----|
|    | -   |    |   | _   |    |    |     |   |    |   |   | - 6 | L  |     |   | L  |    | L   |     | ٦Г   |    | L   |     |   |    | -  |     |     |   |            |   |     | -  | L  |     |     |    | - | L . |     | L . |     | <br>•   |     | Reset |     |
| Ш  |     |    |   |     |    |    |     |   |    |   |   |     |    |     |   |    |    |     |     |      |    |     |     |   |    |    |     |     |   |            |   |     |    |    |     |     |    |   |     |     |     |     | <br>•   |     | •     | - 1 |
| Ш  |     |    |   |     |    |    |     |   |    |   |   |     |    |     |   |    |    |     |     |      |    |     |     |   |    |    |     |     |   |            |   |     |    |    |     |     |    |   |     |     |     |     | PVR     |     |       |     |
| Ш  |     |    |   |     |    |    |     |   |    |   |   |     |    |     |   |    |    |     |     |      |    |     |     |   |    |    |     |     |   |            |   |     |    |    |     |     |    |   |     |     |     | 495 | <br>505 | 518 | 525   |     |
|    |     |    |   |     |    |    |     |   |    |   |   |     |    |     |   |    |    |     |     |      |    |     |     |   |    |    |     |     |   |            |   |     |    |    |     |     |    |   |     |     |     |     | _       |     |       | 11  |
| Ш  |     |    |   |     |    |    |     |   |    |   |   |     |    |     |   |    |    |     |     |      |    |     |     |   |    |    |     |     |   |            |   |     |    |    |     |     |    |   |     |     |     |     |         |     |       |     |
| ШU | _   | _  |   | -   | -  |    |     |   |    |   |   | _   |    |     | - |    |    |     | _   | 11.1 |    |     |     | _ |    |    |     |     |   | <b>F</b> 1 |   |     | _  |    | ¢.  |     |    | _ |     |     |     |     |         |     |       |     |

| Indicator                  | Panel<br>identificatio<br>n | Indicato<br>r color | Status   | Meaning                                                          |
|----------------------------|-----------------------------|---------------------|----------|------------------------------------------------------------------|
| Power indicator            |                             | Groop               | Off      | Power off                                                        |
| Power mulcator             | FVVN                        | Green               | On       | Power On                                                         |
|                            |                             |                     | Off      | A device is<br>disconnected to the<br>port                       |
|                            |                             | Orange              | On       | A device is connected<br>to the port at a speed<br>of 10/100Mbps |
| Ethernet port              | 1 / 9                       |                     | Flashing | Sending or receiving<br>data at a speed of<br>10/100Mbps         |
| indicators                 | 1~40                        |                     | Off      | A device is<br>disconnected to the<br>port                       |
|                            |                             | Green               | On       | A device is connected<br>to the port at a speed<br>of 1000Mbps   |
|                            |                             |                     | Flashing | Sending or receiving<br>data at a speed of<br>1000Mbps           |
|                            |                             |                     | Off      | A device is<br>disconnected to the<br>port                       |
| 1G SFP+ port<br>indicators | 495-525                     | Orange              | On       | A device is connected<br>to the port at a speed<br>of 1Gbps      |
|                            |                             |                     | Flashing | Sending or receiving data at a speed of                          |

Figure1-12

|                             |     |       |          | 1Gbps                                                        |
|-----------------------------|-----|-------|----------|--------------------------------------------------------------|
|                             |     |       | Off      | A device is<br>disconnected to the<br>port                   |
| 10G SFP+ port<br>indicators |     | Green | On       | A device is connected<br>to the port at a speed<br>of 10Gbps |
|                             |     |       | Flashing | Sending or receiving<br>data at a speed of<br>10Gbps         |
| SYS indicator               | SYS | Green | Off      | System is abnormal or<br>not running                         |
|                             |     |       | Flashing | System is normal                                             |

## **2** Preparation before installing

#### 2.1 Safe suggest

- **(i)** To avoid personal injury and equipment damage, please carefully read the safety suggestions before you install the Switch.
- **(i)** The following safety suggestions do not cover all possible dangers.

#### 2.1.1 Safety Precaution for Installing System

- Keep the chassis clean and free from any dust.
- Do not place the equipment in a walking area.
- Equipment installation and use should be restricted in the contact zone.
- Do not wear loose clothes or accessories that may be hooked or caught by the device during installation and maintenance.
- Turn off all power supplies and remove the power sockets and cables before installing or uninstalling the device.

#### 2.1.2 Movement Safety

- Do not frequently move the device.
- When moving the device, note the balance and avoid hurting legs and feet or straining the back.
- Before moving the device, turn off all power supplies and dismantle all power modules.

#### 2.1.3 Electric safety

- Observe local regulations and specifications when performing electric operations. Relevant operators must be qualified.
- Before installing the device, carefully check any potential danger in the surroundings, such as ungrounded power supply, and damp/wet ground or floor.

- Before installing the device, find out the location of the emergency power supply switch in the room. First cut off the power supply in the case of an accident.
- Try to avoid maintaining the switch that is powered-on alone.
- Be sure to make a careful check before you shut down the power supply.
- Do not place the equipment in a damp location. Do not let any liquid enter the chassis.

Any nonstandard and inaccurate electric operation may cause an accident such as fire or electrical shock, thus causing severe even fatal damages to human bodies and equipment.

A Direct or indirect touch through a wet object on high-voltage and mains supply may bring a fatal danger.

#### 2.1.4 Anti-static Discharge Damage

To prevent damage from static electricity, pay attention to the following:

- Proper grounding of grounding screws on the back panel of the device.
- Indoor dust prevention.
- Proper humidity conditions.

#### 2.1.5 Fiber Use Safety

#### Notes:

- When a fiber transceiver works, ensure that the port has been connected with an optical fiber or is covered with a dust cap, to keep out dust and avoid burning your eyes.
- When the optical module is working, do not pull out the fiber cable and stare into the transceiver interface or you may hurt your eyes.

A Do not stare into any optical port under any circumstances, as this may cause permanent damage to your eyes.

### 2.2 Installation Site Requirements

ALL-SG85XX-10G L2+ Series Switches must be used indoor, the installation site must meet the following requirements to ensure the normal work of the equipment and extend the service life.

#### 2.2.1 Ventilate Requirement

You must ensure that sufficient space (10 cm distance from both sides and the back panel of the cabinet) is reserved at the ventilation openings to ensure the normal ventilation. During the jumper process of the device, prevent the cables from blocking the air intake.

#### 2.2.2 Temperature and Humidity Requirements

In order to ensure the normal work and service life of the equipment, temperature and humidity must be maintained in the machine room. If the machine room is in the environment that does not meet the temperature and humidity requirements for a long time, the equipment will be damaged.

In an environment with high relative humidity, the insulating material may have bad insulation or even leak electricity. Sometimes the materials may suffer from mechanical performance change and metallic parts may get rusted.

- In an environment with low relative humidity, however, the insulating strip may dry and shrink. Static electricity may occur easily and endanger the circuit on the equipment.
- In a high temperature environment, the greater the harm will greatly reduce the reliability of the equipment; long-term high temperature will also affect the life and accelerate the aging process.

| Temperature | Relative Humidity |
|-------------|-------------------|
| 0°C to 45°C | 10% to 90% RH     |
|             | non-condensing    |

The requirements for the sampling site of the temperature and humidity in the operating environment of the device are as follows:

There is no protective plate at the front or back of the equipment rack. The vertical height is 1.5 m above the floor.

The distance from the front panel of the equipment is 0.4 m.

#### 2.2.3 Cleanliness requirement

Dust poses a severe threat to the running of the equipment. The indoor dust falling on the equipment may be adhered by the static electricity, causing bad contact of the metallic joint. Such electrostatic adherence may occur more easily when the relative humidity is low, not only affecting the useful life of the equipment, but also causing communication faults. Table 2-2 shows the requirements for the dust content and granularity in the equipment room.

Table 2-2 Requirements for the Dust Content and Granularity in the Equipment Room

| Maximum<br>diameter(µm)                                      | 0.5    | 1    | 3      | 5      |
|--------------------------------------------------------------|--------|------|--------|--------|
| Maximum<br>concentration<br>(Particle size / cubic<br>meter) | 1.4×10 | 7×10 | 2.4×10 | 1.3×10 |

Apart from dust, the salt, acid and sulfide in the air in the equipment room must also meet strict requirements; as such poisonous substances may accelerate the corrosion of the metal and the aging of some parts. The equipment room should be protected from the intrusion of harmful gases (for example, SO2, H2S, NO2, NH3and Cl2), whose requirements are listed in the following table.

| Gas             | Average (mg/m3) | Maximum (mg/m3) |
|-----------------|-----------------|-----------------|
| SO <sub>2</sub> | 0.2             | 1.5             |
| H₂S             | 0.006           | 0.03            |
| NO <sub>2</sub> | 0.04            | 0.15            |
| NH <sub>3</sub> | 0.05            | 0.15            |
| Cl <sub>2</sub> | 0.01            | 0.3             |

Table 2-3 Requirements for Harmful Gases in the Equipment Room

#### 2.2.4 EMI

During applications, the switch may be subject to external interference that affect the device through conduction manners such as capacitance coupling, inductive coupling, electromagnetic wave emission, common impedance (including grounding systems), and wires (power cables, signal cables and outgoing transmission cables). For that purpose, note that:

- For the AC power supply system TN, single-phase three-core power socket with protective earthing conductors (PE) should be adopted to effectively filter out interference from the power grid through the filtering circuit.
- The switch should be located at places free from large power radio launch pad, radar launch pad, and high-frequency large-current devices.
- If necessary, electromagnetic shielding should be adopted. For example, use interface cables to shield cables.
- Interface cables should be laid inside the equipment room. Outdoor cabling is prohibited, avoiding damages to device signal interfaces caused by over-voltage or over-current of lightning.

#### 2.2.5 System Grounding Requirements

A good grounding system is the basis for the stable and reliable operation of the Switch. It is the chief condition to prevent lightning stroke and resist interference. Please carefully check the grounding conditions on the installation site according to the grounding requirements, and perform grounding operations properly as required.

Effective grounding of the switch is an important guarantee for lightning protection and interference resistance. Therefore, connect the grounding line of the switch properly.

#### **Safety Grounding**

The equipment using AC power supply must be grounded by using the yellow/green safety grounding cable show as Figure 2-1. Otherwise, when the insulating resistance decreases the power supply and the enclosure in the equipment, electric shock may occur.

#### **Lightning Grounding**

The lightning protection system of a facility is an independent system that consists of the lightning rod, downlead conductor and the connector to the grounding system, which usually shares the power reference ground and yellow/green safety cable ground. The lightning discharge ground is for the facility only, irrelevant to the equipment.

#### **EMC grounding**

The grounding required for EMC design includes shielding ground, filter ground, noise and interference suppression, and level reference. All the above constitute the comprehensive grounding requirements. The resistance of earth wires should be less than 1  $\Omega$ . The Switch backplane is reserved with one grounding terminal, as shown in Figure 2-1.

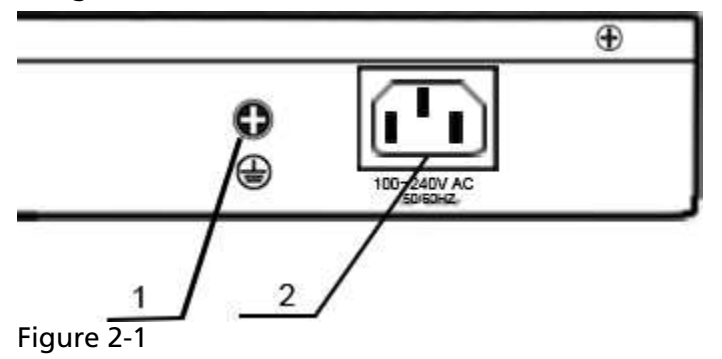

#### 2.2.6 Lightning Resistance Considerations

When the AC power cable is imported outdoors and directly connected to the power port of the switch, lightning line bank should be adopted to prevent the switch from being hit by lightning shocks. Usage of the lightning line bank: Connect the mains supply AC cable to the lightning line bank. Then, connect the switch to the lightning line bank. This can help to prevent the current of high-voltage lightning from passing the switch directly through the mains supply cable to a certain extent.

The lightning line banks are not provided and should be purchased by users as required. For the usage of lightning line banks, refer to their related manuals.

#### 2.2.7 EMI Consideration

Electro-Magnetic Interference (EMI), from either outside or inside the equipment or application system, affects the system in the conductive ways such as capacitive coupling, inductive coupling, and electromagnetic radiation.

There are two types of electromagnetic interferences: radiated interference and conducted interference, depending on the type of the transmission path.

When the energy, often RF energy, from a component arrives at a sensitive component via the space, the energy is known as radiated interference. The interference source can be either a part of the interfered system or a completely electrically isolated unit. Conducted interference results from the electromagnetic wire or signal cable connection between the source and the sensitive component, along which cable the interference conducts from one unit to another. Conducted interference often affects the power supply of the equipment, but can be controlled by a filter. Radiated interference may affect any signal path in the equipment and is difficult to shield.

- Effective measures should be taken for the power system to prevent the interference from the electric grid.
- The grounding device of the switch must not be used as the grounding device of the electrical equipment or anti-lightning grounding device. In addition, the grounding device of the switch must be deployed far away from the grounding device of the electrical equipment and anti-lightning grounding device.
- Keep the equipment away from high-power radio transmitter, radar transmitting station, and high-frequency large-current device.
- Measures must be taken to shield static electricity.

### 2.3 Notes on fiber optic connections

Optical fiber connection, It should pay attention to recognize light connector types and fiber types whether consistent with guiding light for the interface type line, also should pay attention to sending and receiving optical fiber line direction, sending the equipment should be connected with each receiving device, receiving the equipment should be connected with the sending of equipment.

### 2.4 Installation tools

The instrument list

| Common<br>tools  | Phillips screwdriver, straight screwdriver, Related cables and optical cables, Mounting bolt, diagonal pliers, strapping tape |
|------------------|----------------------------------------------------------------------------------------------------|
| Special<br>tools | antistatic tool                                                                                                    |
| Meters           | multimeter                                                                                                    |

1) The tool kit is customer supplied.

## **3** Installation of Product

Please ensure that you have carefully read the section of "Preparation before Installing".

Make sure that the requirements set forth in section of "Preparation before Installing" has been met.

### **3.1 Installation Process**

Only professional technicians are allowed to install the equipment

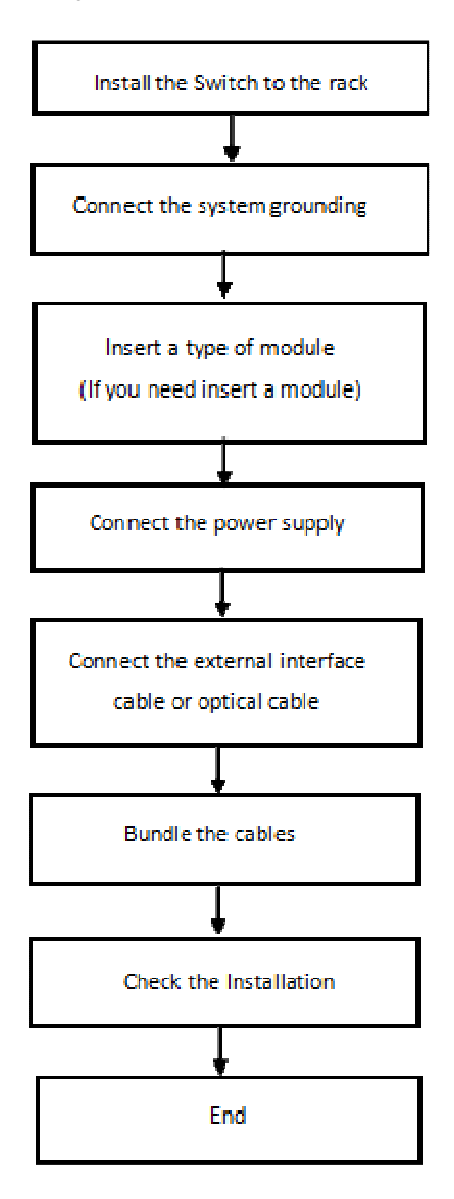

### **3.2 Confirmations before Installation**

Before installation, please confirm the following points:

- Whether ventilation requirements are met for the switch
- Whether the requirements of temperature and humidity are met for the switch
- Whether power cables are already laid out and whether the requirements of electrical current are met
- Whether related network adaption lines are already laid out

### 3.3 Installation exchange

Please note the following points when installing:

- Use the corresponding color of the power line to connect the corresponding grounding terminal.
- Make sure that the power cable after connection is in good contact.
- Don't place heavy objects on the switch.
- Adequate ventilation (10 cm or more) around the equipment to ensure good heat dissipation. Do not stack up.
- The switch work place is far away from the strong power radio transmitter, radio transmitting station, high frequency high current equipment; if necessary, adopt electromagnetic shielding method, such as the interface cable using shielded cable.
- Interface cable line is required in indoor, walking the line was forbidden outdoor to prevent the overvoltage and overcurrent caused by lightning damage device of signal port.

#### ALL-SG85XX-10G Switches installed

#### **Rack-mountable Installation**

ALL-SG85XX-10G a L2+ series of switch can be mounted in an EIA standard-sized, 19-inch rack, which can be placed in a wiring closet with other equipment. To install the Switch, please follow these steps:

a. Attach the mounting brackets on the Switch's side panels (one on each side) and fix them with the screws provided.

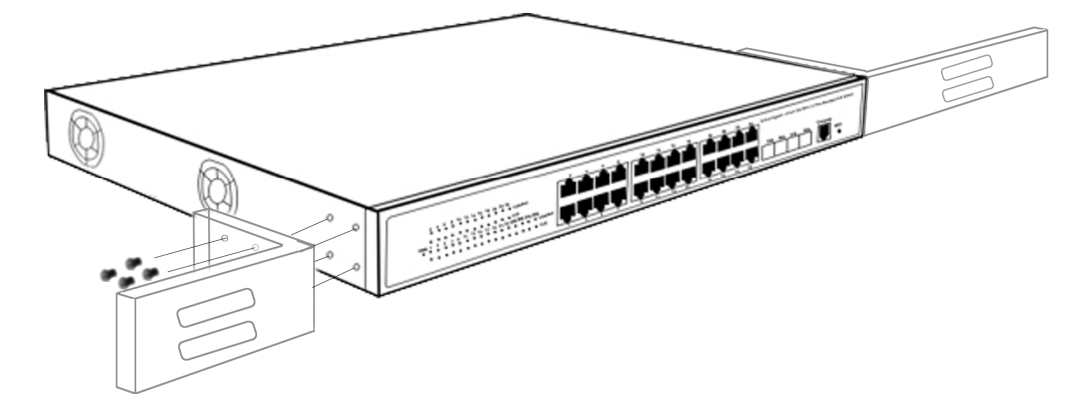

Figure 3-1

b. Use the screws provided with the equipment rack to mount the Switch on the rack and fix it.

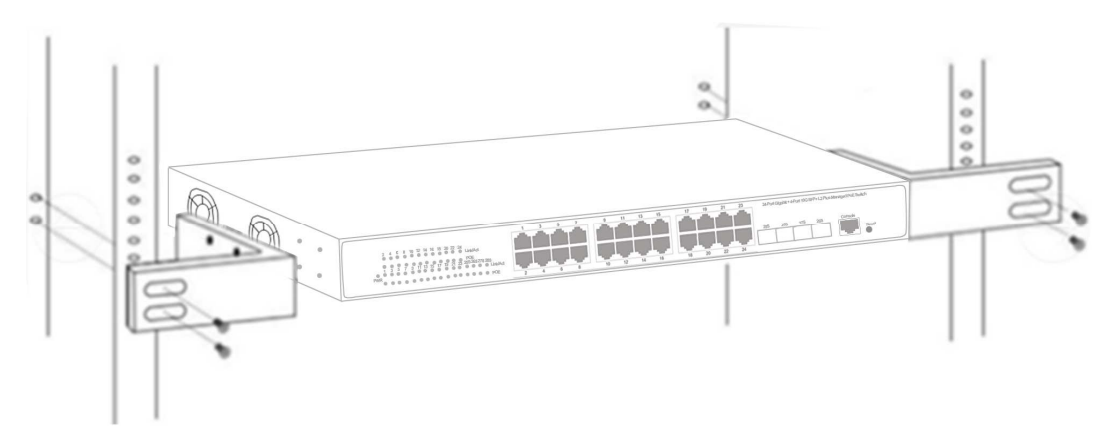

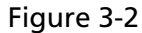

#### Install the switch on the desktop

In many cases, the users are not equipped with the 19-inch standard cabinet, people often use the method is to place the switch on a clean bench at this moment, this operation is relatively simple, the specific installation process is as follows:

Place the switch on the table steadily to ensure that the air around the switch is well ventilated. As shown in figure

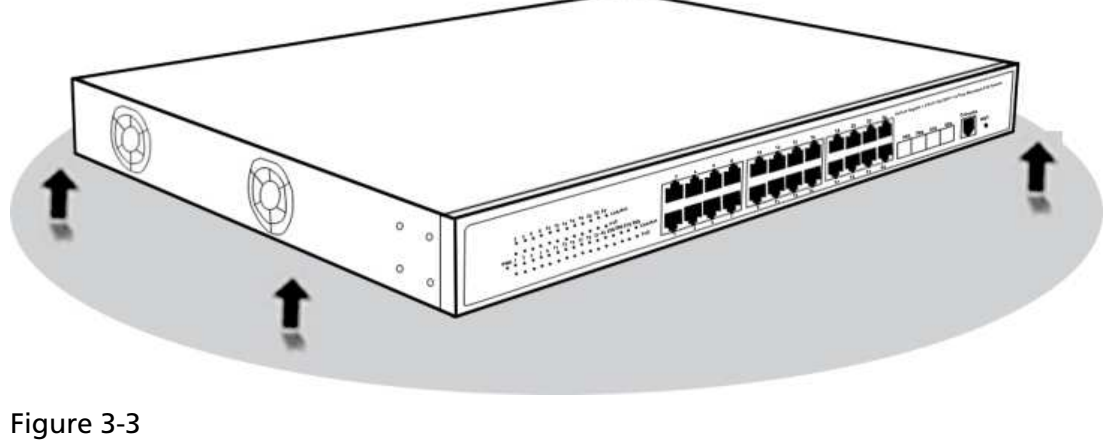

© ALLNET GmbH Computersysteme 2018 - Alle Rechte vorbehalten Irrtum und Änderungen vorbehalten

### 3.4 Connect the power cord

Please ensure that the ground wire is connected before connecting the power cord.

#### **Connect the AC power cord**

The AC power cord connection is performed as follows:

a: Connect one end of the switch to the power socket on the back panel of the switch cabinet;

b: Plug the other end of the power cord into an external AC power outlet to power the switch

c: Check whether the status indicator on the front panel of the switch is ON. The indicator is ON to indicate that the power supply is connected properly and the switch is initializing.

### 3.5 Checking after Installation

- A Before checking the installation, switch off the power supply so as to avoid any personal injury or damage to the component due to connection errors.
- Check that the ground line is connected.
- Check that the cables and power input cables are correctly connected.
- Check that the 100 meter cables are laid out inside the equipment room. In the case of external cabling, check that the lightning resistance socket or network interface lightning protector is connected.
- Check that sufficient ventilation space is available around the device (over 10 cm)

## **4** Common Troubleshooting in Installation

### 4.1 General installation troubleshooting process

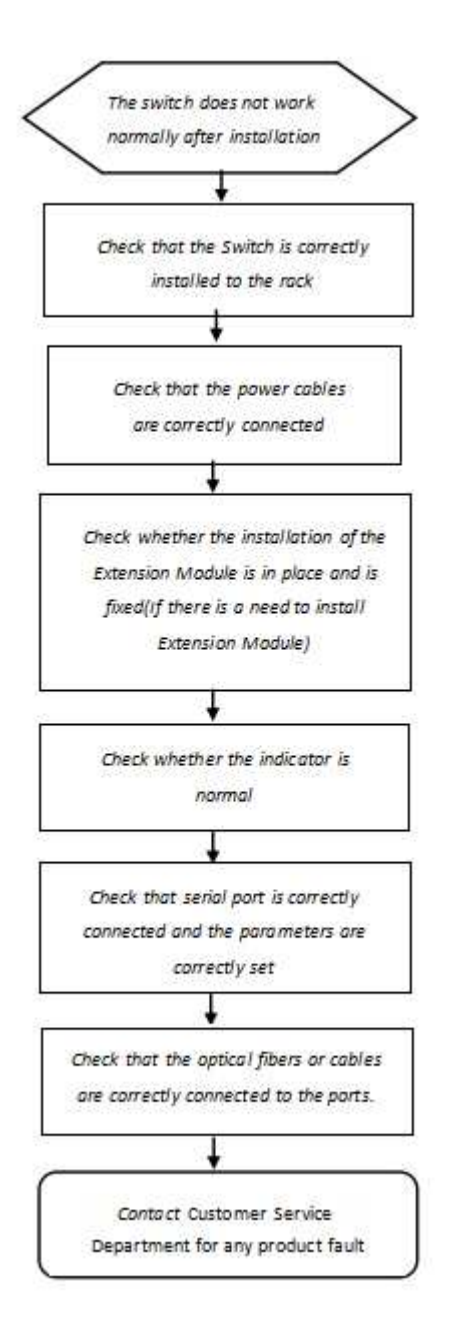

| Symptom                  | Possible Causes                      | Solution                         |
|--------------------------|--------------------------------------|----------------------------------|
| The status indicator     | The power supply module does not     | Check whether the power          |
| is not on after the      | supply power.                        | socket at the equipment room is  |
| switch is started.       | The power cable is in loose contact. | normal and whether the power     |
|                          |                                      | cable of the switch is in good   |
|                          |                                      | contact.                         |
| The RJ45 port is not     | The connected twisted pair cable is  | Replace the twisted pair cable.  |
| in connectivity or it is | faulty.                              | Check that the port              |
| erroneous in             | The length of the cable exceeds 100  | configuration has the common     |
| receiving/transmittin    | m.                                   | working mode with the            |
| g frames.                | The port has special configuration   | connected switch.                |
|                          | that has no common working mode      |                                  |
|                          | with the connected switch.           |                                  |
| The fiber port cannot    | The Rx and Tx ends are connected     | Switch the Rx and Tx ends of the |
| be connected.            | reversely.                           | optical fiber.                   |
|                          | The interconnected optical module    | Replace the optical module with  |
|                          | type does not match.                 | one of the matched type.         |
|                          | The fiber type is not correct.       | Replace the optical fiber with   |
|                          | The length of the optical fiber      | one of the appropriate type.     |
|                          | exceeds that rated of the optical    | Replace the optical fiber with   |
|                          | module.                              | one of the appropriate length.   |

## 4.2 Common troubleshooting

## **5** Connection of Switch

### 5.1 Connect the Computer (NIC) to the Switch

Use standard Cat.5/5e Ethernet cable (UTP/STP) to connect the Switch to end nodes as described below. Switch ports will automatically adjust to the characteristics (MDI/MDI-X, speed, duplex) of the device to which is connected.

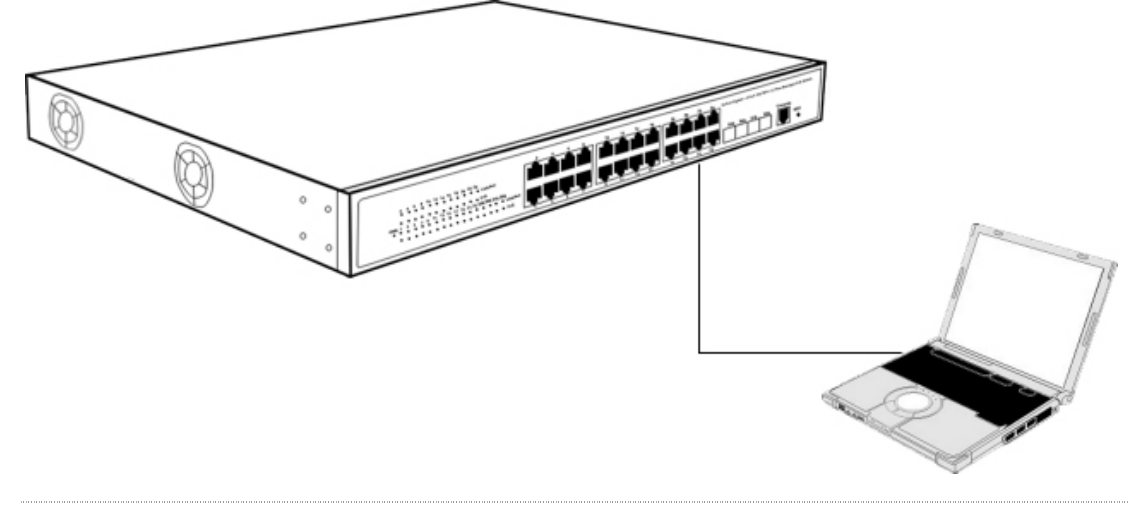

ALL-SG85XX WEB Configuration guide takes ALL-SG8524PM-10G as an example.

Figure 5-1 Connect PC to Switch

### **5.2 Switch connection to the PD**

PoE Switch have PoE power supply function, the maximum output power up to 30W each port, it can make PD devices, such as internet phone, network camera, wireless access point work. You only need to connect the Switch PoE port directly connected to the PD port by network.

A Only PoE device support PoE function.

### 5.3 How to Login the Switch

As the Switch provides Web-based management login, you can configure your computer's IP address manually to log on to the Switch. The default settings of the Switch are shown below.

| Parameter | Default Value |
|-----------|---------------|
|           |               |

© ALLNET GmbH Computersysteme 2018 - Alle Rechte vorbehalten Irrtum und Änderungen vorbehalten

| Parameter          | Default Value |
|--------------------|---------------|
| Default IP address | 192.168.1.1   |
| Default user name  | admin         |
| Default password   | admin         |

You can log on to the configuration window of the Switch through following steps:

- 1. Connect the Switch with the computer NIC interface.
- 2. Power on the Switch.

3. Check whether the IP address of the computer is within this network segment: 192.168.1.xxx ("xxx" ranges 2~254), for example, 192.168.1.100.

4. Open the browser, and enter http://192.168.1.1 and then press "Enter". The Switch login window appears, as shown below.

| Username: admin                  |
|----------------------------------|
| Password: ••••                   |
| Language: <mark>English 👻</mark> |
| Login                            |
|                                  |
|                                  |
|                                  |

5. Switching language to English. Enter the Username and Password (The factory default Username is admin and Password is admin), and then click "Login" to log in to the Switch configuration window as below.

| Constraint         Constraint         Constra                                                                                                    | Constrained         Constrained         Constrained <thconstrained< th=""> <thconstrained< th=""></thconstrained<></thconstrained<>                                                                                                    | sic Setting<br>vanced Application<br>nagement | Port<br><u>600/1</u><br><u>600/2</u> | Name | Link      |            |            |          |        |        |        |           |           |         |  |
|----------------------------------------------------------------------------------------------------|----------------------------------------------------------------------------------------------------|-----------------------------------------------|--------------------------------------|------|-----------|------------|------------|----------|--------|--------|--------|-----------|-----------|---------|--|
| Print         Imm         Imm </th <th>Part August         Part IIIIIII         Ist IIIIIIIIIIIIIIIIIIIIIIIIIIIIIIIIIII</th> <th>vanced Application<br/>nagement</th> <th>Port<br/><u>e00/1</u><br/><u>e00/2</u></th> <th>Name</th> <th>Link</th> <th></th> <th></th> <th></th> <th></th> <th></th> <th></th> <th></th> <th></th> <th></th> <th></th>                                                                                                    | Part August         Part IIIIIII         Ist IIIIIIIIIIIIIIIIIIIIIIIIIIIIIIIIIII                                                                                                    | vanced Application<br>nagement                | Port<br><u>e00/1</u><br><u>e00/2</u> | Name | Link      |            |            |          |        |        |        |           |           |         |  |
| Babeschmann         Babeschmann                                                                                                    | Abgementent         Abgementent         Bagementent         Bagementent                                                                                                    | nagement                                      | e0/0/1<br>e0/0/2                     |      |           | Set Speed  | State      | LACP     | TxPkts | RxPkts | Errors | Tx Bits/s | Rx Bits/s | Up Time |  |
| Main and         Main and         Stable         O         O                                                                                                    | All and the stand         Calculation         Control         Control         Control           Addition         Addition         Addition         Addition         Control         Control         Contro         Control         Control                                                                                                    | nagement                                      | <u>e0/0/2</u>                        |      | down      | ອມກິດ      | disabled   | disabled | 0      | 0      | 0      | 0         | 0         | 0:00:00 |  |
| Share         Share         Share <th< td=""><td>ASS2         Own         AND         Statute         Statute<!--</td--><td></td><td></td><td></td><td>down</td><td>anto</td><td>disabled</td><td>disabled</td><td>0</td><td>0</td><td>0</td><td>0</td><td>0</td><td>0:00:00</td><td></td></td></th<>                                                                                                    | ASS2         Own         AND         Statute         Statute </td <td></td> <td></td> <td></td> <td>down</td> <td>anto</td> <td>disabled</td> <td>disabled</td> <td>0</td> <td>0</td> <td>0</td> <td>0</td> <td>0</td> <td>0:00:00</td> <td></td>                                                                                                    |                                               |                                      |      | down      | anto       | disabled   | disabled | 0      | 0      | 0      | 0         | 0         | 0:00:00 |  |
| Addia         duame         duame <th< td=""><td>ADDE         develop         abord         abord         <t< td=""><td></td><td>Reating.</td><td></td><td>down</td><td>3010</td><td>disabled</td><td>disabled</td><td>0</td><td>0</td><td>0</td><td>0</td><td>0</td><td>0.00:00</td><td></td></t<></td></th<>                                                                                                    | ADDE         develop         abord         abord <t< td=""><td></td><td>Reating.</td><td></td><td>down</td><td>3010</td><td>disabled</td><td>disabled</td><td>0</td><td>0</td><td>0</td><td>0</td><td>0</td><td>0.00:00</td><td></td></t<>                                                                                                    |                                               | Reating.                             |      | down      | 3010       | disabled   | disabled | 0      | 0      | 0      | 0         | 0         | 0.00:00 |  |
| ADD         0         0         0         0         0         0         0         0         0         0         0         0         0         0         0         0         0         0         0         0         0         0         0         0         0         0         0         0         0         0         0         0         0         0         0         0         0         0         0         0         0         0         0         0         0         0         0         0         0         0         0         0         0         0         0         0         0         0         0         0         0         0         0         0         0         0         0         0         0         0         0         0         0         0         0         0         0         0         0         0         0         0         0         0         0         0         0         0         0         0         0         0         0         0         0         0         0         0         0         0         0         0         0         0         0         0                                                                                                    | edds         down         add         dasabet         dasabet         0         0         0         0         0         0         0         0         0         0         0         0         0         0         0         0         0         0         0         0         0         0         0         0         0         0         0         0         0         0         0         0         0         0         0         0         0         0         0         0         0         0         0         0         0         0         0         0         0         0         0         0         0         0         0         0         0         0         0         0         0         0         0         0         0         0         0         0         0         0         0         0         0         0         0         0         0         0         0         0         0         0         0         0         0         0         0         0         0         0         0         0         0         0         0         0         0         0         0         0         0                                                                                                    |                                               | 20/0/4                               |      | down      | auto       | disabled   | disabled | 0      | 0      | 0      | 0         | 0         | 0:00:00 |  |
| Abbit Color         Mund Color         Resurd m         Resurd m                                                                                                    | shifted         Num         Homewards         Galaxie         Bit Status         Bit Status                                                                                                    |                                               | 60.0.5                               |      | down      | auto       | disabled   | disabled | 0      | 0      | 0      | 0         | 0         | 0.00:00 |  |
| 00000         0         0         0         0         0         0         0         0         0         0         0         0         0         0         0         0         0         0         0         0         0         0         0         0         0         0         0         0         0         0         0         0         0         0         0         0         0         0         0         0         0         0         0         0         0         0         0         0         0         0         0         0         0         0         0         0         0         0         0         0         0         0         0         0         0         0         0         0         0         0         0         0         0         0         0         0         0         0         0         0         0         0         0         0         0         0         0         0         0         0         0         0         0         0         0         0         0         0         0         0         0         0         0         0         0         0 <td>Addition         device         desided         desided         <t< td=""><td></td><td>20/0/5</td><td></td><td>full-1000</td><td>auto</td><td>forwarding</td><td>disabled</td><td>13238</td><td>6954</td><td>0</td><td>392</td><td>96</td><td>2:17:44</td><td></td></t<></td>                                                                                                    | Addition         device         desided         desided <t< td=""><td></td><td>20/0/5</td><td></td><td>full-1000</td><td>auto</td><td>forwarding</td><td>disabled</td><td>13238</td><td>6954</td><td>0</td><td>392</td><td>96</td><td>2:17:44</td><td></td></t<>                                                                                                    |                                               | 20/0/5                               |      | full-1000 | auto       | forwarding | disabled | 13238  | 6954   | 0      | 392       | 96        | 2:17:44 |  |
| 0         0         0         0         0         0         0         0         0         0         0         0         0         0         0         0         0         0         0         0         0         0         0         0         0         0         0         0         0         0         0         0         0         0         0         0         0         0         0         0         0         0         0         0         0         0         0         0         0         0         0         0         0         0         0         0         0         0         0         0         0         0         0         0         0         0         0         0         0         0         0         0         0         0         0         0         0         0         0         0         0         0         0         0         0         0         0         0         0         0         0         0         0         0         0         0         0         0         0         0         0         0         0         0         0         0         0                                                                                                            | Addia         down         addia         destande         0         0         0         0         0         0         0         0         0         0         0         0         0         0         0         0         0         0         0         0         0         0         0         0         0         0         0         0         0         0         0         0         0         0         0         0         0         0         0         0         0         0         0         0         0         0         0         0         0         0         0         0         0         0         0         0         0         0         0         0         0         0         0         0         0         0         0         0         0         0         0         0         0         0         0         0         0         0         0         0         0         0         0         0         0         0         0         0         0         0         0         0         0         0         0         0         0         0         0         0         0         0                                                                                                    |                                               | e0/0/7                               |      | down      | auto       | disabled   | disabled | 0      | 0      | 0      | 0         | 0         | 0:00:00 |  |
| Biblic         Own         Statute         Gauste         Out         Out        Out         Out <t< td=""><td>Add@         down         add         disable         disable         0         0         0         0         0         0         0         0         0         0         0         0         0         0         0         0         0         0         0         0         0         0         0         0         0         0         0         0         0         0         0         0         0         0         0         0         0         0         0         0         0         0         0         0         0         0         0         0         0         0         0         0         0         0         0         0         0         0         0         0         0         0         0         0         0         0         0         0         0         0         0         0         0         0         0         0         0         0         0         0         0         0         0         0         0         0         0         0         0         0         0         0         0         0         0         0         0         0         0         0         0</td><td></td><td>e0/0/8</td><td></td><td>down</td><td>auto</td><td>disabled</td><td>disabled</td><td>0</td><td>0</td><td>0</td><td>0</td><td>0</td><td>0:00:00</td><td></td></t<>                                                                                                    | Add@         down         add         disable         disable         0         0         0         0         0         0         0         0         0         0         0         0         0         0         0         0         0         0         0         0         0         0         0         0         0         0         0         0         0         0         0         0         0         0         0         0         0         0         0         0         0         0         0         0         0         0         0         0         0         0         0         0         0         0         0         0         0         0         0         0         0         0         0         0         0         0         0         0         0         0         0         0         0         0         0         0         0         0         0         0         0         0         0         0         0         0         0         0         0         0         0         0         0         0         0         0         0         0         0         0         0                                                                                                    |                                               | e0/0/8                               |      | down      | auto       | disabled   | disabled | 0      | 0      | 0      | 0         | 0         | 0:00:00 |  |
| 00000         0         0         0         0         0         0         0         0         0         0         0         0         0         0         0         0         0         0         0         0         0         0         0         0         0         0         0         0         0         0         0         0         0         0         0         0         0         0         0         0         0         0         0         0         0         0         0         0         0         0         0         0         0         0         0         0         0         0         0         0         0         0         0         0         0         0         0         0         0         0         0         0         0         0         0         0         0         0         0         0         0         0         0         0         0         0         0         0         0         0         0         0         0         0         0         0         0         0         0         0         0         0         0         0         0         0 <td>ABGENT<br/>ABGENT<br/>ABGENT</td> <td></td> <td>90/0/9</td> <td></td> <td>down</td> <td>auto</td> <td>disabled</td> <td>disabled</td> <td>0</td> <td>0</td> <td>0</td> <td>0</td> <td>0</td> <td>0:00:00</td> <td></td> | ABGENT<br>ABGENT<br>ABGENT |                                               | 90/0/9                               |      | down      | auto       | disabled   | disabled | 0      | 0      | 0      | 0         | 0         | 0:00:00 |  |
| MBCH         Out         Out <td>Albert         down         auto         stability         down         auto         stability         down         auto         stability         down         down</td> <td></td> <td>e0/0/10</td> <td></td> <td>down</td> <td>auto</td> <td>disabled</td> <td>disabled</td> <td>0</td> <td>0</td> <td>0</td> <td>0</td> <td>0</td> <td>0.00.00</td> <td></td>                                                                                                    | Albert         down         auto         stability         down         auto         stability         down         auto         stability         down         down                                                                                                    |                                               | e0/0/10                              |      | down      | auto       | disabled   | disabled | 0      | 0      | 0      | 0         | 0         | 0.00.00 |  |
| 00000         0         0         0         0         0         0         0         0         0         0         0         0         0         0         0         0         0         0         0         0         0         0         0         0         0         0         0         0         0         0         0         0         0         0         0         0         0         0         0         0         0         0         0         0         0         0         0         0         0         0         0         0         0         0         0         0         0         0         0         0         0         0         0         0         0         0         0         0         0         0         0         0         0         0         0         0         0         0         0         0         0         0         0         0         0         0         0         0         0         0         0         0         0         0         0         0         0         0         0         0         0         0         0         0         0         0 <td>clinitizi         down         add         stability         down         add         stability         down         add</td> <td></td> <td>e0/0/11</td> <td></td> <td>down</td> <td>auto</td> <td>disabled</td> <td>disabled</td> <td>0</td> <td>0</td> <td>0</td> <td>0</td> <td>0</td> <td>0:00:00</td> <td></td>                                                                                                    | clinitizi         down         add         stability         down         add         stability         down         add                                                                                                    |                                               | e0/0/11                              |      | down      | auto       | disabled   | disabled | 0      | 0      | 0      | 0         | 0         | 0:00:00 |  |
| 0.0000         0         0         0         0         0         0         0         0         0         0         0         0         0         0         0         0         0         0         0         0         0         0         0         0         0         0         0         0         0         0         0         0         0         0         0         0         0         0         0         0         0         0         0         0         0         0         0         0         0         0         0         0         0         0         0         0         0         0         0         0         0         0         0         0         0         0         0         0         0         0         0         0         0         0         0         0         0         0         0         0         0         0         0         0         0         0         0         0         0         0         0         0         0         0         0         0         0         0         0         0         0         0         0         0         0         0 <td>Advance         Advance         Balance         Balance         <t< td=""><td></td><td>e0/0/12</td><td></td><td>down</td><td>auto</td><td>disabled</td><td>disabled</td><td>0</td><td>0</td><td>0</td><td>0</td><td>0</td><td>0.00.00</td><td></td></t<></td>                                                                                                    | Advance         Advance         Balance         Balance <t< td=""><td></td><td>e0/0/12</td><td></td><td>down</td><td>auto</td><td>disabled</td><td>disabled</td><td>0</td><td>0</td><td>0</td><td>0</td><td>0</td><td>0.00.00</td><td></td></t<>                                                                                                    |                                               | e0/0/12                              |      | down      | auto       | disabled   | disabled | 0      | 0      | 0      | 0         | 0         | 0.00.00 |  |
| Butter         Own         Auto         Description         Outor         U         U <td>Altication         Open         Baseline         Observation         Open         Open</td> <td></td> <td>00/0/13</td> <td></td> <td>down</td> <td>auto</td> <td>disabled</td> <td>disabled</td> <td>0</td> <td>0</td> <td>0</td> <td>0</td> <td>0</td> <td>0:00:00</td> <td></td>                                                                                                    | Altication         Open         Baseline         Observation         Open         Open                                                                                                    |                                               | 00/0/13                              |      | down      | auto       | disabled   | disabled | 0      | 0      | 0      | 0         | 0         | 0:00:00 |  |
| Statistic         Own         Auto         Statistic         Own         Auto         Statistic         Own         Outo         Outo                                                                                                    | clights         down         auto         status         destated         0         0         0         0         0.0000           clights         down         auto         status         destated         0         0         0         0         0         0.0000           clights         down         auto         status         destated         0         0         0         0         0         0.0000           clights         down         auto         status         destated         0         0         0         0         0.0000           clights         down         auto         status         destated         0         0         0         0         0.0000           clights         down         auto         status         destated         0         0         0         0         0         0         0         0         0         0         0         0         0         0         0         0         0         0         0         0         0         0         0         0         0         0         0         0         0         0         0         0         0         0         0         0                                                                                                    |                                               | 803074                               |      | (DOWI)    | 8000       | disabled   | disatied | 0      | 0      | 0      | 0         | U         | 0.00.00 |  |
| shifting         down         and         disable         disable         0         0         0         0         0         0         0         0         0         0         0         0         0         0         0         0         0         0         0         0         0         0         0         0         0         0         0         0         0         0         0         0         0         0         0         0         0         0         0         0         0         0         0         0         0         0         0         0         0         0         0         0         0         0         0         0         0         0         0         0         0         0         0         0         0         0         0         0         0         0         0         0         0         0         0         0         0         0         0         0         0         0         0         0         0         0         0         0         0         0         0         0         0         0         0         0         0         0         0         0         0 <td>chílózit         dova         ado         disabel         disabel         0         0         0         0         0         0         0         0         0         0         0         0         0         0         0         0         0         0         0         0         0         0         0         0         0         0         0         0         0         0         0         0         0         0         0         0         0         0         0         0         0         0         0         0         0         0         0         0         0         0         0         0         0         0         0         0         0         0         0         0         0         0         0         0         0         0         0         0         0         0         0         0         0         0         0         0         0         0         0         0         0         0         0         0         0         0         0         0         0         0         0         0         0         0         0         0         0         0         0         0         0<td></td><td>e0/0/15</td><td></td><td>down</td><td>auto</td><td>disabled</td><td>disabled</td><td>0</td><td>0</td><td>0</td><td>0</td><td>0</td><td>0.00:00</td><td></td></td>                                                                                                    | chílózit         dova         ado         disabel         disabel         0         0         0         0         0         0         0         0         0         0         0         0         0         0         0         0         0         0         0         0         0         0         0         0         0         0         0         0         0         0         0         0         0         0         0         0         0         0         0         0         0         0         0         0         0         0         0         0         0         0         0         0         0         0         0         0         0         0         0         0         0         0         0         0         0         0         0         0         0         0         0         0         0         0         0         0         0         0         0         0         0         0         0         0         0         0         0         0         0         0         0         0         0         0         0         0         0         0         0         0         0 <td></td> <td>e0/0/15</td> <td></td> <td>down</td> <td>auto</td> <td>disabled</td> <td>disabled</td> <td>0</td> <td>0</td> <td>0</td> <td>0</td> <td>0</td> <td>0.00:00</td> <td></td>                                                                                                    |                                               | e0/0/15                              |      | down      | auto       | disabled   | disabled | 0      | 0      | 0      | 0         | 0         | 0.00:00 |  |
| Shifting         Own         Auto         Statute         Statute         O         O <td>clinicity         down         mate         destance         0         0         0         0         0         0         0         0         0         0         0         0         0         0         0         0         0         0         0         0         0         0         0         0         0         0         0         0         0         0         0         0         0         0         0         0         0         0         0         0         0         0         0         0         0         0         0         0         0         0         0         0         0         0         0         0         0         0         0         0         0         0         0         0         0         0         0         0         0         0         0         0         0         0         0         0         0         0         0         0         0         0         0         0         0         0         0         0         0         0         0         0         0         0         0         0         0         0         0         0         0         0</td> <td></td> <td>000/16</td> <td></td> <td>down</td> <td>auto</td> <td>disabled</td> <td>heldesib</td> <td>0</td> <td>0</td> <td>0</td> <td>0</td> <td>0</td> <td>0.00.00</td> <td></td>                                                                                                    | clinicity         down         mate         destance         0         0         0         0         0         0         0         0         0         0         0         0         0         0         0         0         0         0         0         0         0         0         0         0         0         0         0         0         0         0         0         0         0         0         0         0         0         0         0         0         0         0         0         0         0         0         0         0         0         0         0         0         0         0         0         0         0         0         0         0         0         0         0         0         0         0         0         0         0         0         0         0         0         0         0         0         0         0         0         0         0         0         0         0         0         0         0         0         0         0         0         0         0         0         0         0         0         0         0         0         0         0                                                                                                    |                                               | 000/16                               |      | down      | auto       | disabled   | heldesib | 0      | 0      | 0      | 0         | 0         | 0.00.00 |  |
| Shall         Shall         Shall <th< td=""><td>ADD/CLI         Source         Baseline         Gasalide         0         0         0         0         0         0         0         0         0         0         0         0         0         0         0         0         0         0         0         0         0         0         0         0         0         0         0         0         0         0         0         0         0         0         0         0         0         0         0         0         0         0         0         0         0         0         0         0         0         0         0         0         0         0         0         0         0         0         0         0         0         0         0         0         0         0         0         0         0         0         0         0         0         0         0         0         0         0         0         0         0         0         0         0         0         0         0         0         0         0         0         0         0         0         0         0         0         0         0         0         0         0<!--</td--><td></td><td>a010/17</td><td></td><td>down</td><td>auto</td><td>heatlad</td><td>disshed</td><td>0</td><td>0</td><td>0</td><td>0</td><td>0</td><td>0.00.00</td><td></td></td></th<>                                                                                                    | ADD/CLI         Source         Baseline         Gasalide         0         0         0         0         0         0         0         0         0         0         0         0         0         0         0         0         0         0         0         0         0         0         0         0         0         0         0         0         0         0         0         0         0         0         0         0         0         0         0         0         0         0         0         0         0         0         0         0         0         0         0         0         0         0         0         0         0         0         0         0         0         0         0         0         0         0         0         0         0         0         0         0         0         0         0         0         0         0         0         0         0         0         0         0         0         0         0         0         0         0         0         0         0         0         0         0         0         0         0         0         0         0 </td <td></td> <td>a010/17</td> <td></td> <td>down</td> <td>auto</td> <td>heatlad</td> <td>disshed</td> <td>0</td> <td>0</td> <td>0</td> <td>0</td> <td>0</td> <td>0.00.00</td> <td></td>                                                                                                    |                                               | a010/17                              |      | down      | auto       | heatlad    | disshed  | 0      | 0      | 0      | 0         | 0         | 0.00.00 |  |
| Minimum         Own         Setup is desiried         Gasables         O         O         <                                                                                                    | clinitizi         clinitizi          clinitizi         clinitizi         clinitizi <thclinitizi< th=""> <thclinitizi< th=""> <thc< td=""><td></td><td>00049</td><td></td><td>down</td><td>audo</td><td>dicabled</td><td>dicabled</td><td>0</td><td>0</td><td></td><td>0</td><td>0</td><td>0:00:00</td><td></td></thc<></thclinitizi<></thclinitizi<>                                                                                                    |                                               | 00049                                |      | down      | audo       | dicabled   | dicabled | 0      | 0      |        | 0         | 0         | 0:00:00 |  |
| 150220         comm         statute         distatute         0         0         0         0         0         0         0         0         0         0         0         0         0         0         0         0         0         0         0         0         0         0         0         0         0         0         0         0         0         0         0         0         0         0         0         0         0         0         0         0         0         0         0         0         0         0         0         0         0         0         0         0         0         0         0         0         0         0         0         0         0         0         0         0         0         0         0         0         0         0         0         0         0         0         0         0         0         0         0         0         0         0         0         0         0         0         0         0         0         0         0         0         0         0         0         0         0         0         0         0         0         0                                                                                                    | cbl/cbl         down         make         desamed         desamed         0         0         0         0         0         0         0         0         0         0         0         0         0         0         0         0         0         0         0         0         0         0         0         0         0         0         0         0         0         0         0         0         0         0         0         0         0         0         0         0         0         0         0         0         0         0         0         0         0         0         0         0         0         0         0         0         0         0         0         0         0         0         0         0         0         0         0         0         0         0         0         0         0         0         0         0         0         0         0         0         0         0         0         0         0         0         0         0         0         0         0         0         0         0         0         0         0         0         0         0         0 <td></td> <td>000/10</td> <td></td> <td>down</td> <td>9165</td> <td>dischied</td> <td>helfeelb</td> <td>0</td> <td>0</td> <td>0</td> <td><u> </u></td> <td>0</td> <td>0.00.00</td> <td></td>                                                                                                    |                                               | 000/10                               |      | down      | 9165       | dischied   | helfeelb | 0      | 0      | 0      | <u> </u>  | 0         | 0.00.00 |  |
| Stabilization         Stabilization         Stabiliz                                                                                                    | clinical         come         math         disable         0         0         0         0         0         0         0         0         0         0         0         0         0         0         0         0         0         0         0         0         0         0         0         0         0         0         0         0         0         0         0         0         0         0         0         0         0         0         0         0         0         0         0         0         0         0         0         0         0         0         0         0         0         0         0         0         0         0         0         0         0         0         0         0         0         0         0         0         0         0         0         0         0         0         0         0         0         0         0         0         0         0         0         0         0         0         0         0         0         0         0         0         0         0         0         0         0         0         0         0         0         0                                                                                                    |                                               | 4010/20                              |      | down      | auto       | disabled   | disabled | 0      | 0      | 0      | 0         | 0         | 0.00.00 |  |
| Line Column         Advectory         distance         Column         Column         Advectory         Column         Column                                                                                                    | calification         description         description         description         0         0         0         0         0         0         0         0         0         0         0         0         0         0         0         0         0         0         0         0         0         0         0         0         0         0         0         0         0         0         0         0         0         0         0         0         0         0         0         0         0         0         0         0         0         0         0         0         0         0         0         0         0         0         0         0         0         0         0         0         0         0         0         0         0         0         0         0         0         0         0         0         0         0         0         0         0         0         0         0         0         0         0         0         0         0         0         0         0         0         0         0         0         0         0         0         0         0         0         0         0                                                                                                    |                                               | 000/21                               |      | down      | 0.00       | dicabled   | dicabled | 0      | 0      |        |           | 0         | 0:00:00 |  |
| SABGAZ         Genemin André         Sassibles         Gassibles         0         0         0         0         0.0000           SADSZ         Genemin André         Gassibles         Gassibles         0         0         0         0         0.0000           SADSZ         Genemin André         Gassibles         Gassibles         0         0         0         0         0.0000           SADSZ         Genemin André         Gassibles         Gassibles         Gassibles         0         0         0         0         0.0000           SADSZ         Genemin André         Gassibles         Gassibles         Gassibles         0         0         0         0         0.0000           SADSZ         Gassibles         Gassibles         Gassibles         Gassibles         0         0         0         0         0.0000           SADSZ         Gassibles         Gassibles         Gassible         0         0         0         0.0000           SADSZ         Gassibles         Gassible         Gassible         0         0         0         0.0000           SADSZ         Gassible         Gassible         Gassible         0         0         0         0.0000 <td>Ling         Source         Statute         Statute         Statute         O         O&lt;</td> <td></td> <td>a010/22</td> <td></td> <td>down</td> <td>auto</td> <td>disabled</td> <td>disabled</td> <td>0</td> <td>0</td> <td>0</td> <td>0</td> <td>0</td> <td>0.00.00</td> <td></td>                                                                                                    | Ling         Source         Statute         Statute         Statute         O         O<                                                                                                    |                                               | a010/22                              |      | down      | auto       | disabled   | disabled | 0      | 0      | 0      | 0         | 0         | 0.00.00 |  |
| Name         Open         Anno         Control         Open         O         O         O         O         O         D         D                                                                                                    | clinical         convert         description         description         0         0         0         0         0         0         0         0         0         0         0         0         0         0         0         0         0         0         0         0         0         0         0         0         0         0         0         0         0         0         0         0         0         0         0         0         0         0         0         0         0         0         0         0         0         0         0         0         0         0         0         0         0         0         0         0         0         0         0         0         0         0         0         0         0         0         0         0         0         0         0         0         0         0         0         0         0         0         0         0         0         0         0         0         0         0         0         0         0         0         0         0         0         0         0         0         0         0         0         0         0                                                                                                    |                                               | 000/22                               |      | down      | 0.000      | dicabled   | disabled | 0      | 0      | 0      | 0         | 0         | 0.00.00 |  |
| Additi         down         Mathematical         down         P         0         0         0         0         0         0         0         0         0         0         0         0         0         0         0         0         0         0         0         0         0         0         0         0         0         0         0         0         0         0         0         0         0         0         0         0         0         0         0         0         0         0         0         0         0         0         0         0         0         0         0         0         0         0         0         0         0         0         0         0         0         0         0         0         0         0         0         0         0         0         0         0         0         0         0         0         0         0         0         0         0         0         0         0         0         0         0         0         0         0         0         0         0         0         0         0         0         0         0         0         0                                                                                                    | Addition         Amount         Maintonia         Constraint         Constraint <td></td> <td>400023</td> <td></td> <td>dium</td> <td>0100</td> <td>disabled</td> <td>displied</td> <td>0</td> <td>0</td> <td></td> <td></td> <td>0</td> <td>0.00.00</td> <td></td>                                                                                                    |                                               | 400023                               |      | dium      | 0100       | disabled   | displied | 0      | 0      |        |           | 0         | 0.00.00 |  |
| DBLIG         Owner         Set 1000         Set 2000         Set 2000         S                                                                                                    | 20211         Over Mit-NO000         disabled         0         0         0         0         0         0         0         0         0         0         0         0         0         0         0         0         0         0         0         0         0         0         0         0         0         0         0         0         0         0         0         0         0         0         0         0         0         0         0         0         0         0         0         0         0         0         0         0         0         0         0         0         0         0         0         0         0         0         0         0         0         0         0         0         0         0         0         0         0         0         0         0         0         0         0         0         0         0         0         0         0         0         0         0         0         0         0         0         0         0         0         0         0         0         0         0         0         0         0         0         0         0         0 <td></td> <td>00074</td> <td></td> <td>oown</td> <td>00006</td> <td>disabled</td> <td>disabled</td> <td>0</td> <td>0</td> <td></td> <td></td> <td>0</td> <td>0.00.00</td> <td></td>                                                                                                    |                                               | 00074                                |      | oown      | 00006      | disabled   | disabled | 0      | 0      |        |           | 0         | 0.00.00 |  |
| BitLity         Owner         Mail-10000         Gasteled         Gasteled         0         0         0         0         0         0         0         0         0         0         0         0         0         0         0         0         0         0         0         0         0         0         0         0         0         0         0         0         0         0         0         0         0         0         0         0         0         0         0         0         0         0         0         0         0         0         0         0         0         0         0         0         0         0         0         0         0         0         0         0         0         0         0         0         0         0         0         0         0         0         0         0         0         0         0         0         0         0         0         0         0         0         0         0         0         0         0         0         0         0         0         0         0         0         0         0         0         0         0         0                                                                                                    | BATLE         Solution         Batlete         State         0         0         0         0         0         0         0         0         0         0         0         0         0         0         0         0         0         0         0         0         0         0         0         0         0         0         0         0         0         0         0         0         0         0         0         0         0         0         0         0         0         0         0         0         0         0         0         0         0         0         0         0         0         0         0         0         0         0         0         0         0         0         0         0         0         0         0         0         0         0         0         0         0         0         0         0         0         0         0         0         0         0         0         0         0         0         0         0         0         0         0         0         0         0         0         0         0         0         0         0         0         0                                                                                                    |                                               | 60/01                                |      | oown      | 1011-10000 | disabled   | disacted |        |        |        |           |           | 0.00.00 |  |
| column         bit 10000         disabled         disabled         0         0         0         0         00000           column         bit 10000         disabled         disabled         0         0         0         0         0         000000                                                                                                    | <u>a \$2013</u> down \$4410000 disabled disabled 0 0 0 0 0 0 00000<br><u>\$2014</u> down \$4410000 disabled disabled 0 0 0 0 0 0 00000                                                                                                    |                                               | <u>etw1/2</u>                        |      | oown      | 101-10000  | disabled   | disatied | 0      | 0      | 0      | 0         | 0         | 0.00.00 |  |
| solitik down full-10000 disabled disabled 0 0 0 0 0 0 0 0000                                                                                                    | 60114 down full-10000 disabled disabled 0 0 0 0 0 00000                                                                                                    |                                               | 20/1/3                               |      | down      | tull-10000 | disabled   | disabled | 0      | 0      | 0      | 0         | 0         | 0.00:00 |  |
|                                                                                                    | iii Anv                                                                                                    |                                               | 80/14                                |      | down      | full-10000 | disabled   | disabled | 0      | 0      | 0      | 0         | 0         | 0:00:00 |  |

## 6 ALL-SG85XX WEB Configuration Guide

Switch configuration interface consists of 3 main areas, areas for the status bar at the top, the area on the left menu bar, right the main configuration window. Select the different functions in the function menu bar, you can modify all settings in the main configuration window.

|                   |                         |          |           |            |            |          |        |        |        |           |           |         | Save | 🗃 Status I | a Logou |
|-------------------|-------------------------|----------|-----------|------------|------------|----------|--------|--------|--------|-----------|-----------|---------|------|------------|---------|
| Setting           |                         | ort Stat | tus       |            |            |          |        |        |        |           |           |         |      |            |         |
|                   | Port                    | Name     | Link      | Set Speed  | State      | LACP     | TxPkts | RxPkts | Errors | Tx Bits/s | Rx Bits/s | Up Time |      |            |         |
| anced Application | e0/0/1                  |          | down      | auto       | disabled   | disabled | 0      | 0      | 0      | 0         | 0         | 0:00:00 |      |            |         |
| agement           | e0/0/2                  |          | down      | auto       | disabled   | disabled | 0      | 0      | 0      | 0         | 0         | 0:00:00 |      |            |         |
|                   | e0/0/3                  |          | down      | auto       | disabled   | disabled | 0      | 0      | 0      | 0         | 0         | 0:00:00 |      |            |         |
|                   | e0/0/4                  |          | down      | auto       | disabled   | disabled | 0      | 0      | 0      | 0         | 0         | 0:00:00 |      |            |         |
|                   | e0/0/5                  |          | down      | auto       | disabled   | disabled | 0      | 0      | 0      | 0         | 0         | 0:00:00 |      |            |         |
|                   | e0/0/6                  |          | full-1000 | auto       | forwarding | disabled | 13238  | 6964   | 0      | 392       | 96        | 2:17:44 |      |            |         |
|                   | e0/0/7                  |          | down      | auto       | disabled   | disabled | 0      | 0      | 0      | 0         | 0         | 0:00:00 |      |            |         |
|                   | e0/0/8                  |          | down      | auto       | disabled   | disabled | 0      | 0      | 0      | 0         | 0         | 0:00:00 |      |            |         |
|                   | e0/0/9                  |          | down      | auto       | disabled   | disabled | 0      | 0      | 0      | 0         | 0         | 0:00:00 |      |            |         |
|                   | e0/0/10                 |          | down      | auto       | disabled   | disabled | 0      | 0      | 0      | 0         | 0         | 0:00:00 |      |            |         |
|                   | e0/0/11                 |          | down      | auto       | disabled   | disabled | 0      | 0      | 0      | 0         | 0         | 0:00:00 |      |            |         |
|                   | e0/0/12                 |          | down      | auto       | disabled   | disabled | 0      | 0      | 0      | 0         | 0         | 0:00:00 |      |            |         |
|                   | e0/0/13                 |          | down      | auto       | disabled   | disabled | 0      | 0      | 0      | 0         | 0         | 0:00:00 |      |            |         |
|                   | eU/U/14                 |          | down      | auto       | disabled   | disabled | U      | U      | υ      | U         | U         | 0:00:00 |      |            |         |
|                   | e0/0/15                 |          | down      | auto       | disabled   | disabled | 0      | 0      | 0      | 0         | 0         | 0:00:00 |      |            |         |
|                   | e0/0/16                 |          | down      | auto       | disabled   | disabled | 0      | 0      | 0      | 0         | 0         | 0:00:00 |      |            |         |
|                   | e0/0/17                 |          | down      | auto       | disabled   | disabled | 0      | 0      | 0      | 0         | 0         | 0:00:00 |      |            |         |
|                   | e0/0/18                 |          | down      | auto       | disabled   | disabled | 0      | 0      | 0      | 0         | 0         | 0:00:00 |      |            |         |
|                   | e0/0/19                 |          | down      | auto       | disabled   | disabled | 0      | 0      | 0      | 0         | 0         | 0:00:00 |      |            |         |
|                   | e0/0/20                 |          | down      | auto       | disabled   | disabled | 0      | 0      | 0      | 0         | 0         | 0:00:00 |      |            |         |
|                   | e0/0/21                 |          | down      | auto       | disabled   | disabled | 0      | 0      | 0      | 0         | 0         | 0:00:00 |      |            |         |
|                   | e0/0/22                 |          | down      | auto       | disabled   | disabled | 0      | 0      | 0      | 0         | 0         | 0:00:00 |      |            |         |
|                   | e0/0/23                 |          | down      | auto       | disabled   | disabled | 0      | 0      | 0      | 0         | 0         | 0:00:00 |      |            |         |
|                   | e0/0/24                 |          | down      | auto       | disabled   | disabled | 0      | 0      | 0      | 0         | 0         | 0:00:00 |      |            |         |
|                   | e0/1/1                  |          | down      | full-10000 | disabled   | disabled | 0      | 0      | 0      | 0         | 0         | 0:00:00 |      |            |         |
|                   | e0/1/2                  |          | down      | full-10000 | disabled   | disabled | 0      | 0      | 0      | 0         | 0         | 0:00:00 |      |            |         |
|                   | e0/1/3                  |          | down      | full-10000 | disabled   | disabled | 0      | 0      | 0      | 0         | 0         | 0:00:00 |      |            |         |
|                   | e0/1/4                  |          | down      | full-10000 | disabled   | disabled | 0      | 0      | 0      | 0         | 0         | 0:00:00 |      |            |         |
|                   |                         |          |           |            |            |          |        |        |        |           |           |         |      |            |         |
|                   | <ul> <li>Any</li> </ul> |          |           | 73         |            |          |        |        |        |           |           |         |      |            |         |
|                   |                         |          |           |            | Clear Cour | nter     |        |        |        |           |           |         |      |            |         |
|                   | O Por                   | τ        |           |            |            |          |        |        |        |           |           |         |      |            |         |

### 6.1 Basic Setting

Choose Basic Setting, and the following page appears. There are "System Info", "General Setup ", "IP Setup", "Port Setup", "Dhcp server", "DHCP-Relay", "Stacking", configuration web pages.

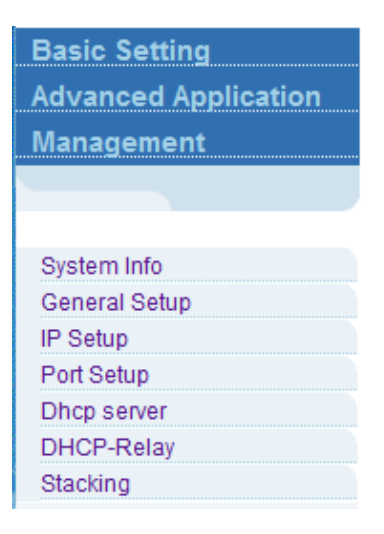

#### 6.1.1 System Info

Selecting "**Basic Setting>System Info**" in the navigation bar, you can view the basic information of System and configure the IP address and System name.

| Basic Setting         | System information setting   | ngs                                                                |  |  |  |  |
|-----------------------|------------------------------|--------------------------------------------------------------------|--|--|--|--|
| Advanced Application  | Product description          | S3028PETF-D                                                        |  |  |  |  |
| Management            | bootrom version              | 1.5                                                                |  |  |  |  |
|                       | Software version             | S3028PETF-D V01D01P02SP10                                          |  |  |  |  |
|                       | MAC address                  | 00:0a:6a:00:03:ee                                                  |  |  |  |  |
| Overlages lafe        | IP address                   | 192.168.1.1 <u>Setting</u><br>255.0.00<br>0.0.00                   |  |  |  |  |
| System Info           | Subnet mask                  |                                                                    |  |  |  |  |
| General Setup         | Default gateway              |                                                                    |  |  |  |  |
| IP Setup<br>Red Octor | System startup time          | 0-Days 6-Hours 8-Minutes 12-Seconds<br>running default application |  |  |  |  |
| Port Setup            | System application           |                                                                    |  |  |  |  |
| Dricp server          | Switch temperature           | 37.4 ℃                                                             |  |  |  |  |
| DHCP-Relay            | System name                  | S3028PETF-D <u>Setting</u><br>sample sysLocation factory default   |  |  |  |  |
| Stacking              | System location              |                                                                    |  |  |  |  |
|                       | Web page timeout (in minute) | 20                                                                 |  |  |  |  |

#### [Parameter Description]

| Parameter   | Description                 |
|-------------|-----------------------------|
| IP Address  | The management IP of Switch |
| System name | System name                 |

#### [Instructions]

You can view and configure Running System status.

#### 【Configuration example】

Such as: Setting IP address as 192.168.2.1 and System name as Switch.

#### Configuring IP address as 192.168.2.1

#### **Vlan Interface**

| 🔵 🔘 Vlan Ir      | nterface  |                   | VlanInterfa | iceConf | StaticRoute |  |  |  |  |  |
|------------------|-----------|-------------------|-------------|---------|-------------|--|--|--|--|--|
| Creat:           |           |                   |             |         |             |  |  |  |  |  |
|                  | Interface | vlan-interface    | •           |         |             |  |  |  |  |  |
|                  | Vlan ID   | 1                 |             |         |             |  |  |  |  |  |
| Add Cancel Clear |           |                   |             |         |             |  |  |  |  |  |
| List:            |           |                   |             |         |             |  |  |  |  |  |
| Index            | Name      | Primary ipaddress | VLAN        | Status  | Delete      |  |  |  |  |  |
| 1                | VLAN-IF1  | 192.168.1.1       | 1           | Up      |             |  |  |  |  |  |
|                  |           | Delete            | Cancel      |         |             |  |  |  |  |  |

**Interface:** You can select the way of interface, including vlan-interface and supervlan-interface .

Vian ID: You can choose the Vian ID.
# **Vlan Interface Config**

Set IP address as 192.168.2.1 and mask as 255.255.255.0, and then selecting override.

| 🔿 🔘 Vlan I | nterface Config  |                    | <u>VlanInterface</u> | 2       | StaticRoute |
|------------|------------------|--------------------|----------------------|---------|-------------|
| Interface: |                  |                    |                      |         |             |
| 1          | nterface name    | VLAN-IF1 V         |                      |         |             |
|            | Vlan ID          | 1                  |                      |         |             |
|            | Active           | <b></b>            |                      |         |             |
|            |                  | Apply Canc         | el                   |         |             |
| IP Add:    |                  |                    |                      |         |             |
|            | lp Address       | 192.168.2.1        |                      |         |             |
|            | Mask<br>Override | 255.255.255.0<br>🕑 |                      |         |             |
|            |                  | (Add) Cancel       | Clear                |         |             |
| IP List:   |                  |                    |                      |         |             |
| Index      | lp               |                    | Mask                 | Primary | Delete      |
| 1          | 192.168.1.1      |                    | 255.0.0.0            | ۲       |             |
|            |                  | Apply Delete       | Cancel               |         |             |

**Override:** You can override or not override original main ip address.

# **Static Routing**

| ٤ 🌔   | Static Routin | g                 |        |         | <u>VlanInterfac</u> | <u>e VI</u> | anInterfac | eConf  |
|-------|---------------|-------------------|--------|---------|---------------------|-------------|------------|--------|
| Add:  |               |                   |        |         |                     |             |            |        |
|       | Desti         | nation IP Address |        | 0.0.0.0 |                     |             |            |        |
|       | IF            | 9 Subnet Mask     |        | 0.0.0.0 |                     |             |            |        |
|       | Gat           | eway IP Address   |        | 0.0.0.0 |                     |             |            |        |
|       |               |                   |        |         |                     |             |            |        |
|       |               |                   | Add C  | ancel   | ear                 |             |            |        |
| List: |               |                   |        |         |                     |             |            |        |
| Index | Destlp        | Mask              | Proto  | Metric  | Nexthop             | Interface   | Active I   | Delete |
|       |               |                   |        |         |                     |             |            |        |
|       |               |                   | Delete | Cancel  | ]                   |             |            |        |

**Destination IP Address:** Setting destination IP Address of Static Routing.

IP Subnet Mask: Setting IP Subnet Mask.

Gateway IP Address: Setting IP Address.

#### Setting System name as Switch.

| System description   | Switch                              |  |
|----------------------|-------------------------------------|--|
| System object ID     | 1.3.6.1.4.1.13868.1.3.38.1          |  |
| System port quantity | 28                                  |  |
| System startup time  | 0-Days 6-Hours 9-Minutes 36-Seconds |  |
| System name          | Switch                              |  |
| System location      | sample sysLocation factory default  |  |
| System contact       | admin                               |  |
| Product description  | S3028PETF-D                         |  |
|                      |                                     |  |

#### 6.1.2 General Setup

Selecting "**Basic Setting**>**General Setup**" in the navigation bar, you can view the basic information of Switch, Such as System description and so on. You can also modify System name, System contact and System location.

| Basic Setting        | 🔵 🕘 General Setup    |                                      |
|----------------------|----------------------|--------------------------------------|
| Advanced Application | System description   | Switch                               |
| Management           | System object ID     | 1.3.6.1.4.1.13868.1.3.38.1           |
|                      | System port quantity | 28                                   |
|                      | System startup time  | 0-Days 6-Hours 10-Minutes 41-Seconds |
| System Info          | System name          | S3028PETF-D                          |
| General Setup        | System location      | sample sysLocation factory default   |
| IP Setup             | System contact       | admin                                |
| Port Setup           | Product description  | S3028PETF-D                          |
| Dhcp server          | . Todaot aboonpaon   |                                      |
| DHCP-Relay           |                      |                                      |
| Stacking             |                      | Refresh Modify                       |

#### [Parameter Description]

| Parameter      | Description                      |
|----------------|----------------------------------|
| System name    | System name                      |
| System contact | Including company or related URL |

## 【Configuration example】

#### Such as: Setting System name as Switch.

| 🔵 🔵 General Setup    |                                      |  |
|----------------------|--------------------------------------|--|
|                      |                                      |  |
| System description   | Switch                               |  |
| System object ID     | 1.3.6.1.4.1.13868.1.3.38.1           |  |
| System port quantity | 28                                   |  |
| System startup time  | 0-Days 6-Hours 10-Minutes 41-Seconds |  |
| System name          | Switch                               |  |
| System location      | sample sysLocation factory default   |  |
| System contact       | admin                                |  |
| Product description  | S3028PETF-D                          |  |
|                      |                                      |  |

Refresh

#### 6.1.3 IP Setup

Selecting "Basic Setting>IP Setup" in the navigation bar, you can configure IP.

| Basic Setting        | 🔵 🔘 Vlan li | nterface  |                   | VlanInterface( | Conf   | StaticRoute |
|----------------------|-------------|-----------|-------------------|----------------|--------|-------------|
| Advanced Application | Creat:      |           |                   |                |        |             |
| Management           | orouti      |           |                   |                |        |             |
|                      |             | Interface | vlan-interface    | <b>.</b>       |        |             |
|                      |             | Vlan ID   | 1                 |                |        |             |
| System Info          |             |           |                   |                |        |             |
| General Setup        |             |           |                   | Close          |        |             |
| (IP Setup)           |             |           |                   |                |        |             |
| Port Setup           |             |           |                   |                |        |             |
| Dhcp server          | 1.1.4       |           |                   |                |        |             |
| DHCP-Relay           | LISC        | Nama      | Drimony inaddroop | MLAN           | Statua | Delete      |
| Stacking             | muex        | Name      | Primary ipaduress | VLAN           | Status | Delete      |
|                      | 1           | VLAN-IF1  | 192.168.1.1       | 1              | Up     |             |
|                      |             |           |                   |                |        |             |
|                      |             |           | Delete            | Cancel         |        |             |

#### 6.1.3.1 Vlan interface

Selecting "**Basic Setting**>**IP Setup**>**Vlan interface**" in the navigation bar, you can configure Vlan interface.

| 🔵 🔘 Vlan l | nterface             |                   | <u>VlanInterf</u> | <u>aceConf</u> | StaticRoute |
|------------|----------------------|-------------------|-------------------|----------------|-------------|
| Creat:     |                      |                   |                   |                |             |
|            | Interface<br>Vian ID | vlan-interface    | ~                 |                |             |
|            |                      | Add Cance         | l Clear           |                |             |
| List:      |                      |                   |                   |                |             |
| Index      | Name                 | Primary ipaddress | VLAN              | Status         | Delete      |
| 1          | <u>VLAN-IF1</u>      | 192.168.1.1       | 1                 | Up             |             |
|            |                      | Delete            | Cancel            |                |             |

#### [Parameter Description]

| Parameter | Description                 |
|-----------|-----------------------------|
| Interface | Selecting the interface:    |
| Interface | Supervlan-interface         |
| Vlan ID   | You can specify the vlan ID |
| Name      | The name of interface       |

#### 6.1.3.2 Vlan interface Config

Selecting "**Basic Setting**>**IP Setup**>**Vlan interface Config**" in the navigation bar, you can configure Vlan interface Config.

| 🔵 🔘 Vla    | n Interface Config |                | <u>VlanInterface</u> |         | StaticRoute |
|------------|--------------------|----------------|----------------------|---------|-------------|
| Interface: |                    |                |                      |         |             |
|            | Interface name     | VLAN-IF1 🗸     |                      |         |             |
|            | Vlan ID            | 1              |                      |         |             |
|            | Active             |                |                      |         |             |
|            |                    | Apply Cancel   |                      |         |             |
| IP Add:    |                    |                |                      |         |             |
|            | Ip Address         |                |                      |         |             |
|            | Mask               |                |                      |         |             |
|            | Override           |                |                      |         |             |
|            |                    | Add Cancel C   | lear                 |         |             |
| IP List:   |                    |                |                      |         |             |
| Index      | lp                 |                | Mask                 | Primary | Delete      |
| 1          | 192.168.1.1        | 25             | 55.0.0.0             | ۲       |             |
|            |                    | Apply Delete C | ancel                |         |             |

| Parameter      | Description                                       |
|----------------|---------------------------------------------------|
| Interface name | Name of interface                                 |
| Vlan ID        | You can specify the vlan ID                       |
| IP Address     | User login in Switch using the IP Address         |
| Override       | You can override formeroriginal primary IP or not |

# 【Configuration example】

Such as: Setting IP address as 192.168.2.1.

# **Vlan Interface**

| 🛛 🥥 Vlan Interface 💦 🔪 🔵 |           |                   | VlanInterfaceConf Static |        |        |
|--------------------------|-----------|-------------------|--------------------------|--------|--------|
| Creat:                   |           |                   |                          |        |        |
|                          | Interface | vlan-interface    | •                        |        |        |
|                          | Vlan ID   | 1                 |                          |        |        |
|                          |           | Add Cancel        | Clear                    |        |        |
| List:                    |           |                   |                          |        |        |
| Index                    | Name      | Primary ipaddress | VLAN                     | Status | Delete |
| 1                        | VLAN-IF1  | 192.168.1.1       | 1                        | Up     |        |
|                          |           | Delete            | Cancel                   |        |        |

# **Vlan Interface Config**

Setting IP address as 192.168.2.1 and mask as 255.255.255.0.And then selecting override.

| 🔇 🍥 Vlan Interfa | ce Config   |               | VlanInterfa | ace     | StaticRoute |
|------------------|-------------|---------------|-------------|---------|-------------|
| Interface:       |             |               |             |         |             |
| Interfac         | e name      | VLAN-IF1 🔻    |             |         |             |
| Vla              | n ID        | 1             |             |         |             |
| Act              | ive         | <b>e</b>      |             |         |             |
|                  |             | Apply Car     | icel        |         |             |
| IP Add:          |             |               |             |         |             |
| lp Add           | iress       | 192.168.2.1   |             |         |             |
| Ma               | sk          | 255.255.255.0 |             |         |             |
| Over             | ride        |               |             |         |             |
|                  |             | (Add) Cancel  | Clear       |         |             |
| IP List:         |             |               |             |         |             |
| Index            | lp          |               | Mask        | Primary | Delete      |
| 1                | 192.168.1.1 |               | 255.0.0.0   | ۲       |             |
|                  |             | Apply Delete  | Cancel      |         |             |

# 6.1.3.3 Static Routing

Selecting **"Basic Setting>IP Setup>Static Routing**" in the navigation bar, you can specify some routing manually.

| C 🔘 S          | tatic Routir    | ng                             |        |          | <u>VlanInterfac</u> | <u>ce V</u> | lanInterfaceConf |
|----------------|-----------------|--------------------------------|--------|----------|---------------------|-------------|------------------|
| Add:           |                 |                                |        |          |                     |             |                  |
|                | Destina<br>IP S | tion IP Address<br>Subnet Mask | 0.     | 0.0.0    |                     |             |                  |
|                | Gatew           | ay IP Address                  | 0.     | .0.0.0   |                     |             |                  |
|                |                 |                                | Add Ca | ancel CI | ear                 |             |                  |
| List:<br>Index | Destip          | Mask                           | Proto  | Metric   | Nexthop             | Interface   | Active Delete    |
|                |                 |                                | Delete | Cancel   |                     |             |                  |

| Parameter                 | Description                                       |
|---------------------------|---------------------------------------------------|
| Destination IP<br>Address | Setting destination IP Address of Static Routing. |
| IP Subnet Mask            | Setting IP Subnet Mask.                           |
| Gateway IP Address        | Setting IP Address.                               |

# 6.1.4 Port Setup

Selecting "**Basic Setting**>**Port Setup**" in the navigation bar, you can configure the related parameter of port.

| Basic Setting        |                                         | Port basic se    | ttings    |         |       |        |    |        |          |         |       |          |       |    |         |               |           |
|----------------------|-----------------------------------------|------------------|-----------|---------|-------|--------|----|--------|----------|---------|-------|----------|-------|----|---------|---------------|-----------|
| Advanced Application |                                         |                  |           |         |       |        | Po | rt Nun | ber [Cli | ick for | selec | ting]    |       |    |         |               |           |
| Management           |                                         |                  | 2         | 4       | 6     | 8      | 10 | 12     | 14       | 16      | 18    | 20       | 22    | 24 | 26      | 28            |           |
| management           |                                         |                  |           | -       | 0     | -      | -  | -      | -        | -       | -     | 14       | 14    | -  | -       | 14            |           |
|                      |                                         |                  |           |         | -     | -      | -  | -      | -        |         | -     | -        | -     | -  | -       | -             |           |
|                      |                                         |                  | 1         | 3       | 5     | 7      | 9  | 11     | 13       | 15      | 17    | 19       | 21    | 23 | 25      | 27            |           |
| System Into          |                                         |                  |           |         |       |        |    |        | Port Nu  | umber   |       |          |       |    |         |               |           |
| General Setup        | 100000000000000000000000000000000000000 |                  |           |         |       |        |    |        |          |         |       |          |       |    |         |               |           |
| Pod Setup            | Port bas                                | ic settings Ethe | rnet 1000 | M Port  | 11    |        |    |        |          |         |       |          |       |    |         |               |           |
| Dhon sequer          | Port                                    | Status           | Link      | Priorit | ty Se | et spe | ed |        | Mode     |         | 1     | Actual   | speed | P  | ort des | scription (0- | 128 chars |
| DHCP-Relay           | e0/0/1                                  | enable 👻         | down      | 0 -     | 5     | uto    | -  | •      | auto     | •       |       | unknov   | vn    |    |         |               |           |
| Stacking             |                                         |                  |           |         |       |        | ſ  | Refre  | sh       | Modify  | ,     |          |       |    |         |               |           |
| oldolling            |                                         |                  |           |         |       |        |    | Eth    | ernet 1  | 000M    | Port  |          |       |    |         |               |           |
|                      | 00/0/1                                  | onable           | down      | 0       | a     | ito    |    | 1.10   | auto     | ooom    | - ore | unknow   | vn    |    |         |               |           |
|                      | 00/0/2                                  | onablo           | down      | 0       |       | uto    |    |        | auto     |         |       | unknov   |       |    |         |               |           |
|                      | 0/0/2                                   | enable           | down      | 0       | a     | uto    |    |        | auto     |         |       | unknov   | VII   |    |         |               |           |
|                      | euluis                                  | enable           | uown      | 0       | a     | 110    |    |        | auto     |         | 1     | unknov   | VII   |    |         |               |           |
|                      | eU/U/4                                  | enable           | down      | 0       | a     | oto    |    |        | auto     |         | 8     | unknov   | vn    |    |         |               |           |
|                      | e0/0/5                                  | enable           | down      | 0       | a     | uto    |    |        | auto     |         | 1     | unknov   | vn    |    |         |               |           |
|                      | e0/0/6                                  | enable           | up        | 0       | a     | uto    |    |        | auto     |         |       | full-100 | 00    |    |         |               |           |
|                      | e0/0/7                                  | enable           | down      | 0       | a     | uto    |    |        | auto     |         | 9     | unknov   | vn    |    |         |               |           |
|                      | e0/0/8                                  | enable           | down      | 0       | a     | uto    |    |        | auto     |         |       | unknov   | VB    |    |         |               |           |
|                      | e0/0/9                                  | enable           | down      | 0       | a     | uto    |    |        | auto     |         | 3     | unknov   | vn    |    |         |               |           |
|                      | e0/0/10                                 | enable           | down      | 0       | a     | uto    |    |        | auto     |         | 1     | unknov   | vn    |    |         |               |           |
|                      | e0/0/11                                 | enable           | down      | 0       | a     | uto    |    |        | auto     |         | 1     | unknov   | vn    |    |         |               |           |
|                      | e0/0/12                                 | enable           | down      | 0       | a     | uto    |    |        | auto     |         | 3     | unknov   | vn    |    |         |               |           |
|                      | e0/0/13                                 | enable           | down      | 0       | a     | uto    |    |        | auto     |         |       | unknov   | vn    |    |         |               |           |
|                      | e0/0/14                                 | enable           | down      | 0       | a     | uto    |    |        | auto     |         | 9     | unknov   | vn    |    |         |               |           |
|                      | e0/0/15                                 | enable           | down      | 0       | a     | uto    |    |        | auto     |         | 12.42 | unknov   | vn    |    |         |               |           |
|                      | e0/0/16                                 | enable           | down      | 0       | a     | uto    |    |        | auto     |         | 3     | unknov   | vn    |    |         |               |           |
|                      | e0/0/17                                 | enable           | down      | 0       | a     | uto    |    |        | auto     |         | 3     | unknov   | VB    |    |         |               |           |
|                      | e0/0/18                                 | enable           | down      | 0       | a     | uto    |    |        | auto     |         | 3     | unknov   | vn    |    |         |               |           |
|                      | e0/0/19                                 | enable           | down      | 0       | 21    | ito    |    |        | auto     |         | 1     | unknov   | vn.   |    |         |               |           |

# [Parameter Description]

| Parameter | Description                                                              |
|-----------|--------------------------------------------------------------------------|
| Port      | Port number                                                              |
| status    | Choose whether to close link port                                        |
| link      | Status:<br>Down<br>up                                                    |
| priority  | Set port priority, the range of 0-7                                      |
| Set speed | Choose the following modes:<br>auto<br>half-100<br>full-100<br>half-1000 |

| Parameter        | Description                                                                                                    |
|------------------|----------------------------------------------------------------------------------------------------|
|                  | full-1000<br>Port 25-28 can choose the following modes(10<br>Gigabit fiber equipment has this function<br>module):<br>Full-1000<br>Full-10000 |
| Mode             | Choose the following kinds:<br>auto<br>slave<br>master                                                                                        |
| Actual speed     | The actual speed of the port                                                                                                    |
| Port description | The port is described                                                                                                    |

Such as: Configure the related parameters for port 1, Status is "enable", Priority is "1", Set speed is "auto", Mode is "auto", Port description is "port 1".

| Port ba        | sic settings Ether | net 1000M Port[1]     |           |                               |                         |                                |
|----------------|--------------------|-----------------------|-----------|-------------------------------|-------------------------|--------------------------------|
| Port<br>e0/0/1 | Status<br>enable   | Link Priority<br>down | Set speed | Mode<br>auto V<br>resh Modify | Actual speed<br>unknown | Port description (0-128 chars) |

# 6.1.5 DHCP Server

Selecting "**Basic Setting**>**DHCP Server**" in the navigation bar, you can configure DHCP server pool and DHCP server group.

| Basic Setting        | OHCP serve    | r pool set    |                | D | HCP se | rver grou | <u>p set</u> |
|----------------------|---------------|---------------|----------------|---|--------|-----------|--------------|
| Advanced Application | ip pool       | *             |                |   |        |           |              |
| Management           | name          |               | hire time      | 0 | day O  | hour O    | minute       |
|                      | Gate Address  |               | lp Mask        |   |        |           |              |
| Suctorn Info         | First DNS     |               | Sencondary DNS | _ |        |           |              |
| General Setup        | ip pool list: |               |                |   |        |           |              |
| IP Setup             | number        | start address | end address    |   |        |           |              |
| Dhen conver          | 0             |               |                |   |        | delete    |              |
| DHCP-Relay           | 1             |               |                |   |        | delete    |              |
| Stacking             | 2             | ······        |                |   |        | delete    |              |
|                      | 3             |               |                |   |        | delete    |              |
|                      | 4             |               |                |   |        | delete    |              |
|                      | 5             |               |                |   |        | delete    |              |
|                      | 6             |               |                |   |        | delete    |              |
|                      | 7             |               |                |   |        | delete    |              |

## 6.1.5.1 DHCP server pool set

Selecting **"Basic Setting>DHCP server>DHCP server pool set**" in the navigation bar, you can configure DHCP Server pool set.

| 🔵 DHCP serv   | er pool set   |                | DHCP server group set |
|---------------|---------------|----------------|-----------------------|
| ip pool       | •             |                |                       |
| name          |               | hire time      | 0 day 0 hour 0 minute |
| Gate Address  |               | lp Mask        |                       |
| First DNS     |               | Sencondary DNS |                       |
| in pool list: |               |                |                       |
| number        | start address | end address    |                       |
| 0             |               |                | delete                |
| 1             |               |                | delete                |
| 2             |               |                | delete                |
| 3             |               |                | delete                |
| 4             |               |                | delete                |
| 5             |               |                | delete                |
| 6             |               |                | delete                |
| 7             |               |                | delete                |
|               |               |                |                       |

Add Delete Save

# [Parameter Description]

| Parameter     | Description             |
|---------------|-------------------------|
| ip pool       | ip pool ID              |
| name          | Set the name of ip pool |
| hire time     | Set hire time           |
| Gate Address  | Set Gate Address        |
| lp Mask       | Set Ip Mask             |
| First DNS     | Set First DNS           |
| Secondary DNS | Set Secondary DNS       |

#### 6.1.5.2 DHCP server group set

Selecting "**Basic Setting**>**DHCP server**>**DHCP server group set**" in the navigation bar, you can configure DHCP Server group.

|         | DHCP server gr | oup set   |                            | DHCP server ip pool set | 1 |
|---------|----------------|-----------|----------------------------|-------------------------|---|
| all gro | up             |           | •                          |                         |   |
| group   | id             |           |                            |                         |   |
| IP add  | ress           |           |                            |                         |   |
| interfa | ce name        |           | VLAN-IF1 -                 |                         |   |
| Vlan id | I              |           | 1                          |                         |   |
| list:   |                | d         | elete group delete intf ap | pply                    |   |
|         | index          | intf name | grou                       | p id                    |   |
|         |                |           |                            |                         |   |

# [Parameter Description]

| Parameter  | Description            |
|------------|------------------------|
| group id   | DHCP server group id   |
| IP address | DHCP server IP address |

# 6.1.6 DHCP-Relay

Selecting "**Basic Setting**>**DHCP-Relay**" in the navigation bar, you can You can turn on the DHCP relay function, Hidden DHCP Server. Set the source IP used.

| Basic Setting        | 🔵 🥥 DHCP-Relay Setting |                    |
|----------------------|------------------------|--------------------|
| Advanced Application | DHCP-Relay Enable      | Close     Open     |
| Management           | Hide DHCP Parameter    | Close Open         |
|                      | Source IP Set          | 🖲 ingress 🔘 egress |
|                      |                        |                    |
| System Info          |                        | Apply              |
| General Setup        |                        |                    |
| IP Setup             | Port Table             |                    |
| Port Setup           | Port                   | Relay Enable       |
| Dhcp server          | *                      |                    |
| DHCP-Relay           |                        |                    |
| Stacking             |                        |                    |
|                      |                        | Modify Cancel      |

## 6.1.7 Stacking

Selecting "**Basic Setting**>**Stacking**" in the navigation bar, you can view the stack interface information, neighbor interface information, start the stack function and set system priority.

| Basic Setting                      | 🔵 🎱 Stacki   | ng Status    |           |                    | <b>Configuration</b> |  |  |  |
|------------------------------------|--------------|--------------|-----------|--------------------|----------------------|--|--|--|
| Advanced Application<br>Management | Slot         | Priority     | Status    | MAC address        | Role                 |  |  |  |
|                                    | StackingTopo | logy : Chain |           |                    |                      |  |  |  |
|                                    | Slot         | Stacking     | Channel 1 | Stacking Channel 2 |                      |  |  |  |
| System Info                        | No.          | Neighbor     | Speed     | Neighbor           | Speed                |  |  |  |
| General Setup                      |              | 2            |           | 2                  |                      |  |  |  |
| IP Setup                           |              |              |           |                    |                      |  |  |  |
| Port Setup                         |              |              |           |                    |                      |  |  |  |
| Dhcp server                        |              |              |           |                    |                      |  |  |  |
| DHCP-Relay                         |              |              |           |                    |                      |  |  |  |
| Stacking                           |              |              |           |                    |                      |  |  |  |

#### 6.1.7.1 Stacking Status

Selecting "**Basic Setting**>**Stacking**>**Stacking Status**" in the navigation bar, you can view the stack interface information, neighbor interface information.

| 🔵 🎱 Stacki   | ing Status   |           |                         | <b>Configuration</b> |  |  |  |  |  |
|--------------|--------------|-----------|-------------------------|----------------------|--|--|--|--|--|
| Slot         | Priority     | Status    | MAC address             | Role                 |  |  |  |  |  |
| StackingTopo | logy : Chain |           |                         |                      |  |  |  |  |  |
| Slot         | Stacking (   | Channel 1 | el 1 Stacking Channel 2 |                      |  |  |  |  |  |
| No.          | Neighbor     | Speed     | Neighbor                | Speed                |  |  |  |  |  |
|              |              |           |                         |                      |  |  |  |  |  |

| Parameter | Description                                                                                                    |  |  |  |  |
|-----------|----------------------------------------------------------------------------------------------------|--|--|--|--|
| Slot      | Each device in the system must manually specify an unrepeatable ID number to unique identify                                  |  |  |  |  |
| Status    | Two different working modes:<br>Single-machine mode: this mode is the same as<br>the general switch, not to provide the stack |  |  |  |  |
|           | Stack mode: this mode opens the stack function,<br>can make up a stack system with other devices.                             |  |  |  |  |
| Priority  | Each device in the system can be assigned a priority, devices with higher-priority more likely to be elected as main device.  |  |  |  |  |

# 6.1.7.2 Stacking Configuration

Selecting "**Basic Setting**>**Stacking**>**Stacking Configuration**" in the navigation bar, you can open stack and set System Priority.

| Stacking Configuration |              | Stacking Status      |
|------------------------|--------------|----------------------|
| Active                 |              |                      |
|                        |              |                      |
|                        | Apply Cancel |                      |
| System Priority        | 0            |                      |
|                        | •            |                      |
|                        | Apply Cancel |                      |
| Slot ID :              |              |                      |
| Slot ID Freeze         | Freeze       |                      |
|                        |              |                      |
| Slot MAC Addre         | ess Priority | Slot ID After Reboot |
|                        |              |                      |
|                        | Apply Cancel |                      |

# [Parameter Description]

| Parameter       | Description                           |  |  |  |  |  |  |
|-----------------|---------------------------------------|--|--|--|--|--|--|
| Active          | Select open or close stack            |  |  |  |  |  |  |
| System Priority | Set system priority, the default is 0 |  |  |  |  |  |  |

| Parameter            | Description                                |  |  |  |  |  |  |  |
|----------------------|--------------------------------------------|--|--|--|--|--|--|--|
| Slot id Freeze       | Freeze slot ID                             |  |  |  |  |  |  |  |
| Slot id After Reboot | Device number after the device is rebooted |  |  |  |  |  |  |  |

Note:

• Some related configuration, only to restart equipment ,can only take effect;

【Configuration example】

1. Activate the Stacking Configuration and configure "System Priority" as 3.

| Stacking Configuration |              | Stacking Status |
|------------------------|--------------|-----------------|
| Active                 |              |                 |
|                        | Apply Cancel |                 |
| System Priority        | 3            |                 |
|                        | Apply Cancel |                 |

2.Click the "Freeze" button to restore the Slot ID.

| Slot ID :      |              |          |                      |  |  |  |  |  |  |
|----------------|--------------|----------|----------------------|--|--|--|--|--|--|
| Slo            | ot ID Freeze | eeze     |                      |  |  |  |  |  |  |
|                |              |          |                      |  |  |  |  |  |  |
| Slot           | MAC Address  | Priority | Slot ID After Reboot |  |  |  |  |  |  |
|                |              |          |                      |  |  |  |  |  |  |
| (Apply) Cancel |              |          |                      |  |  |  |  |  |  |

# 6.2 Advanced Application

Choose Advanced Application, and the following page appears. There are "VLAN", "MAC Address Forwarding ", "Spanning Tree Protocol", "ERPS Protocol", " EAPS Protocol ", "VRRP Protocol ", "Layer 2 Tunneling Protocol", "PPPOE IA", "Bandwidth Control", "Broadcast Storm Control", "Mirroring", "Link Aggregation", "Port Security", "PoE Settings", "Classifier", Policy Rule", "Queuing Method", "Multicast", "IPv6 Multicast", "Dos attack protect", "DHCP Snooping Setting", "SNTP Setting", "QinQ", "AAA", configuration web pages.

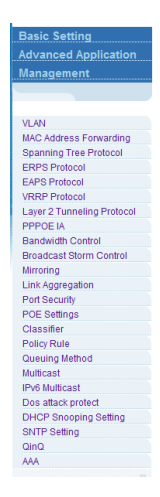

# 6.2.1 VLAN

Selecting **"Advanced Application**>**VLAN**" in the navigation bar, you can configure VLAN.

| Basic Setting              | COD VLAN Status    |             |         |       |        |         | VLAN Port Settings Static VLA |       |        |     |    | VLAI | <u>1</u> |     |    |              |        |
|----------------------------|--------------------|-------------|---------|-------|--------|---------|-------------------------------|-------|--------|-----|----|------|----------|-----|----|--------------|--------|
| Advanced Application       | VLAN Search by VID |             |         |       |        |         |                               |       |        |     | -  | Sea  | rch      |     |    |              |        |
| Management                 |                    |             |         | , .   |        |         |                               |       |        |     |    |      | <u></u>  |     |    |              |        |
|                            |                    |             |         |       |        |         |                               |       |        |     |    |      |          |     |    |              |        |
|                            | The Number o       | TVLA        | N: 1. C | urren | it Pag | e: 1 of | 11,                           | Floor | ad Tim |     |    |      | Stat     |     |    |              |        |
| VLAN                       | Index              |             |         | VID   |        |         |                               | Lidps |        | 16. |    |      | Stat     | us: |    |              |        |
| MAC Address Forwarding     |                    |             |         |       |        |         |                               | υ.    | 00.00  |     |    |      | Sta      | uc  |    |              |        |
| Spanning Tree Protocol     |                    |             |         |       |        |         |                               |       |        |     |    |      |          |     |    |              |        |
| ERPS Protocol              |                    | 1           |         |       |        |         |                               | Port  | lumber |     |    |      |          |     | 1  |              | 1      |
| EAPS Protocol              | VID                | 2           |         | 6     | 0      | 10      | 10                            | 14    | 16     | 10  | 20 | 22   | 24       | 26  | 20 | Elapsed Time | Status |
| VRRP Protocol              |                    | -           |         | 0     |        | 10      | 12                            | 14    | 10     | 10  | 20 | 22   | 24       | 20  | 20 |              |        |
| Layer 2 Tunneling Protocol | 1                  | U           |         | U     | U      |         |                               |       |        | U   | U  |      |          | U   | U  | 0:00:00      | Static |
| PPPOE IA                   |                    | U           | U       | U     | U      | U       | U                             | U     | U      | U   | U  | U    | U        | U   | U  |              |        |
| Bandwidth Control          | VID                | 1           | 3       | 5     | 7      | 9       | 11                            | 13    | 15     | 17  | 19 | 21   | 23       | 25  | 27 | Elapsed Time | Status |
| Broadcast Storm Control    |                    | Port Number |         |       |        |         |                               |       |        |     |    |      |          |     |    |              |        |
| Mirroring                  | 2015.<br>-         | 17          |         |       |        |         |                               |       |        |     |    |      |          |     |    | 96. (d)      |        |
| Link Aggregation           |                    |             |         |       |        |         |                               |       |        |     |    |      |          |     |    |              |        |
| Port Security              |                    |             |         |       |        |         |                               |       |        |     |    |      |          |     |    |              |        |
| POE Settings               |                    |             |         |       |        |         |                               |       |        |     |    |      |          |     |    |              |        |
| Classifier                 |                    |             |         |       |        |         |                               |       |        |     |    |      |          |     |    |              |        |
| Policy Rule                |                    |             |         |       |        |         |                               |       |        |     |    |      |          |     |    |              |        |
| Queuing Method             |                    |             |         |       |        |         |                               |       |        |     |    |      |          |     |    |              |        |
| Multicast                  |                    |             |         |       |        |         |                               |       |        |     |    |      |          |     |    |              |        |
| IPv6 Multicast             |                    |             |         |       |        |         |                               |       |        |     |    |      |          |     |    |              |        |
| Dos attack protect         |                    |             |         |       |        |         |                               |       |        |     |    |      |          |     |    |              |        |
| DHCP Snooping Setting      |                    |             |         |       |        |         |                               |       |        |     |    |      |          |     |    |              |        |
| SNTP Setting               |                    |             |         |       |        |         |                               |       |        |     |    |      |          |     |    |              |        |
| QínQ                       |                    |             |         |       |        |         |                               |       |        |     |    |      |          |     |    |              |        |
| AAA                        |                    |             |         |       |        |         |                               |       |        |     |    |      |          |     |    |              |        |

## 6.2.1.1 VLAN Status

Selecting "**Advanced Application**>**VLAN**>**VLAN Status**", in the navigation bar, you can view VLAN status.

| 🔘 VLAN S      | Status | 5       |          |       |         | VLAN Port Settings |        |        |    |    |    | Stati | C VLAI | <u>u</u> |               |        |
|---------------|--------|---------|----------|-------|---------|--------------------|--------|--------|----|----|----|-------|--------|----------|---------------|--------|
|               | VLA    | N Sea   | rch by   | VID   |         |                    |        | Search |    |    |    |       |        |          |               |        |
| The Number of |        | N: 1. C | urren    | t Pag | e: 1 of | 1.                 |        |        |    |    |    |       |        |          |               |        |
| Index         |        |         | VID      |       |         |                    | Elap   | sed Ti | me |    |    | Sta   | itus   |          |               |        |
| 1             |        |         | <u>1</u> |       |         |                    | U      | 00:00  |    |    |    | Sta   | atic   |          |               |        |
|               |        |         |          |       |         |                    |        |        |    |    |    |       |        |          |               |        |
| VID           |        |         |          |       |         |                    | Port N | lumbe  | r  |    |    |       |        |          | Elanced Time  | Statue |
| VID           | 2      | 4       | 6        | 8     | 10      | 12                 | 14     | 16     | 18 | 20 | 22 | 24    | 26     | 28       | Liapsed fille | Jiaiua |
| 1             | U      | U       | U        | U     | U       | U                  | U      | U      | U  | U  | U  | U     | U      | U        | 0.00.00       | Static |
| '             | U      | U       | U        | U     | U       | U                  | U      | U      | U  | U  | U  | U     | U      | U        | 0.00.00       | otatic |
| VID           | 1      | 3       | 5        | 7     | 9       | 11                 | 13     | 15     | 17 | 19 | 21 | 23    | 25     | 27       | Flansed Time  | Status |
| vib           |        |         |          |       |         |                    | Port N | lumbe  | r  |    |    |       |        |          | Elapsed fille | Otatua |

| Parameter          | Description                             |
|--------------------|-----------------------------------------|
| VLAN Status        | View all vlans configured in the device |
| VLAN Search by VID | Enter VID to view the specified VLAN    |

## 【Configuration example】

#### Such as: View the VLAN of VID as "1".

| 🔘 VLAN S                    | Status                                        | ;      |        |        |        |        |              | <u>VL</u>         | AN Po   | rt Set | tings  |            | Statio       | VLAN   | <u>i</u>            |        |  |  |
|-----------------------------|-----------------------------------------------|--------|--------|--------|--------|--------|--------------|-------------------|---------|--------|--------|------------|--------------|--------|---------------------|--------|--|--|
|                             | VLAN Search by VID                            |        |        |        |        |        | 1            | >                 |         |        |        | Sear       | ch           |        |                     |        |  |  |
| The Number of<br>Index<br>1 | of VLAN: 1. Current Page: 1 of 1.<br>VID<br>1 |        |        |        |        |        |              | sed Tii<br>:00:00 | me      |        |        | Sta<br>Sta | atus<br>atic |        |                     |        |  |  |
|                             |                                               |        |        |        |        |        |              |                   |         |        |        |            |              |        |                     |        |  |  |
| VID                         | 2                                             | 4      | 6      | 8      | 10     | 12     | Port N<br>14 | lumbe<br>16       | r<br>18 | 20     | 22     | 24         | 26           | 28     | Elapsed Time        | Status |  |  |
| 1                           | U<br>U                                        | U<br>U | U<br>U | U<br>U | U<br>U | U<br>U | U<br>U       | U<br>U            | U<br>U  | U<br>U | U<br>U | U<br>U     | U<br>U       | U<br>U | 0:00:00             | Static |  |  |
| VID                         | 1                                             | 3      | 5      | 7      | 9      | 11     | 13<br>Port N | 15<br>Jumbe       | 17<br>r | 19     | 21     | 23         | 25           | 27     | Elapsed Time Status |        |  |  |

## 6.2.1.2 VLAN Port Settings

Selecting "Advanced Application>VLAN>VLAN Port Settings", in the navigation bar, you can set VLAN port.

|                                         | Dant Catting and |
|-----------------------------------------|------------------|
| 6 C C C C C C C C C C C C C C C C C C C | Port sominds     |
|                                         | I VIL DELLINGS   |
| _                                       |                  |

Global GVRP

| Port    | PVID | Acceptable | Frame      | Port Mode       | Port GVRP | Ingress Check |
|---------|------|------------|------------|-----------------|-----------|---------------|
| *       |      | All        | •          | Hybrid 🔻        |           |               |
|         |      | Ether      | rnet 1000M | Port            |           |               |
| e0/0/1  | 1    | All        | T          | Hybrid <b>T</b> |           | Ø             |
| e0/0/2  | 1    | All        | T          | Hybrid 🔻        |           | Ø             |
| e0/0/3  | 1    | All        | T          | Hybrid 🔻        |           | Ø             |
| e0/0/4  | 1    | All        | •          | Hybrid 🔻        |           | 2             |
| e0/0/5  | 1    | All        |            | Hybrid 🔻        | 8         | 2             |
| e0/0/6  | 1    | All        | T          | Hybrid 🔻        |           |               |
| e0/0/7  | 1    | All        | T          | Hybrid 🔻        |           | 2             |
| e0/0/8  | 1    | All        | •          | Hybrid ▼        | ٦         |               |
| e0/0/9  | 1    | All        | •          | Hybrid 🔻        | 8         | Ø             |
| e0/0/10 | 1    | All        | ¥          | Hybrid <b>•</b> |           | 8             |
| e0/0/11 | 1    | All        | •          | Hybrid 🔻        |           | Ø             |
| e0/0/12 | 1    | All        | •          | Hybrid 🔻        |           |               |
| e0/0/13 | 1    | All        |            | Hybrid <b>T</b> | 8         |               |

# [Parameter Description]

| Parameter        | Description                                                                                                    |
|------------------|----------------------------------------------------------------------------------------------------|
| PVID             | The PVID of the port can be modified, the default port PVID is "1"                                                                                                    |
| Acceptable Frame | Choose the following kinds:<br>All<br>Tagged only<br>Untagged only                                                                                                    |
| Port Mode        | Choose the following modes:<br>Hybrid: The port can be either a tag member or<br>untag member in a VLAN and can be a member<br>port for multiple vlans.<br>Trunk: The port can only be an tag member in a<br>VLAN and can be a member port for multiple vlans<br>Access: The port can only be a member of untag in<br>VLAN and the port can only be in a VLAN. |
| Port GVRP        | Select open or close GVRP, dynamic VLAN learning function, port mode must be Trunk mode                                                                                                    |
| Ingress Check    | Open port filtering function. If the port settings<br>only receive the Tagged type of message, if the<br>Ingress Check function is opened, the Untagged<br>type of message will be discarded when the port                                                                                                    |

| Parameter | Description                                  |
|-----------|----------------------------------------------|
|           | receives the message of the untagged type of |
|           | default port filtering function opens.       |

[Instructions]

Hybrid port to packet:

Receives a packet, judge whether there is a VLAN information: if there is no play in port PVID, exchanged and forwarding, if have, whether the Hybrid port allows the VLAN data into: if can be forwarded, or discarded (untag on port configuration is not considered, untag configuration only work when to send it a message).

Hybrid port to send packet:

1. Determine the VLAN in this port attributes (disp interface can see the port to which VLAN untag, which VLAN tag).

2. If it is untag stripping VLAN information, send again, if the tag is sent directly.

【Configuration example】

Such as: The PVID of port 1 is set to "1", the frame type is set to "All", the port mode is set to "Hybrid", and the port GVRP is not turned on and the entry inspection function is opened.

|           | Ethern | et 10( | 00M Port | , |  |
|-----------|--------|--------|----------|---|--|
| e0/0/1 (1 | All    | •      | Hybrid 🔻 |   |  |

# 6.2.1.3 Static VLAN

Selecting "**Advanced Application**>**Static VLAN**" in the navigation bar, you can configure Static VLAN.

| Current static  | .AN |     |         |        |         |                   |          |       |        |         | VL    | AN Sta | atus |    |
|-----------------|-----|-----|---------|--------|---------|-------------------|----------|-------|--------|---------|-------|--------|------|----|
| 0001 🔺          |     |     |         | Po     | ort Nun | nber (C           | lick for | chang | ing or | selecti | ng]   |        |      |    |
|                 | 2   | 4   | 6       | 8      | 10      | 12                | 14       | 16    | 18     | 20      | 22    | 24     | 26   | 28 |
|                 | U   | U   | U       | U      | U       | U                 | U        | U     | U      | U       | U     | U      | U    | U  |
|                 | U   | U   | U       | U      | U       | U                 | U        | U     | U      | U       | U     | U      | U    | U  |
|                 | 1   | 3   | 5       | 7      | 9       | 11                | 13       | 15    | 17     | 19      | 21    | 23     | 25   | 27 |
|                 |     | F   | Port Nu | imber[ | Select  | all: - [ <b>1</b> | None]    | ТТ    | agge   | d] U    | [Unta | agged  | ]]   |    |
|                 |     |     |         |        |         |                   |          |       |        |         |       |        |      |    |
|                 |     | VLA | N Grou  | ip ID  | 1       |                   |          |       |        |         |       |        |      |    |
|                 |     |     | Name    |        |         |                   |          |       |        | 1       |       |        |      |    |
|                 |     | [   | Refre   | sh     | Add     | N                 | lodify   | D     | elete  | Са      | ancel | ]      |      |    |
| -               |     |     |         |        |         |                   |          |       |        |         |       |        |      |    |
| Total 1 records |     |     |         |        |         |                   |          |       |        |         |       |        |      |    |
| VID             |     |     |         | Nam    | е       |                   |          |       |        | Del     | ete   |        |      |    |
| 1               |     |     |         |        |         |                   |          |       |        | 0       | )     |        |      |    |

| Parameter     | Description     |
|---------------|-----------------|
| VLAN Group ID | VLAN Group ID   |
| Name          | VLAN Group name |

【Configuration example】

Add and delete VLAN members

Such as: Adding a new VLAN, VLAN Group ID 120 contains non-untag member port 6, 8. Tag member port 18, 20. The user can modify the port member by clicking on the white area below the port number.

| 🔵 🎱 Static VLA | N |                                               |         |         |         |           |        |     |       |      | VL/   | AN Sta | atus |    |
|----------------|---|-----------------------------------------------|---------|---------|---------|-----------|--------|-----|-------|------|-------|--------|------|----|
| Current static |   |                                               |         |         |         |           |        |     |       |      |       |        |      |    |
| VLAN           |   |                                               |         |         |         |           |        |     |       |      |       |        |      |    |
| 0001 🔺         |   | Port Number [Click for changing or selecting] |         |         |         |           |        |     |       |      |       |        |      |    |
|                | 2 | 4                                             | 6       | 8       | 10      | 12        | 14     | 16  | 18    | 20   | 22    | 24     | 26   | 28 |
|                | - | -                                             | U       | U       | -       | -         | -      | -   | Т     | Т    | -     | -      | -    | -  |
|                |   | -                                             | -       |         |         |           |        | -   | -     | -    |       | -      | -    |    |
|                | 1 | 3                                             | 5       | 7       | 9       | 11        | 13     | 15  | 17    | 19   | 21    | 23     | 25   | 27 |
|                |   | F                                             | Port Nu | imber[S | elect a | all: - [N | lone]  | Т[Т | agge  | d] U | [Unta | gged   | ]]   |    |
|                |   |                                               |         |         |         |           |        |     |       |      |       |        |      |    |
|                |   |                                               |         |         | F       |           | 1      |     |       |      |       |        |      |    |
|                |   | VLA                                           | N Grou  | ip ID   | 1       | 20        |        |     |       |      |       |        |      |    |
|                |   |                                               | Name    |         |         |           |        |     |       | ]    |       |        |      |    |
|                |   |                                               | Refre   | sh (    | Add     | > M       | lodify | D   | elete | Ca   | ancel |        |      |    |
|                |   |                                               |         |         |         |           |        |     |       |      |       |        |      |    |
| -              |   |                                               |         |         |         |           |        |     |       |      |       |        |      |    |

# 6.2.2 MAC Address Forwarding

Selecting "**Advanced Application**>**MAC Address Forwarding**" in the navigation bar, you can configure MAC Address Forwarding.

| Basic Setting              |      | ) IVIA      | C Add | iress   | Forw                  | ardir   | Ig        | _        |        |           |         |            |        |        |        |   |
|----------------------------|------|-------------|-------|---------|-----------------------|---------|-----------|----------|--------|-----------|---------|------------|--------|--------|--------|---|
| Advanced Application       |      | MAC Address |       |         |                       |         | •         | •        |        |           | :       | •          |        |        |        |   |
| Management                 |      | VID         |       |         |                       |         | adailerre | een hile | meedo  | (estrest) | l'ileen | ed-literos |        |        |        |   |
|                            |      | VID         |       |         |                       |         |           |          |        |           |         |            |        |        |        |   |
|                            |      | MAC Type    |       |         |                       |         | tic Ma    | с        |        |           |         |            |        |        |        |   |
| VI AN                      | P    | ort (Ne     | Black | chole I | Aac)                  |         |           |          |        |           |         |            |        |        |        |   |
| HAC Address Forwarding     |      |             |       |         |                       |         |           |          |        |           |         |            |        |        |        |   |
| Spanning Tree Protocol     |      |             |       |         |                       |         |           | <b>C</b> |        |           | 3       |            |        |        |        |   |
| ERPS Protocol              |      |             |       |         |                       |         |           | Ad       |        | ancel     |         |            |        |        |        |   |
| EAPS Protocol              |      |             |       |         |                       |         |           |          |        |           |         |            |        |        |        |   |
| VRRP Protocol              |      |             | P     | ort Nur | nber <mark>(</mark> u | inknov  | n sou     | rce ma   | c pack | et drop   | settin  | gs]        |        |        |        |   |
| Laver 2 Tunneling Protocol | 2    | 4           | 6     | 8       | 10                    | 12      | 14        | 16       | 18     | 20        | 22      | 24         | 26     | 28     |        |   |
| PPPOF IA                   | 1777 | 077         |       | 100     |                       |         |           | 1771     |        | 0         | 100     |            |        | 1000   |        |   |
| Bandwidth Control          |      |             |       |         |                       |         |           |          |        |           |         |            |        |        |        |   |
| Broadcast Storm Control    | 1    | 3           | 5     | 7       | 9                     | 11      | 13        | 15       | 17     | 19        | 21      | 23         | 25     | 27     |        |   |
| Mirroring                  |      |             |       |         |                       | Port N  | umber     | [Annly   |        | 1         |         |            |        |        |        |   |
| Link Addregation           |      |             |       |         |                       | i on is | umber     | 10000    | an. —  | 1         |         |            |        |        |        |   |
| Port Security              |      |             |       |         |                       |         |           | 3        | Madi   | 6.        |         |            |        |        |        |   |
| POE Settings               |      |             |       |         |                       |         |           | 3        | MOUI   | i y       |         |            |        |        |        |   |
| Classifier                 |      |             |       |         |                       |         |           |          |        | 1.075     |         |            |        |        |        |   |
| Policy Rule                | In   | dex         | Ac    | tive    |                       | MAC     | Addre     | 855      |        | VID       |         | Por        | t      | Status | Delet  | e |
| Queuing Method             |      | 1           | Y     | es      |                       | 00:0a:  | 6a:00:    | 03:ee    |        | 1         |         | сри        |        | static | Delete |   |
| Multicast                  |      | 2 Yes       |       | 00:0e   | c6:d6:                | 21:5c   |           | 1        |        | e0/0      | /6      | dynamic    | Delete | I      |        |   |
| IPv6 Multicast             |      |             |       |         |                       |         |           |          |        |           |         |            |        |        |        | ľ |
| Dos attack protect         | -    |             |       |         |                       |         |           |          |        |           | _       |            |        |        |        | - |
| DHCP Snooping Setting      |      |             |       |         |                       |         |           | DelA     | 1      | Refres    | h       |            |        |        |        |   |
| SNTP Setting               |      |             |       |         |                       |         |           |          |        |           |         |            |        |        |        |   |
| QinQ                       |      |             |       |         |                       |         |           |          |        |           |         |            |        |        |        |   |
| AAA                        |      |             |       |         |                       |         |           |          |        |           |         |            |        |        |        |   |

| Parameter | Description   |
|-----------|---------------|
|           | MAC Type:     |
|           | Static MAC    |
| MAC Type  | Dynamic MAC   |
|           | Blackhole MAC |
|           | Permanent MAC |

## [Instructions]

Blackhole MAC: If a PC's MAC address is configured on a switch to be a blackhole MAC, then the PC's package will be discarded by the switch and not forwarded to the network.

## 【Configuration example】

## 1. MAC Address Forwarding

| MAC Address Forw        | arding |       |      |      |      |      |  |
|-------------------------|--------|-------|------|------|------|------|--|
| MAC Address             | 00     | : 01  | : 33 | : jt | : dc | : aq |  |
| VID                     | 1      |       |      |      |      |      |  |
| MAC Type                | Stati  | c Mac | •    |      |      |      |  |
| Port (No Blackhole Mac) | 8      |       |      |      |      |      |  |
|                         |        |       |      |      |      |      |  |

Add Cancel

#### 2. Unknown source mac packet drop settings.

|   | Port Number [unknown source mac packet drop settings] |   |   |    |        |       |        |          |    |    |    |    |    |
|---|-------------------------------------------------------|---|---|----|--------|-------|--------|----------|----|----|----|----|----|
| 2 | 4                                                     | 6 | 8 | 10 | 12     | 14    | 16     | 18       | 20 | 22 | 24 | 26 | 28 |
|   |                                                       |   |   |    |        |       |        |          |    |    |    |    |    |
|   |                                                       |   |   |    |        |       |        |          |    |    |    |    |    |
| 1 | 3                                                     | 5 | 7 | 9  | 11     | 13    | 15     | 17       | 19 | 21 | 23 | 25 | 27 |
|   |                                                       |   |   |    | Port N | umber | [Apply | all: 🗆 j |    |    |    |    |    |
|   |                                                       |   |   |    |        |       |        |          |    |    |    |    |    |
|   | Modify                                                |   |   |    |        |       |        |          |    |    |    |    |    |

# 6.2.3 Spanning Tree Protocol

Selecting "**Advanced Application**>**Spanning Tree Protocol**", in the navigation bar, you can configure spanning tree protocol.

| Basic Setting              | C 🥥 Spa    | nning Tree   | Protocol St    | atus     | Configuratio    | n <u>STP/RSTP</u> |
|----------------------------|------------|--------------|----------------|----------|-----------------|-------------------|
| Advanced Application       |            |              | and the second |          |                 |                   |
| Management                 | Spanning T | ree Protoco  | I: RSTP        |          |                 |                   |
| Management                 |            | Global Spar  | nning Tree     |          | Enable          |                   |
|                            |            | Our Bri      | dge ID         |          | 32768-000a6a.00 | 03ee              |
| 19470                      |            | Root Bri     | idge ID        |          | 32768-000a6a.00 | 03ee              |
| VLAN                       |            | Root Pa      | th Cost        |          | 0               |                   |
| MAC Address Forwarding     |            | Hello Time   | (second)       |          | 2               |                   |
| Spanning Tree Protocol     |            | Max Age (    | (second)       |          | 20              |                   |
| ERPS Protocol              | F          | orwarding De | elay (second)  |          | 15              |                   |
| EAPS Protocol              |            | Topology Cha | inged Times    |          | 0               |                   |
| RRF FI010C01               |            |              |                |          |                 |                   |
| Layer 2 Tunneling Protocol | Port       | Active       | Pathcost       | Priority | Role            | State             |
| PPUE IA                    | e0/0/1     | enable       | 20000          | 128      | designatedPort  | disabled          |
| Broadcast Storm Control    | e0/0/2     | enable       | 20000          | 128      | designatedPort  | disabled          |
| Mirrorina                  | e0/0/3     | enable       | 20000          | 128      | designatedPort  | disabled          |
| Link Aggregation           | e0/0/4     | enable       | 20000          | 128      | designatedPort  | disabled          |
| Port Security              | e0/0/5     | enable       | 20000          | 128      | designatedPort  | disabled          |
| POE Settings               | e0/0/6     | enable       | 20000          | 128      | designatedPort  | forwarding        |
| Classifier                 | 00/0/7     | onabla       | 20000          | 420      | depignatedDort  | dischlod          |
| Policy Rule                | eololi     | enable       | 20000          | 120      | uesignateuPort  | uisableu          |
| Queuing Method             | eu/u/8     | enable       | 20000          | 128      | designatedPort  | disabled          |
| Aulticast                  | e0/0/9     | enable       | 20000          | 128      | designatedPort  | disabled          |
| Pv6 Multicast              | e0/0/10    | enable       | 20000          | 128      | designatedPort  | disabled          |
| Dos attack protect         | e0/0/11    | enable       | 20000          | 128      | designatedPort  | disabled          |
| OHCP Snooping Setting      | e0/0/12    | enable       | 20000          | 128      | designatedPort  | disabled          |
| SNTP Setting               | e0/0/13    | enable       | 20000          | 128      | designatedPort  | disabled          |
| QinQ                       | e0/0/14    | enable       | 20000          | 128      | designatedPort  | disabled          |
| AAA                        | 00/0/15    | onable       | 20000          | 120      | decignatedDort  | disablod          |
|                            | e0/0/15    | enable       | 20000          | 120      | designatedPort  | diophied          |
|                            | e0/0/16    | enable       | 20000          | 128      | designatedPort  | uisabled          |
|                            | 00/0/17    | onabla       | 20000          | 128      | thetennison     | holdesib          |

# 6.2.3.1 Spanning Tree Protocol Status

Selecting "Advanced Application>Spanning Tree Protocol>Spanning Tree Protocol status"; in the navigation bar, you can view spanning tree protocol status.

| 🔵 🎱 Spanni    | ng Tree Proto     | ocol Status |                     | Configuration   | STP/RSTP  | <u>MST</u> |  |
|---------------|-------------------|-------------|---------------------|-----------------|-----------|------------|--|
| Spanning Tree | Protocol: RST     | <b>b</b>    |                     |                 |           |            |  |
| Gl            | obal Spanning Tre | ee          |                     | Enable          |           |            |  |
|               | Our Bridge ID     |             | 32768-000a6a.0003ee |                 |           |            |  |
|               | Root Bridge ID    |             | 327                 | 768-000a6a.0003 | ee        |            |  |
|               | Root Path Cost    |             |                     | 0               |           |            |  |
| Н             | ello Time (secono | 1)          |                     | 2               |           |            |  |
|               | Max Age (second)  | )           | 20                  |                 |           |            |  |
| Forw          | arding Delay (sec | ond)        | 15                  |                 |           |            |  |
| Тор           | ology Changed Ti  | mes         |                     | 0               |           |            |  |
| Deat          | A = 45            | Detheret    | Deiesite            | Dele            | Ctata     |            |  |
| Роп           | Active            | Pathcost    | Priority            | Role            | State     |            |  |
| e0/0/1        | enable            | 20000       | 128                 | designatedPort  | disabled  |            |  |
| e0/0/2        | enable            | 20000       | 128                 | designatedPort  | disabled  |            |  |
| e0/0/3        | enable            | 20000       | 128                 | designatedPort  | forwardin | g          |  |
| e0/0/4        | enable            | 20000       | 128                 | designatedPort  | disabled  |            |  |
| e0/0/5        | enable            | 20000       | 128                 | designatedPort  | disabled  |            |  |
| e0/0/6        | enable            | 20000       | 128                 | designatedPort  | disabled  |            |  |
| e0/0/7        | enable            | 20000       | 128                 | designatedPort  | disabled  |            |  |
| e0/0/8        | enable            | 20000       | 128                 | designatedPort  | disabled  |            |  |

| Parameter                   | Description                                                                      |
|-----------------------------|----------------------------------------------------------------------------------|
| Root Path Cost              | Configure Root Path Cost                                                         |
| Hello time(second)          | Switches sends bpdu in packet interval                                           |
| Max age(second)             | Ports are not yet received a message in the time, will initiate topology changes |
| Forwarding<br>delay(second) | The state of the port switch time                                                |
| Topology changed<br>times   | The number of topology changes                                                   |

# 6.2.3.2 Spanning Tree Configuration

Selecting "Advanced Application>Spanning Tree Protocol>Spanning Tree configuration", in the navigation bar, you can configure spanning tree.

| Spanning Tree Co            | Spanning Tree Configuration Stat                                                                               |  |  |  |  |
|-----------------------------|----------------------------------------------------------------------------------------------------|--|--|--|--|
| Spanning Tree Mode          | <ul> <li>IEEE compatible Spanning Tree</li> <li>Rapid Spanning Tree</li> <li>Multiple Spanning Tree</li> </ul> |  |  |  |  |
| Global Spanning Tree status | <ul> <li>Enable</li> <li>Disable</li> </ul>                                                                    |  |  |  |  |
|                             | Apply Cancel                                                                                                   |  |  |  |  |

| Apply | Cance |
|-------|-------|
|-------|-------|

## [Parameter Description]

| Parameter                      | Description                                                                                           |
|--------------------------------|----------------------------------------------------------------------------------------------------|
| Spanning Tree<br>Mode          | Spanning tree mode:<br>IEEE Compatible Spanning Tree<br>Rapid Spanning Tree<br>Multiple Spanning Tree |
| Global Spanning<br>Tree Status | Select open or close Global Spanning                                                                  |

【Configuration example】

Such as: Spanning Tree Mode as "Rapid Spanning Tree", open Global Spanning.

| 🤇 🌙 Spanning Tree Co        | onfiguration                  | Status |
|-----------------------------|-------------------------------|--------|
|                             | IEEE compatible Spanning Tree |        |
| Spanning Tree Mode          | Rapid Spanning Tree           |        |
|                             | Multiple Spanning Tree        |        |
| Clobal Spanning Trop status | • Enable                      |        |
| Global spanning free status | Disable                       |        |
|                             | Apply Cancel                  |        |

# 6.2.3.3 Compatible/Rapid Spanning Tree Protocol

Selecting "Advanced Application>Spanning Tree Protocol>Compatible/Rapid Spanning Tree Protocol", in the navigation bar, you can configure Compatible/Rapid Spanning Tree Protocol.

| Compatible/Rapid Spanning Tree | Protoc | Status   |
|--------------------------------|--------|----------|
| Bridge Priority                | 32768  | <b>T</b> |
| Hello Time                     | 2      | Seconds  |
| MAX Age                        | 20     | Seconds  |
| Forwarding Delay               | 15     | Seconds  |
|                                |        |          |

| Port    | Active                                                                                                    | Priority | Path Cost |
|---------|----------------------------------------------------------------------------------------------------|----------|-----------|
| *       |                                                                                                    |          |           |
| e0/0/1  |                                                                                                    | 128      | 20000     |
| e0/0/2  |                                                                                                    | 128      | 20000     |
| e0/0/3  | <b></b>                                                                                                    | 128      | 20000     |
| e0/0/4  | <b></b>                                                                                                    | 128      | 20000     |
| e0/0/5  | <b></b>                                                                                                    | 128      | 20000     |
| e0/0/6  | <b></b>                                                                                                    | 128      | 20000     |
| e0/0/7  | <b></b>                                                                                                    | 128      | 20000     |
| e0/0/8  | <b></b>                                                                                                    | 128      | 20000     |
| e0/0/9  | <b></b>                                                                                                    | 128      | 20000     |
| e0/0/10 | <b></b>                                                                                                    | 128      | 20000     |
| e0/0/11 | <ul> <li>Image: A set of the set of the</li></ul> | 128      | 20000     |

# [Parameter Description]

| Parameter       | Description                                      |
|-----------------|--------------------------------------------------|
| Bridge Priority | Set bridge priority, the default instance bridge |

| Parameter        | Description                                                                      |
|------------------|----------------------------------------------------------------------------------|
|                  | priority for 32768                                                               |
| Hello Time       | Switches sends bpdu in packet interval                                           |
| Max Age          | Ports are not yet received a message in the time, will initiate topology changes |
| Forwarding Delay | The state of the port switch time                                                |
| Port Priority    | Set port instance priority, defaults to 128                                      |
| Path Cost        | Configure port costs                                                             |

Such as:

1. Configure the bridge priority as 32768, the Hello Time is 2 seconds, the MAX Age is 20 seconds, and the Forwarding Delay is 15 seconds.

| Compatible/Rapid Spanning Tree | Protoc | ol |       | <u>Status</u> |
|--------------------------------|--------|----|-------|---------------|
| Bridge Priority                | 32768  | ¥  |       |               |
| Hello Time                     | 2      | Se | conds |               |
| MAX Age                        | 20     | Se | conds |               |
| Forwarding Delay               | 15     | Se | conds |               |

2. The priority of port 24 is 64, and the path cost is 20000.

| e0/0/24 | 64  | 20000 |
|---------|-----|-------|
| e0/1/1  | 128 | 2000  |
| e0/1/2  | 128 | 2000  |
| e0/1/3  | 128 | 2000  |
| e0/1/4  | 128 | 2000  |
|         |     |       |

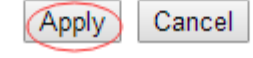

# 6.2.3.4 Multiple Spanning Tree Protocol

Selecting "Advanced Application>Spanning Tree Protocol>Multiple Spanning Tree Protocol", in the navigation bar, you can configure Multiple Spanning Tree Protocol. Multiple Spanning Tree Protocol

#### Bridge: 2 Hello Time seconds MAX Age 20 seconds 15 Forwarding Delay seconds 20 Maximum hops **Configuration Name Revision Number** 0 Apply Cancel Instance: 0 Instance **Bridge Priority** 32768 🔻 VLAN Range Clear Add Remove

# Instance : 0 Port Active Priority Path Cost

#### [Parameter Description]

| Parameter          | Description                                                                      |
|--------------------|----------------------------------------------------------------------------------|
| Hello Time         | Switches sends bpdu in packet interval                                           |
| Max age            | Ports are not yet received a message in the time, will initiate topology changes |
| Forwarding Delay   | The state of the port switch time                                                |
| Maximum Hops       | Set the maximum number of hops that BPDUs can support in the spanning tree       |
| Configuration Name | Fill in configuration name                                                       |
| Revision Number    | Set revision number                                                              |
| Instance           | Instance number                                                                  |
| Bridge Priority    | Priority setting bridge example, the default instance bridge priority for 32768  |
| VLAN Range         | Set VLAN range                                                                   |
| Port Priority      | Set port instance priority, defaults to 128                                      |
| Path Cost          | Configure port costs                                                             |

#### Status

#### 1. Bridge

| Multiple Spanning Tree Protocol |       | Status  |
|---------------------------------|-------|---------|
| Bridge:                         |       |         |
| Hello Time                      | 2     | seconds |
| MAX Age                         | 20    | seconds |
| Forwarding Delay                | 15    | seconds |
| Maximum hops                    | 20    |         |
| Configuration Name              | 1     |         |
| Revision Number                 | 0     |         |
|                                 |       |         |
|                                 | Apply | Cancel  |

## 2. Instance

| Instance:       |                  |
|-----------------|------------------|
| Instance        | 1                |
| Bridge Priority | 32768 🔻          |
| VLAN Range      | 1-8              |
|                 | Add Remove Clear |

# 3. The priority of port 24 is 64, and the path cost is 20000.

| e0/1/1     ✓     128     2000       e0/1/2     ✓     128     2000       e0/1/3     ✓     128     2000       e0/1/4     ✓     128     2000 | e0/0/24 |   | 64  | 20000 |
|----------------------------------------------------------------------------------------------------|---------|---|-----|-------|
| e0/1/2     ✓     128     2000       e0/1/3     ✓     128     2000       e0/1/4     ✓     128     2000                                     | e0/1/1  | Ø | 128 | 2000  |
| e0/1/3 2000<br>e0/1/4 2000<br>128 2000                                                                                                    | e0/1/2  | Ø | 128 | 2000  |
| e0/1/4 🗹 128 2000                                                                                                    | e0/1/3  | Ø | 128 | 2000  |
|                                                                                                    | e0/1/4  | Ø | 128 | 2000  |

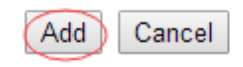

#### 6.2.4 ERPS Protocol

Selecting "**Advanced Application**>**ERPS Protocol**", in the navigation bar, you can configure ERPS protocol.

| Basic Setting              | Ethernet Ring Protectio               | n Switchi | ng        |              |   |             |  |
|----------------------------|---------------------------------------|-----------|-----------|--------------|---|-------------|--|
| Advanced Application       | Global EDDS status                    | C Enable  | 9         |              |   |             |  |
| Management                 | Global EKP's status                   | Disab     | е         |              |   |             |  |
|                            | Instance:                             |           |           |              |   |             |  |
| VLAN                       | Instance                              | 0         | Search    | 7            |   |             |  |
| MAC Address Forwarding     | Meg Level                             | 0 -       |           | <del>.</del> |   |             |  |
| Spanning Tree Protocol     | Pine Id                               | 1         |           |              |   |             |  |
| ERPS Protocol              | King K                                | 1         |           |              |   |             |  |
| EAPS Protocol              | King Level                            | © Ma      | ster Ring | Sub Ring     |   |             |  |
| VRRP Protocol              | Control VLAN                          |           |           |              |   |             |  |
| Layer 2 Tunneling Protocol | Protected-instance List               |           |           |              |   |             |  |
| PPPOE IA                   | Ring Port0                            |           | Link Role | common       | - |             |  |
| Bandwidth Control          | Tung Forto                            |           | LINKIKOIE | common       |   |             |  |
| Broadcast Storm Control    | Ring Port1                            |           | Link Role | common       | • |             |  |
| Mirroring                  |                                       |           |           |              |   |             |  |
| Link Aggregation           |                                       |           | Add       | emove        |   |             |  |
| Port Security              |                                       |           |           |              |   |             |  |
| POE Settings               | Instance                              |           |           |              |   | Ring Active |  |
| Classifier                 | *                                     |           |           |              |   |             |  |
| Policy Rule                | 0                                     |           |           |              |   |             |  |
| Queuing Method             | 1                                     |           |           |              |   |             |  |
| Multicast                  | 2                                     |           |           |              |   |             |  |
| IPv6 Multicast             | 3                                     |           |           |              |   |             |  |
| Dos attack protect         | 4                                     |           |           |              |   |             |  |
| DHCP Snooping Setting      | 5                                     |           |           |              |   |             |  |
| SNTP Setting               | 6                                     |           |           |              |   |             |  |
| QinQ                       | 7                                     |           |           |              |   |             |  |
| AAA                        | · · · · · · · · · · · · · · · · · · · |           |           |              |   |             |  |
|                            | )                                     |           |           |              |   |             |  |
|                            | 3                                     |           |           |              |   |             |  |
|                            | 10                                    |           |           |              |   |             |  |
|                            | 11                                    |           |           |              |   |             |  |
|                            |                                       |           |           |              |   |             |  |

| Parameter          | Description                                                   |
|--------------------|---------------------------------------------------------------|
| Global ERPS status | Select open or close ERPS                                     |
| Instance           | The range of 0-15, active instance.                           |
| Meg level          | The range of 0-7                                              |
| Ring Id            | The range of 1-239                                            |
| Ring Level         | Master Ring and Sub Ring                                      |
| Control VLAN       | You must configure the VLAN before configuring the ERRP ring  |
| Protected-instance |                                                               |
| List               | Application of MST instance                                   |
| Ring port1         | Configurable ports are common, owner, neighbor, next-neighbor |
| Ring port2         | Configurable ports are common, owner, neighbor, next-neighbor |

# 【Configuration example】

Such as: Open Global ERPS

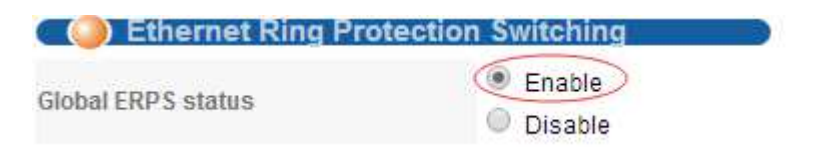

## 6.2.5 EAPS Protocol

Selecting "**Advanced Application**>**EAPS Protocol**", in the navigation bar, you can configure EAPS protocol.

| Dasic Setting                                                                                                    | Ethernet Automatic P                                | rotection                  | Switching                                          |           | Doma   |
|----------------------------------------------------------------------------------------------------|-----------------------------------------------------|----------------------------|----------------------------------------------------|-----------|--------|
| Advanced Application                                                                                                    | EADS.                                               |                            |                                                    |           |        |
| Management                                                                                                    | EAP'S:                                              |                            |                                                    |           |        |
|                                                                                                    | Active                                              |                            |                                                    |           |        |
|                                                                                                    | Hello Time                                          | 1                          | seconds                                            |           |        |
| VLAN                                                                                                    | Fail Timer                                          | 6                          | seconds                                            |           |        |
| MAC Address Forwarding                                                                                                    | Major Fault                                         | 5                          | seconds                                            |           |        |
| Spanning Tree Protocol                                                                                                    | Dro Forward                                         |                            |                                                    |           |        |
| ERPS Protocol                                                                                                    | Pie Foiwalu                                         | 0                          | seconds                                            |           |        |
| EAPS Protocol                                                                                                    | Pre Up                                              | 0                          | seconds                                            |           |        |
| VRRP Protocol                                                                                                    | i s                                                 |                            |                                                    |           |        |
| Layer 2 Tunneling Protocol                                                                                                    |                                                     |                            |                                                    |           |        |
| PPPOE IA                                                                                                    |                                                     |                            | Appiy Cancel                                       |           |        |
| Bandwidth Control                                                                                                    |                                                     |                            |                                                    |           |        |
| Broadcast Storm Control                                                                                                    |                                                     |                            |                                                    |           |        |
| Mirroring                                                                                                    | Domain:                                             |                            |                                                    |           |        |
| _ink Aggregation                                                                                                    | Domain ID                                           | 0                          | -                                                  |           |        |
| Dart Casurity                                                                                                    | Control VI AN                                       | connectorit <u>e Tenne</u> |                                                    |           |        |
| For Security                                                                                                    | CONTONIACIÓN                                        |                            |                                                    |           |        |
| POE Settings                                                                                                    |                                                     |                            |                                                    |           |        |
| POE Settings<br>Classifier                                                                                                    | Work Mode                                           | star                       | ndard 💌                                            |           |        |
| POE Settings<br>Classifier<br>Policy Rule                                                                                                    | Work Mode<br>Topo Collect                           | star<br>[]]                | ndard 💌                                            |           |        |
| POE Settings<br>Classifier<br>Policy Rule<br>Queuing Method                                                                                                    | Work Mode<br>Topo Collect                           | stai<br>[[]                | ndard 💌                                            |           |        |
| POE Security<br>POE Settings<br>Classifier<br>Policy Rule<br>Queuing Method<br>Multicast                                                                          | Work Mode<br>Topo Collect                           | star                       |                                                    |           |        |
| POE Security<br>POE Settings<br>Classifier<br>Policy Rule<br>Queuing Method<br>Multicast<br>IPv6 Multicast                                                        | Work Mode<br>Topo Collect                           |                            | Add Cancel Clear                                   |           |        |
| POE Settings<br>POE Settings<br>Classifier<br>Policy Rule<br>Queuing Method<br>Multicast<br>PV6 Multicast<br>Dos attack protect                                   | Work Mode<br>Topo Collect                           | stai                       | Add Cancel Clear                                   |           |        |
| Poli Settings<br>OEI Settings<br>Classifier<br>Policy Rule<br>Queuing Method<br>Multicast<br>Pv6 Multicast<br>Dos attack protect<br>DHCP Snooping Setting         | Work Mode<br>Topo Collect                           | star                       | ndard 💌<br>Add Cancel Clear                        |           |        |
| Poil Sectings<br>Classifier<br>Policy Rule<br>Queuing Method<br>Multicast<br>IPv6 Multicast<br>Dos attack protect<br>DHCP Snooping Setting<br>SNTP Setting        | Work Mode<br>Topo Collect<br>Domain ID Control VLAN | star                       | ndard 💌<br>Add Cancel Clear<br>k Mode Topo Collect | Ring List | Delete |
| Pol Settings<br>Classifier<br>Policy Rule<br>Queuing Method<br>Multicast<br>Prof Multicast<br>Dos attack protect<br>DHCP Snooping Setting<br>SNTP Setting<br>DinG | Work Mode<br>Topo Collect<br>Domain ID Control VLAN | stai                       | Add Cancel Clear<br>k Mode Topo Collect            | Ring List | Delete |

# 6.2.5.1 Ethernet Automatic Protection Switching

Selecting "Advanced Application>EAPS Protocol>Ethernet automatic protection switching", in the navigation bar, you can configure Ethernet automatic protection switching.

| Active                                         | -      |         |
|------------------------------------------------|--------|---------|
| Acuve                                          |        |         |
| Hello Time                                     | 1      | seconds |
| Fail Timer                                     | 6      | seconds |
| Major Fault                                    | 5      | seconds |
| Pre Forward                                    | 6      | seconds |
| Pre Up                                         | 0      | seconds |
|                                                |        |         |
| ain:                                           |        |         |
| ain:<br>Domain ID                              | 0      |         |
| ain:<br>Domain ID                              | 0      |         |
| ain:<br>Domain ID<br>Control VLAN              | 0      |         |
| ain:<br>Domain ID<br>Control VLAN<br>Work Mode | 0 stan | dard    |

| Parameter    | Description                                                       |
|--------------|-------------------------------------------------------------------|
| Active       | Select open or close EAPS                                         |
| Hello time   | Switches sends bpdu in packet interval                            |
| Fail Timer   | Configure the information timeout                                 |
| Major Fault  | The Major Fault timer will be automatically updated by the system |
| Pre Forward  | The Pre forward timer will be automatically updated by the system |
| Pre Up       | Loop recovery wait time                                           |
| Domain ID    | You need to specify the Domain ID when creating the EAPS Domain   |
| Control VLAN | You must configure the VLAN before configuring the EAPS Ring      |
| Work mode    | Work mode:<br>standard<br>huawei<br>eips-subring                  |
| Topo Collect | Select open or close Topo Collect                                 |

# 【Configuration example】

#### 1. EAPS

#### EAPS:

| Active      |   |         |
|-------------|---|---------|
| Hello Time  | 1 | seconds |
| Fail Timer  | 6 | seconds |
| Major Fault | 5 | seconds |
| Pre Forward | 6 | seconds |
| Pre Up      | 0 | seconds |
|             |   |         |

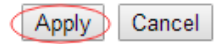

# 2. Domain

#### Domain:

|              | 6        |
|--------------|----------|
| Work Mode    | buawei T |
| Topo Collect |          |

#### 6.2.5.2 EAPS Domain

# Selecting **"Advanced Application>EAPS Protocol>EAPS Domain**", in the navigation bar, you can configure EAPS Domain.

| Domain:             |         |        |                                                                        |
|---------------------|---------|--------|------------------------------------------------------------------------|
| Domain ID           | 0 🔻     |        |                                                                        |
| Control VLAN        | 5       | (sub:  | 6)                                                                     |
| Work Mode           | standa  | ard 🔻  | 1                                                                      |
| Topo Collect        | <b></b> |        | **                                                                     |
|                     |         |        |                                                                        |
| Ring:               |         |        |                                                                        |
| Active              |         |        |                                                                        |
| Ring ID             | 0 🔻     |        |                                                                        |
| Query Solicit       |         |        |                                                                        |
| Bridge Role         | maste   | ۱      | <b>T</b>                                                               |
| Primary Port        |         |        |                                                                        |
| Secondary Port      |         |        |                                                                        |
| Level               | 0 🔻     |        |                                                                        |
|                     |         |        |                                                                        |
|                     | A       | dd Car | ncel Clear                                                             |
| Ring ID Active Role | Level   | Stm    | Query Primary/Common Secondary/Edge<br>Solicit Port: state Port: state |

# [Parameter Description]

| Parameter     | Description                                                  |
|---------------|--------------------------------------------------------------|
| Domain ID     | Select Domain ID                                             |
| Control VLAN  | You must configure the VLAN before configuring the EAPS Ring |
| Work mode     | Work mode:<br>standard<br>huawei<br>eips-subring             |
| Topo Collect  | Select open or close Topo Collect                            |
| Active        | Select open or close Ring                                    |
| Ring ID       | Select ring ID                                               |
| Query Solicit | Select open or close Query Solicit                           |
| Bridge Role   | Bridge Role:<br>mastesr<br>transit<br>edge<br>assistant-edge |
| Level         | Level:                                                       |

| Parameter | Description |
|-----------|-------------|
|           | 0, 1        |

## 1. Configure Domain

| Domain:      |          |          |
|--------------|----------|----------|
|              |          |          |
| Domain ID    | 0 •      |          |
| Control VLAN | 5        | (sub: 6) |
| Work Mode    | standard | <b>T</b> |
| Topo Collect |          |          |
|              |          |          |

## 2. Configure Ring

#### Ring:

| Active         |          |
|----------------|----------|
| Ring ID        | 11 •     |
| Query Solicit  |          |
| Bridge Role    | master 🔻 |
| Primary Port   | 8        |
| Secondary Port | 7        |
| Level          | 1 •      |
|                |          |
|                |          |

Add Cancel Clear

## 6.2.6 VRRP Protocol

Selecting "**Advanced Application**>**VRRP Protocol**"; in the navigation bar, you can configure the VRRP Protocol.

| Basic Setting              | 🔇 🍑 vrrp setting |            |             |        |
|----------------------------|------------------|------------|-------------|--------|
| Advanced Application       | VRRP ID list     |            | -           |        |
| Management                 | VRRP ID          |            |             |        |
|                            | interface name   |            |             |        |
|                            |                  |            |             |        |
| VLAN                       | virtual ip       |            |             |        |
| MAC Address Forwarding     | preempt          |            |             |        |
| Spanning Tree Protocol     | priority         |            |             |        |
| ERPS Protocol              |                  |            |             |        |
| EAPS Protocol              | interval         |            |             |        |
| VRRP Protocol              |                  |            |             |        |
| Layer 2 Tunneling Protocol |                  |            | delete save |        |
| PPPOE IA                   | virtual ip list: |            |             |        |
| Bandwidth Control          | index            | virtual IP |             | delete |
| Broadcast Storm Control    |                  |            |             |        |
| Mirroring                  |                  |            |             |        |
| Link Aggregation           |                  |            |             |        |
| Port Security              |                  |            |             |        |
| POE Settings               |                  |            |             |        |
| Classifier                 |                  |            |             |        |
| Policy Rule                |                  |            |             |        |
| Queuing Method             |                  |            |             |        |
| Multicast                  |                  |            |             |        |
| IPv6 Multicast             |                  |            |             |        |
| Dos attack protect         |                  |            |             |        |
| DHCP Snooping Setting      |                  |            |             |        |
| SNTP Setting               |                  |            |             |        |
| QinQ                       |                  |            |             |        |
| AAA                        |                  |            |             |        |

| Parameter      | Description               |
|----------------|---------------------------|
| VRRP ID list   | You select VRRP ID        |
| VRRP ID        | VRRP ID                   |
| Interface name | Specify vlan              |
| virtual ip     | Set virtual ip            |
| preempt        | Enable or disable preempt |
| priority       | VRRP priority             |
| interval       | Set VRRP timer interval   |

# 6.2.7 Layer 2 Tunneling Protocol

Selecting "Advanced Application>EAPS Protocol Layer 2 Tunneling Protocol"; in the navigation bar, you can configure the specified protocol message that enters the port to perform a tunnel operation.

| Basic Setting             | CO Layer | 2 Protocol                                                                                                    | Tunnel     |             |                                                                                                    |                                                                                                    |           |
|---------------------------|----------|----------------------------------------------------------------------------------------------------|------------|-------------|----------------------------------------------------------------------------------------------------|----------------------------------------------------------------------------------------------------|-----------|
| Advanced Application      |          |                                                                                                    |            |             |                                                                                                    |                                                                                                    |           |
| Vanagement                |          |                                                                                                    |            |             |                                                                                                    |                                                                                                    | 4         |
|                           | Port     | CDP                                                                                                    | STP        | VTP         | DAGD                                                                                                    | Point to Poin                                                                                                    | II        |
|                           | 2        |                                                                                                    |            | 11000       | PAGP                                                                                                    | LACP                                                                                                    | UDLD      |
| VIAN                      |          |                                                                                                    |            |             |                                                                                                    |                                                                                                    |           |
| MAC Address Forwarding    | e0/0/1   |                                                                                                    |            |             |                                                                                                    |                                                                                                    |           |
| Spanning Tree Protocol    | e0/0/2   |                                                                                                    |            | <u>e</u>    |                                                                                                    | <u>1</u>                                                                                                    |           |
| ERPS Protocol             | e0/0/3   |                                                                                                    |            |             |                                                                                                    |                                                                                                    |           |
| EAPS Protocol             | e0/0/4   |                                                                                                    | <u></u>    | <u></u>     | 100                                                                                                    | <u>E</u>                                                                                                    |           |
| VRRP Protocol             | e0/0/5   |                                                                                                    |            |             |                                                                                                    |                                                                                                    |           |
| aver 2 Tunneling Protocol | e0/0/6   |                                                                                                    |            |             |                                                                                                    | E                                                                                                    |           |
| PPPOE IA                  | e0/0/7   |                                                                                                    |            | <b></b>     |                                                                                                    |                                                                                                    |           |
| Bandwidth Control         | e0/0/8   |                                                                                                    | 177        | <u></u>     | 1                                                                                                    | 0                                                                                                    | 0         |
| Broadcast Storm Control   | e0/0/9   |                                                                                                    |            | m           |                                                                                                    |                                                                                                    |           |
| Mirroring                 | e0/0/10  |                                                                                                    | 10         | 0           |                                                                                                    | E                                                                                                    | E         |
| ink Aggregation           | e0/0/11  |                                                                                                    |            |             |                                                                                                    |                                                                                                    |           |
| Port Security             | e0/0/12  |                                                                                                    | 177        | <b>[</b> ]] | 100                                                                                                    |                                                                                                    | <b></b>   |
| POE Settings              | e0/0/13  |                                                                                                    |            | <b>[</b> ]  |                                                                                                    | F                                                                                                    |           |
| Classifier                | e0/0/14  |                                                                                                    |            | E           |                                                                                                    | <b>E</b>                                                                                                    | E         |
| Policy Rule               | e0/0/15  |                                                                                                    |            |             |                                                                                                    |                                                                                                    |           |
| Queuing Method            | e0/0/16  |                                                                                                    |            | ē           |                                                                                                    | <b>E</b>                                                                                                    | Ø         |
| Multicast                 | e0/0/17  |                                                                                                    |            |             |                                                                                                    |                                                                                                    |           |
| Pv6 Multicast             | e0/0/18  |                                                                                                    |            |             |                                                                                                    |                                                                                                    |           |
| Dos attack protect        | e0/0/19  |                                                                                                    |            |             |                                                                                                    |                                                                                                    |           |
| DHCP Snooping Setting     | 0/0/20   |                                                                                                    |            |             |                                                                                                    |                                                                                                    |           |
| SNTP Setting              | 0/0/20   |                                                                                                    |            | C           |                                                                                                    |                                                                                                    |           |
| QinQ                      | e0/0/21  |                                                                                                    |            |             |                                                                                                    |                                                                                                    |           |
| AAA                       | e0/0/22  |                                                                                                    |            |             |                                                                                                    |                                                                                                    |           |
|                           | e0/0/23  |                                                                                                    |            |             |                                                                                                    |                                                                                                    |           |
|                           | eU/0/24  |                                                                                                    |            | E           |                                                                                                    |                                                                                                    |           |
|                           | e0/1/1   |                                                                                                    |            |             |                                                                                                    |                                                                                                    |           |
|                           | e0/1/2   |                                                                                                    |            |             |                                                                                                    |                                                                                                    |           |
|                           | e0/1/3   |                                                                                                    |            |             |                                                                                                    |                                                                                                    |           |
|                           | - 01414  | Lange Lange Lang | (Internet) | Lores 1     | Concerning of the second second second second second second second second second second second second second se | Control of Control of | Eastern 1 |

# 【Configuration example】

| e0/0/21      |  |  |  |  |  |  |
|--------------|--|--|--|--|--|--|
| e0/0/22      |  |  |  |  |  |  |
| e0/0/23      |  |  |  |  |  |  |
| e0/0/24      |  |  |  |  |  |  |
| e0/1/1       |  |  |  |  |  |  |
| e0/1/2       |  |  |  |  |  |  |
| e0/1/3       |  |  |  |  |  |  |
| e0/1/4       |  |  |  |  |  |  |
|              |  |  |  |  |  |  |
| Apply Cancel |  |  |  |  |  |  |

# 6.2.8 **PPPoE IA**

Selecting **"Advanced Application>PPPoE IA**", in the navigation bar, you can configure PPPoE IA.

| Basic Setting              | 🔵 🎒 Intermediate Agent | Port         |
|----------------------------|------------------------|--------------|
| Advanced Application       |                        |              |
| Management                 | delimiter              | space 🔻      |
|                            | format                 | binary 🔻     |
|                            | Туре                   | standard 🔻   |
| VLAN                       |                        |              |
| MAC Address Forwarding     |                        |              |
| Spanning Tree Protocol     |                        |              |
| ERPS Protocol              |                        |              |
| EAPS Protocol              |                        |              |
| VRRP Protocol              |                        | Apply Cancel |
| Layer 2 Tunneling Protocol |                        |              |
| PPPOE IA                   |                        |              |
| Bandwidth Control          |                        |              |
| Broadcast Storm Control    |                        |              |
| Mirroring                  |                        |              |
| Link Aggregation           |                        |              |
| Port Security              |                        |              |
| POE Settings               |                        |              |
| Classifier                 |                        |              |
| Policy Rule                |                        |              |
| Queuing Method             |                        |              |
| Multicast                  |                        |              |
| IPv6 Multicast             |                        |              |
| Dos attack protect         |                        |              |
| DHCP Snooping Setting      |                        |              |
| SNTP Setting               |                        |              |
| QinQ                       |                        |              |
| AAA                        |                        |              |
|                            |                        |              |

# 6.2.8.1 Intermediate Agent

Selecting "**Advanced Application>PPPoE IA>Intermediate Agent**", in the navigation bar, you can configure Intermediate Agent.

| 🔇 🍥 Intermediate Agent 👘 🔵 | Port       |
|----------------------------|------------|
| delimiter                  | space 🔻    |
| format                     | binary ▼   |
| Туре                       | standard 🔻 |

| Apply Cancel |
|--------------|
|--------------|

#### [Parameter Description]

| Parameter | Description                                                |
|-----------|------------------------------------------------------------|
| delimiter | Configure delimiter, choose "space", ":", ".", "#",<br>"/" |
| format    | Configure format, choose binary, ascii                     |
| type      | Configure the message type, choose standard,               |

| Parameter | Description          |
|-----------|----------------------|
|           | Huawei, self-defined |

Such as: Configure Intermediate Agent.

| 🛛 🧼 Intermediate Agent | Po              | ort |
|------------------------|-----------------|-----|
| delimiter              | space V         | 7   |
| format                 | binary <b>v</b> |     |
| Туре                   | standard 🔹      |     |
|                        |                 |     |

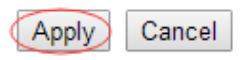

#### 6.2.8.2 Port

Selecting "**Advanced Application**>**PPPoE IA**>**Port**", in the navigation bar, you can configure port.

| Ort     |        | <u>l</u>             | ntermediate Agent |           |            |
|---------|--------|----------------------|-------------------|-----------|------------|
| Port    | Active | Server Trusted State | Drop              | strategy  | Circuit-id |
| *       |        | Untrusted 🔻          | None 🔻            | Replace 🔻 |            |
| e0/0/1  |        | Untrusted 🔻          | None 🔻            | Replace 🔻 |            |
| e0/0/2  |        | Untrusted 🔻          | None 🔻            | Replace 🔻 |            |
| e0/0/3  |        | Untrusted 🔻          | None 🔻            | Replace 🔻 |            |
| e0/0/4  |        | Untrusted 🔻          | None 🔻            | Replace 🔻 |            |
| e0/0/5  |        | Untrusted 🔻          | None 🔻            | Replace 🔻 |            |
| e0/0/6  |        | Untrusted 🔻          | None 🔻            | Replace 🔻 |            |
| e0/0/7  |        | Untrusted 🔻          | None 🔻            | Replace 🔻 |            |
| e0/0/8  |        | Untrusted 🔻          | None 🔻            | Replace 🔻 |            |
| e0/0/9  |        | Untrusted <b>v</b>   | None 🔻            | Replace 🔻 |            |
| e0/0/10 |        | Untrusted 🔻          | None 🔻            | Replace 🔻 |            |
| e0/0/11 |        | Untrusted 🔻          | None 🔻            | Replace 🔻 |            |
| e0/0/12 |        | Untrusted <b>v</b>   | None 🔻            | Replace 🔻 |            |
| e0/0/13 |        | Untrusted <b>v</b>   | None 🔻            | Replace 🔻 |            |
| e0/0/14 |        | Untrusted <b>v</b>   | None 🔻            | Replace 🔻 |            |
| e0/0/15 |        | Untrusted <b>v</b>   | None 🔻            | Replace 🔻 |            |
| e0/0/16 |        | Untrusted <b>T</b>   | None 🔻            | Replace 🔻 |            |

#### [Parameter Description]

| Parameter | Description                        |
|-----------|------------------------------------|
| active    | Select open or close port PPPOE IA |

| Parameter            | Description                                                             |
|----------------------|-------------------------------------------------------------------------|
| Server Trusted State | Configure the upstream port to be Trusted or Untrusted                  |
| Drop                 | Configure the pppoe padi/pado packets received by the port              |
| Strategy             | Configuration options to handle policies, choose<br>Drop, Keep, Replace |

Such As: Configure port.

| e0/0/24 | Trusted •          | None • | Replace   |  |
|---------|--------------------|--------|-----------|--|
| e0/1/1  | Untrusted 🔻        | None 🔻 | Replace 🔻 |  |
| e0/1/2  | Untrusted <b>v</b> | None 🔻 | Replace 🔻 |  |
| e0/1/3  | Untrusted <b>T</b> | None 🔻 | Replace 🔻 |  |
| e0/1/4  | Untrusted 🔻        | None 🔻 | Replace 🔻 |  |
|         |                    |        |           |  |

## Apply Cancel

# 6.2.9 Bandwidth Control

Selecting "**Advanced Application**>**Bandwidth Control**", in the navigation bar, you can configure Bandwidth Control.

| Basic Setting              | Color Bandwidth | Control    |                 |            |                 |
|----------------------------|-----------------|------------|-----------------|------------|-----------------|
| Advanced Application       | Port            | Ingress Ra | te(unit:64kbps) | Egress Rat | te(unit:64kbps) |
| Management                 | *               |            | Kbps            |            | Kbps            |
| Management                 | e0/0/1          | 0          | Kbps            | 0          | Kbps            |
|                            | e0/0/2          | 0          | Kbps            | 0          | Kbps            |
| VLAN                       | e0/0/3          | 0          | Kbps            | 0          | Kbps            |
| MAC Address Forwarding     | e0/0/4          | 0          | Kbps            | 0          | Kbps            |
| Spanning Tree Protocol     | e0/0/5          | 0          | Khns            | 0          | Kbps            |
| ERPS Protocol              | 00/0/6          | 0          | Khao            | 0          | Khee            |
| EAPS Protocol              | eororo          | 0          | Kups            | 0          | Nups            |
| VRRP Protocol              | e0/0/7          | 0          | Kbps            | 0          | Kbps            |
| Layer 2 Tunneling Protocol | e0/0/8          | 0          | Kbps            | 0          | Kbps            |
| PPPOE IA                   | e0/0/9          | 0          | Khns            | 0          | Kbns            |
| Bandwidth Control          | 00/0/10         | <u> </u>   | Khao            | 0          | Vhee            |
| Broadcast Storm Control    | e0/0/10         | U          | KDPS            | U          | KDps            |
| Mirroring                  | e0/0/11         | 0          | Kbps            | 0          | Kbps            |
| Link Aggregation           | e0/0/12         | 0          | Kbps            | 0          | Kbps            |
| Port Security              | e0/0/13         | 0          | Kbos            | 0          | Kbps            |
| POE Settings               | e0/0/14         | 0          | Khne            | 0          | Khne            |
| Classifier<br>Policy Pulo  | -010/15         |            | Kupa            |            | Kopo            |
| Oucuing Method             | eu/u/15         | 0          | KDps            | 0          | KDps            |
| Multicast                  | e0/0/16         | 0          | Kbps            | 0          | Kbps            |
| IPv6 Multicast             | e0/0/17         | 0          | Kbps            | 0          | Kbps            |
| Dos attack protect         | e0/0/18         | 0          | Kbps            | 0          | Kbps            |
| DHCP Snooping Setting      | e0/0/19         | 0          | Kbps            | 0          | Kbps            |
| SNTP Setting               | 00/0/20         | 0          | Khao            | 0          | Khao            |
| QinQ                       | 60/0/20         | U          | Kups            | 0          | Kups            |
| AAA                        | e0/0/21         | 0          | Kbps            | 0          | Kbps            |
|                            | e0/0/22         | 0          | Kbps            | 0          | Kbps            |
|                            | e0/0/23         | 0          | Kbps            | 0          | Kbps            |
|                            | e0/0/24         | 0          | Kbps            | 0          | Kbps            |
|                            | e0/1/1          | 0          | Kbps            | 0          | Kbps            |
|                            |                 |            |                 |            |                 |

## [Instructions]

1 Mbit/s = 1000 Kbit/s = 1000 / 8 KB/s = 125 KB/s. That is, the theoretical rate of 1M bandwidth is 125 KB/s.

Such as: Configure port-24 Ingress Rate is 64kbps, Egress Rate is 128kbps.

| e0/0/24 | 64 Kbps C | 128 Kbps |
|---------|-----------|----------|
| e0/1/1  | Kbps      | Kbps     |
| e0/1/2  | Kbps      | Kbps     |
| e0/1/3  | Kbps      | Kbps     |
| e0/1/4  | Kbps      | Kbps     |

## 6.2.10 Broadcast Storm Control

Selecting "Advanced Application>Broadcast Storm Control"; in the navigation bar, you can configure Broadcast Storm Control.

| Basic Setting                 | 🔵 🕘 Broadcast | Storm Contro |             |           |              |          |             |
|-------------------------------|---------------|--------------|-------------|-----------|--------------|----------|-------------|
| Advanced Application          | Port          | Broadcast(u  | init:64pps) | Multicast | (unit:64pps) | Unicast( | init:64pps) |
| Management                    | *             |              | pps         |           | pps          |          | pps         |
|                               | e0/0/1        | 49984        | pps         | 0         | pps          | 0        | pps         |
|                               | e0/0/2        | 49984        | pps         | 0         | pps          | 0        | pps         |
| VLAN                          | e0/0/3        | 49984        | pps         | 0         | pps          | 0        | pps         |
| MAC Address Forwarding        | e0/0/4        | 49984        | pps         | 0         | pps          | 0        | pps         |
| Spanning Tree Protocol        | e0/0/5        | 49984        | pps         | 0         | pps          | 0        | DDS         |
| ERPS Protocol                 | e0/0/6        | 49984        | nns         | 0         | nns          | 0        | nns         |
| EAPS Protocol                 | 00/0/7        | 40004        | ppo         | , Summer  | ppc          | 0        | ppo         |
| VRRP Protocol                 | e0/0/7        | 49984        | pps         | 0         | pps          |          | pps         |
| Layer 2 Tunneling Protocol    | e0/0/8        | 49984        | pps         | 0         | pps          | 0        | pps         |
| PPPUE IA<br>Bandwidth Cantral | e0/0/9        | 49984        | pps         | 0         | pps          | 0        | pps         |
| Broadcast Storm Control       | e0/0/10       | 49984        | pps         | 0         | pps          | 0        | pps         |
| Mirroring                     | e0/0/11       | 49984        | DDS         | 0         | DDS          | 0        | DDS         |
| Link Aggregation              | e0/0/12       | 40084        | nne         | 0         | nne          | 0        | nne         |
| Port Security                 | 00/0/12       | 49904        | pps         | 0         | pps          | 0        | hha         |
| POE Settings                  | e0/0/13       | 49984        | pps         | 0         | pps          | 0        | pps         |
| Classifier                    | e0/0/14       | 49984        | pps         | 0         | pps          | 0        | pps         |
| Policy Rule                   | e0/0/15       | 49984        | pps         | 0         | pps          | 0        | pps         |
| Queuing Method                | e0/0/16       | 49984        | pps         | 0         | pps          | 0        | DDS         |
| Multicast                     | e0/0/17       | 40084        | nne         | 0         | nne          | 0        | nns         |
| IPv6 Multicast                | 00011         | 49904        | pp5         |           | hha          |          | pp3         |
| Dos attack protect            | e0/0/18       | 49984        | pps         | 0         | pps          | 0        | pps         |
| DHCP Snooping Setting         | e0/0/19       | 49984        | pps         | 0         | pps          | 0        | pps         |
| SNTP Setting                  | e0/0/20       | 49984        | pps         | 0         | pps          | 0        | pps         |
| QinQ                          | e0/0/21       | 49984        | nns         | 0         | nns          | 0        | nns         |
| AAA                           | o0/0/22       | 40084        | ppc         |           | ppo          |          | ppo<br>nno  |
|                               | - 0/0/22      | 10001        | pho         | 3         | hhs          | 3        | hha         |
|                               | eu/u/23       | 49984        | pps         | 0         | pps          | 0        | pps         |
|                               | e0/0/24       | 49984        | pps         | 0         | pps          | 0        | pps         |
|                               | e0/1/1        | 49984        | pps         | 0         | pps          | 0        | pps         |
|                               |               |              |             |           |              |          |             |

[Parameter Description]

| Parameter | Description                                                                                                    |
|-----------|----------------------------------------------------------------------------------------------------|
| Broadcast | Broadcast rate limitation(the range of:<br>64-32000000, unit: pps, you must enter multiple of<br>64, default to 49984) |
| Multicast | Multicast rate limitation(the range of:<br>64-32000000, unit: pps, you must enter multiple of<br>64, default to 49984) |
| Unicast   | Unicast rate limitation(the range of: 64-32000000,<br>unit: pps, you must enter multiple of 64, default to<br>49984)   |

# [Instructions]

1 Mbit/s = 1000 Kbit/s = 1000 / 8 KB/s = 125 KB/s. That is, the theoretical rate of 1M bandwidth is 125 KB/s.

【Configuration example】

Such as: Set Port1 broadcast as 6400 pps, multicast as 3200 pps, unicast as 3200 pps.

| 🔵 🎱 Broadcast Storm Control 👘 🗋 |                       |     |                       |     |                     |     |
|---------------------------------|-----------------------|-----|-----------------------|-----|---------------------|-----|
| Port                            | Broadcast(unit:64pps) |     | Multicast(unit:64pps) |     | Unicast(unit:64pps) |     |
| ×                               |                       | pps |                       | pps |                     | pps |
| e0/0/1                          | 6400                  | pps | 3200                  | pps | 3200                | pps |

## 6.2.11 Mirroring

Selecting "**Advanced Application**>**Mirroring**", in the navigation bar, you can configure mirroring.

| Basic Setting              | ( 🥥 Mirroring 💦 |          |           |
|----------------------------|-----------------|----------|-----------|
| Advanced Application       | Active          | (FT)     |           |
| Management                 | Monitor Po      | t        |           |
|                            |                 |          |           |
|                            | Port            | Mirrored | Direction |
| VLAN                       | *               | I        | Ingrace w |
| MAC Address Forwarding     |                 |          | Ingress • |
| Spanning Tree Protocol     | eU/U/1          |          | Ingress 🔻 |
| ERPS Protocol              | e0/0/2          |          | Ingress 🔻 |
| EAPS Protocol              | e0/0/3          | <b>E</b> | Ingress 🔻 |
| VRRP Protocol              | e0/0/4          |          | Ingress 🔻 |
| Layer 2 Tunneling Protocol | e0/0/5          | Ē        | Ingress 🔻 |
| PPPOE IA                   | e0/0/6          |          | Ingress V |
| Bandwidth Control          | 00/077          |          | Togenes   |
| Broadcast Storm Control    | eolori          |          | ingress • |
| Mirroring                  | e0/0/8          |          | Ingress 🔻 |
| Link Aggregation           | e0/0/9          |          | Ingress 💌 |
| Port Security              | e0/0/10         | 1        | Ingress 🔻 |
| POE Settings               | e0/0/11         |          | Ingress 🔻 |
| Classifier                 | e0/0/12         |          | Ingress 🔻 |
| Policy Rule                | 0/0/13          |          | Ingross   |
| Queuing Method             | - 0/0/14        |          | ingress . |
| Multicast                  | eU/U/14         |          | Ingress 🔻 |
| IPv6 Multicast             | e0/0/15         |          | Ingress 🔻 |
| Dos attack protect         | e0/0/16         |          | Ingress 🔻 |
| DHCP Snooping Setting      | e0/0/17         |          | Ingress 🔻 |
| SNTP Setting               | e0/0/18         |          | Ingress 🔻 |
| QinQ                       | e0/0/19         |          | Ingress 🔻 |
| AAA                        | A0/0/20         |          | Ingross * |
|                            | -0/0/20         |          |           |
|                            | eu/u/21         |          | Ingress 🔻 |
|                            | e0/0/22         |          | Ingress 💌 |
|                            | e0/0/23         |          | Ingress 🔻 |
|                            | e0/0/24         |          | Incress 🔻 |

| Parameter    | Description                                                                                                    |
|--------------|----------------------------------------------------------------------------------------------------|
| Active       | Select open or close Mirroring                                                                                                    |
| Monitor Port | Set up the monitoring port and forward the flow<br>data of the source port to the message analyzer to<br>analyze the message and then forward to the<br>monitoring port |
| Mirrored     | Check the box to configure the mirror source port                                                                                                    |
| Direction    | Configure the direction of the mirror message, choose: Ingress, Egress, Both                                                                                            |

# 【Configuration example】

Such as: Open mirroring, configure monitoring port is port 8, the source port is port 7, and the mirror message is in both direction.

| 🛛 🥥 Mirroring |           |   |      |  |
|---------------|-----------|---|------|--|
| 4             | Active    |   | ]    |  |
| Mon           | itor Port | 8 |      |  |
|               |           |   | J    |  |
|               | ~         |   |      |  |
| e0/0/7        |           |   | Both |  |
| cororr        | <u> </u>  |   | Dom  |  |

# 6.2.12 Link Aggregation

Selecting "**Advanced Application**>**Link Aggregation**", in the navigation bar, you can configure link aggregation.

| Basic Setting              |            | nk Aggregat   | ion Status         |               | Link Aggregat | ion Setting |
|----------------------------|------------|---------------|--------------------|---------------|---------------|-------------|
| Advanced Application       | Group ID   | Enabled Ports | Synchronized Ports | Aggregator ID | Criteria      | Status      |
| Advanced Application       | TO         | -             | -                  | -             | -             | -           |
| Management                 | T1         | -             | -                  | -             | -             | -           |
|                            | T2         | -             | -                  | 1             | -             | -           |
|                            | T3         | -             | -                  | -             | -             | -           |
| VLAN                       | T4         | -             |                    | -             | -             | -           |
| MAC Address Forwarding     | T5         | 5             |                    | 2             |               |             |
| Spanning Tree Protocol     | <b>T</b> 6 | -             | -                  | -             | -             | -           |
| ERPS Protocol              | T7         | -             | -                  | -             | -             | -           |
| EAPS Protocol              | Т8         |               |                    |               | -             | -           |
| VRRP Protocol              | Т9         | -             | -                  | -             | -             | -           |
| Layer 2 Tunneling Protocol | T10        | 5             | -                  |               | -             | -           |
| PPPOE IA                   | T11        | -             | -                  | -             | -             | -           |
| Bandwidth Control          | T12        | -             | -                  | -             | -             | -           |
| Broadcast Storm Control    | T13        | 5             |                    | 2             |               |             |
| Mirroring                  | T14        | -             | -                  | -             | -             | -           |
| Link Aggregation           | T15        | -             | -                  | -             | -             | -           |
| Port Security              | T16        |               |                    |               |               |             |
| POE Settings               | T17        | -             | -                  | -             | -             | -           |
| Classifier                 | T18        | ÷             | 1                  | 14            | -             | -           |
| Policy Rule                | T19        | -             | -                  | -             | -             | -           |
| Queuing Method             | T20        | -             | -                  | -             | -             | -           |
| Multicast                  | T21        | ā             | 2                  | 17            | (T))          |             |
| IPv6 Multicast             | T22        | -             | -                  | -             | -             | -           |
| Dos attack protect         | T23        |               | -                  |               | -             | -           |
| DHCP Snooping Setting      | T24        | 2             |                    |               |               | 12          |
| SNTP Setting               | T25        | -             | -                  | -             | -             | -           |
| QinQ                       | T26        | ž.            | Ē                  | 12            | 120           | -           |
| AAA                        | T27        | -             | -                  | -             | -             | -           |
|                            | T28        | -             | -                  | -             | -             | -           |
|                            | T29        | 2             | 2                  | 2             | (T))          |             |
|                            | T30        |               |                    |               | -             | -           |
|                            |            |               |                    |               |               |             |

## 6.2.12.1 Link Aggregation status

## Selecting "Advanced Application>Link Aggregation>Link Aggregation

**Status**", in the navigation bar, you can view link aggregation status, you can view Group ID, Enabled Ports, Synchronized Ports, Aggregator ID, Criteria, Status.
| C 🔘 L       | ink Aggregat. | tion Status        |               | Link Aggregati | on Setting |
|-------------|---------------|--------------------|---------------|----------------|------------|
| Group<br>ID | Enabled Ports | Synchronized Ports | Aggregator ID | Criteria       | Status     |
| т0          | -             | -                  | -             | -              | -          |
| T1          | -             | -                  | -             | -              | -          |
| T2          | -             | -                  | -             | -              | -          |
| Т3          | -             | -                  | -             | -              | -          |
| T4          | -             | -                  | -             | -              | -          |
| T5          | -             | -                  | -             | -              | -          |
| T6          | -             | -                  | -             | -              | -          |
| T7          | -             | -                  | -             | -              | -          |
| T8          | -             | -                  | -             | -              | -          |
| Т9          | -             | -                  | -             | -              | -          |
| T10         | -             | -                  | -             | -              | -          |
| T11         | -             | -                  | -             | -              | -          |
| T12         | -             | -                  | -             | -              | -          |
| T13         | -             | -                  | -             | -              | -          |
| T14         | -             | -                  | -             | -              | -          |
| T15         | -             | -                  | -             | -              | -          |
| T16         | -             | -                  | -             | -              | -          |
| T17         | -             | -                  | -             | -              | -          |
| T18         | -             | -                  | -             | -              | -          |
| T19         | -             | -                  | -             | -              | -          |
| T20         | -             | -                  | -             | -              | -          |
| T21         | -             | -                  | -             | -              | -          |
| T22         | -             | -                  | -             | -              | -          |

# 6.2.12.2 Link Aggregation Setting

Selecting "Advanced Application>Link Aggregation>Link Aggregation Setting", in the navigation bar, you can set Link Aggregation.

| Port    | Group ID | LACP Mode | CRITERIA |
|---------|----------|-----------|----------|
| e0/0/1  | none 🔻   | none 🔻    | none 🔻   |
| e0/0/2  | none 🔻   | none 🔻    | none 🔻   |
| e0/0/3  | none 🔻   | none 🔻    | none 🔻   |
| e0/0/4  | none 🔻   | none 🔻    | none 🔻   |
| e0/0/5  | none 🔻   | none 🔻    | none 🔻   |
| e0/0/6  | none 🔻   | none 🔻    | none 🔻   |
| e0/0/7  | none 🔻   | none 🔻    | none 🔻   |
| e0/0/8  | none 🔻   | none 🔻    | none 🔻   |
| e0/0/9  | none 🔻   | none 🔻    | none 🔻   |
| e0/0/10 | none 🔻   | none 🔻    | none 🔻   |
| e0/0/11 | none 🔻   | none 🔻    | none 🔻   |
| e0/0/12 | none 🔻   | none 🔻    | none 🔻   |
| e0/0/13 | none 🔻   | none 🔻    | none 🔻   |
| e0/0/14 | none 🔻   | none 🔻    | none 🔻   |
| e0/0/15 | none 🔻   | none 🔻    | none 🔻   |
| e0/0/16 | none 🔻   | none 🔻    | none 🔻   |
| e0/0/17 | none 🔻   | none 🔻    | none 🔻   |
| e0/0/18 | none 🔻   | none 🔻    | none 🔻   |

| Parameter | Description                                                                                                  |
|-----------|----------------------------------------------------------------------------------------------------|
| Group ID  | Add the port to the specified Aggregation Group ID                                                           |
| LACP mode | Configure port aggregation(static/active/passive)                                                            |
| Criteria  | Configure the Aggregation Group load balancing<br>(src-mac/dst-mac/src-dst-mac/src-ip/dst-ip/src-dst-ip<br>) |

# 【Configuration example】

Such as: configure parameter of Aggregation Group port-8.

|        |        |   | · · · · · · · · · · · · · · · · · · · |      | II.     |         |   |   |
|--------|--------|---|---------------------------------------|------|---------|---------|---|---|
| e0/0/8 | T1     | • | acti                                  | ve 🔻 |         | src-mac | • |   |
|        | ·····• |   |                                       |      | ⊐[····· |         |   | ſ |

# 6.2.12.3 Link Aggregation Control Protocol

Selecting **"Advanced Application**>Link Aggregation>Link Aggregation Control Protocol", in the navigation bar, you can configure Link Aggregation Control Protocol.

| Link Aggregation Control Protocol | Link Aggregation Setting |
|-----------------------------------|--------------------------|
| System Priority                   | 32768                    |
|                                   |                          |
|                                   |                          |
| Group ID                          | LACP Active              |
| TO                                |                          |
| T1                                |                          |
| T2                                |                          |
| T3                                |                          |
| T4                                |                          |
| T5                                |                          |
| T6                                |                          |
| Τ7                                |                          |
| T8                                |                          |
| T9                                |                          |
| T10                               |                          |
| T11                               |                          |
| T12                               |                          |
| T13                               |                          |
| T14                               |                          |
| T15                               |                          |
| T16                               |                          |
| T17                               |                          |

# [Parameter Description]

| Parameter       | Description                                                                    |
|-----------------|--------------------------------------------------------------------------------|
| System priority | Aggregation group system priority, the default is 32768( the range of 1-65535) |

# 【Configuration example】

Such as:

# 1. Open aggregation group T1 LACP.

| Group ID | LACP Active |
|----------|-------------|
| TO       |             |
| T1       |             |

© ALLNET GmbH Computersysteme 2018 - Alle Rechte vorbehalten Irrtum und Änderungen vorbehalten

# 2. The priority for configuring port 8 is 64.

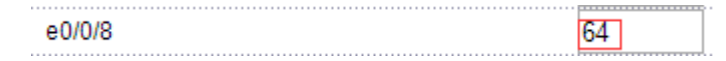

# 6.2.13 Port Security

Selecting "Advanced Application>Port Security", in the navigation bar, you can configure port address learn control.

| Basic Setting              | Mac Age Time  | ecurity           |                     |              |              |
|----------------------------|---------------|-------------------|---------------------|--------------|--------------|
| Advanced Application       | Mac Age Time  | 2.                |                     |              |              |
| Management                 | Age-Enable    | A Time(uni        | je-<br>tsecond) 300 |              |              |
|                            |               | 4                 |                     |              |              |
|                            |               |                   | Apply               | Cancel       |              |
| VLAN                       |               |                   |                     |              |              |
| MAC Address Forwarding     | Address Learn | n Global Control: |                     |              |              |
| Spanning Tree Protocol     | Global        | Max Mac Li        | mit Number          |              | Users Number |
| ERPS Protocol              | Switch All    | 16383             |                     |              | 1            |
| EAPS Protocol              |               |                   | *********           |              |              |
| VRRP Protocol              |               | Re                | fresh Appl          | v Cancel     |              |
| Layer 2 Tunneling Protocol |               | 0.00              |                     |              |              |
| PPPOE IA                   | Address Lear  | Port Control:     |                     |              |              |
| Bandwidth Control          | Port          | Address Learning  | Max Mac             | Limit Number | Users Number |
| Broadcast Storm Control    | *             |                   |                     |              |              |
| Mirroring                  |               |                   |                     |              |              |
| Link Aggregation           | e0/0/1        | <b>V</b>          | 163                 | 83           | 0            |
| Port Security              | e0/0/2        | <b>V</b>          | 163                 | 83           | 0            |
| POE Settings               | e0/0/3        |                   | 163                 | 83           | 0            |
| Classifier                 | e0/0/4        |                   | 162                 | 92           | 0            |
| Policy Rule                | 60/0/4        |                   | 105                 | 00           | 0            |
| Queuing Method             | e0/0/5        | <b>V</b>          | 163                 | 83           | 0            |
| Mutticast                  | e0/0/6        |                   | 163                 | 83           | 1            |
| Pro Mullicast              | e0/0/7        | <b>V</b>          | 163                 | 83           | 0            |
| DHCP Snooping Setting      | e0/0/8        | <b>V</b>          | 163                 | 83           | 0            |
| SNTP Setting               | e0/0/9        |                   | 162                 | 83           | 0            |
| QinQ                       | 0000          | (*)               | 105                 |              | •            |
| AAA                        | e0/0/10       | V                 | 163                 | 83           | U            |
| person<br>E                | e0/0/11       | <b>V</b>          | 163                 | 83           | 0            |
|                            | e0/0/12       | V                 | 163                 | 83           | 0            |
|                            | e0/0/13       |                   | 163                 | 83           | 0            |
|                            | e0/0/14       | <b>V</b>          | 163                 | 83           | 0            |
|                            |               |                   |                     |              |              |

# [Parameter Description]

| Parameter                        | Description                                                                                                    |
|----------------------------------|----------------------------------------------------------------------------------------------------|
| Age-Enable                       | Open age-enable                                                                                                    |
| Age-Time                         | Set Age Time(the range of 10-1000000, unit: second)                                                                     |
| Max Mac Limit<br>Number (Global) | Set the global Max MAC Limit Number(0-16384)                                                                            |
| Address Learning                 | The MAC address learning function of port<br>enables the power switch (the default port MAC<br>learning function opens) |
| Max Mac Limit<br>Number (Port)   | Set the port Max MAC Limit Number( 0-16384)                                                                             |

© ALLNET GmbH Computersysteme 2018 - Alle Rechte vorbehalten Irrtum und Änderungen vorbehalten

#### 【Configuration example】

1.Configure mac Age Time, open Age-Time, Age-Time (second) is 100.

| Mac Age Time: |                           |  |
|---------------|---------------------------|--|
| Age-Enable    | Age-<br>Time(unit:second) |  |
|               | (Apply) Cancel            |  |

#### 2.Configure Address Learn Global Control, set max mac limit number is 2000.

| Address Learn GI | obal Control:        |              |
|------------------|----------------------|--------------|
| Global           | Max Mac Limit Number | Users Number |
| Switch All       | 2000                 | 1            |
|                  | Refresh              | Cancel       |

3.Port 8 address learn control, Max Mac Limit Number is 1800.

|        | <br> | £ • • • • • • • • • • • • • • • • • • • |
|--------|------|-----------------------------------------|
| e0/0/8 | 1800 | 0                                       |
|        | <br> |                                         |

4.Configure Address Learn Channel Control, set max mac limit number (channel) is 1500.

#### Address Learn Channel Control:

| Group ID | Max Mac Limit Number | Users Number |  |  |
|----------|----------------------|--------------|--|--|
| ×        | 1500                 |              |  |  |
|          | Refresh Apply 0      | Cancel       |  |  |

5. Configure Address Learn Vlan Control, set Max Mac Limit Number (Vlan) is 1900.

#### 

#### 6.2.14 POE Settings

Selecting "Advanced Application>POE Settings", in the navigation bar, you can

configure POE.

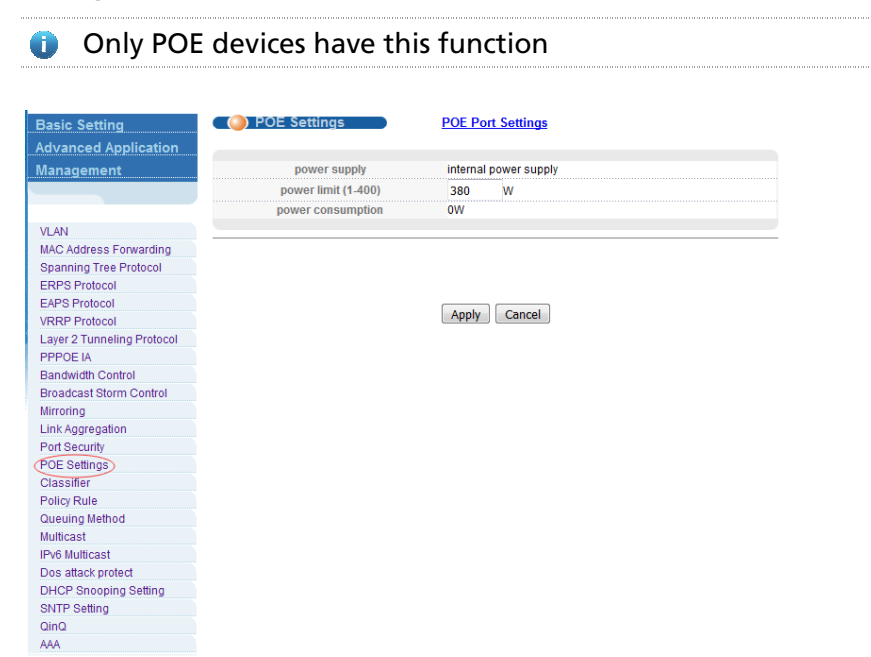

#### 6.2.14.1 POE Settings

Selecting "Advanced Application>POE Settings>POE Settings", in the navigation bar, you can configure POE.

| 🛛 🥥 POE Settings 💦 🔵 | POE Port Settings |              |  |  |  |
|----------------------|-------------------|--------------|--|--|--|
| power supply         | internal          | power supply |  |  |  |
| power limit (1-400)  | 380               | W            |  |  |  |
| power consumption    | 0W                |              |  |  |  |
|                      |                   |              |  |  |  |

| Apply | Cancel |
|-------|--------|
|-------|--------|

#### [Parameter Description]

| Parameter           | Description                            |
|---------------------|----------------------------------------|
| power limit (1-400) | The power of switch POE can be limited |

#### 【Configuration example】

Such as: set power limit is 390 W.

| 🛛 🥥 POE Settings 🔹 🔵 | POE Port Settings     |  |
|----------------------|-----------------------|--|
|                      |                       |  |
| power supply         | internal power supply |  |
| power limit (1-400)  | 390 W                 |  |
| power consumption    | OW                    |  |
|                      |                       |  |

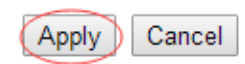

### 6.2.14.2 POE Port Settings

Selecting "**Advanced Application>POE Settings>POE Port Settings**", in the navigation bar, you can configure POE Port.

| 🔵 🔘 POE Port Settii | ngs |                                   |   | POE S | Setting | ļs |        |       |    |    |    |    |    |    |
|---------------------|-----|-----------------------------------|---|-------|---------|----|--------|-------|----|----|----|----|----|----|
|                     |     | Port Number [Click for selecting] |   |       |         |    |        |       |    |    |    |    |    |    |
|                     | 2   | 4                                 | 6 | 8     | 10      | 12 | 14     | 16    | 18 | 20 | 22 | 24 | 26 | 28 |
|                     | -   | -                                 | - | -     | -       | -  | -      | -     | -  | -  | -  | -  | -  | -  |
|                     | -   | 0                                 | - | -     | -       | -  | -      | -     | -  | -  | -  | -  | -  | -  |
|                     | 1   | 3                                 | 5 | 7     | 9       | 11 | 13     | 15    | 17 | 19 | 21 | 23 | 25 | 27 |
|                     |     |                                   |   |       |         |    | Port N | umber |    |    |    |    |    |    |

| POE Port Settings Ethernet 1000M Port[1] |          |               |          |       |                         |                        |          |                                                  |
|------------------------------------------|----------|---------------|----------|-------|-------------------------|------------------------|----------|--------------------------------------------------|
| Port<br>No.                              | Enable   | Standard      | Priority | Class | Power Limit(1-<br>32):W | Power<br>Consumption:W | Voltage: | V Status                                         |
| e0/0/1                                   | enable 🔻 | ieee802.3at 🔻 | low      | ▼ 0   | 30                      | 0                      | 13.0     | status: Port is off - Detection is in<br>process |
|                                          |          |               |          |       | Refresh Mo              | odify                  |          |                                                  |
|                                          |          |               |          |       | Ethernet 10             | 00M Port               |          |                                                  |
| 1                                        | enable   | ieee802.3at   | low      | 0     | 30                      | 0                      | 13.0     | status: Port is off - Detection is in<br>process |
| 2                                        | enable   | ieee802.3at   | low      | 0     | 30                      | 0                      | 13.0     | status: Port is off - Detection is in<br>process |
| 3                                        | enable   | ieee802.3at   | low      | 0     | 30                      | 0                      | 13.0     | status: Port is off - Detection is in<br>process |
| 4                                        | enable   | ieee802.3at   | low      | 0     | 30                      | 0                      | 13.0     | status: Port is off - Detection is in<br>process |

# [Parameter Description]

| Parameter   | Description                                                              |
|-------------|--------------------------------------------------------------------------|
| Enable      | Turn the port POE power on and off and the default is open               |
| Standard    | Configure ieee802.3af, ieee802.3at mode, default to ieee802.3at          |
| Priority    | Configure port Priority low, critical, high, the default priority is low |
| Power limit | The power of switch POE can be limited                                   |

© ALLNET GmbH Computersysteme 2018 - Alle Rechte vorbehalten Irrtum und Änderungen vorbehalten

# 【Configuration example】

Such as: Configure the POE for port 1.

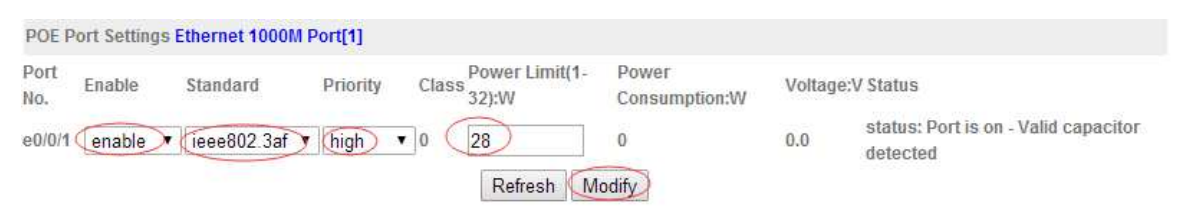

# 6.2.15 Classifier

Selecting "**Advanced Application**>**Classifier**", in the navigation bar, you can configure Classifier.

| Basic Setting              | Classi 🔘 | fier          |                                             |
|----------------------------|----------|---------------|---------------------------------------------|
| Advanced Application       | Active   |               |                                             |
| Management                 | Name     |               |                                             |
|                            |          | VLAN          | Any                                         |
| VLAN                       |          |               | Anv                                         |
| MAC Address Forwarding     |          | Priority      |                                             |
| Spanning Tree Protocol     |          |               |                                             |
| ERPS Protocol              |          | Ethernet Type |                                             |
| EAPS Protocol              |          |               | Others (Hex)                                |
| VRRP Protocol              | Louise 2 |               | Any                                         |
| Layer 2 Tunneling Protocol | Layer 2  | Source        | ◎ MAC : : : : :                             |
| PPPOE IA                   |          |               | Anv                                         |
| Bandwidth Control          |          |               | Port                                        |
| Broadcast Storm Control    |          | Destination   | A Ani                                       |
| Mirroring                  |          |               | MAC Address                                 |
| Link Aggregation           |          |               | © MAC : : : : : : : : : : : : : : : : : : : |
| Port Security              |          |               | Port  Any                                   |
| POE Settings               |          |               | © CPU                                       |
| Classifier                 |          | DSCP          | Any                                         |
| Policy Rule                |          |               | 0                                           |
| Queuing Method             |          | IP Protocol   | All T Establish Only                        |
| Multicast                  |          |               |                                             |
| IPv6 Multicast             |          |               | © Others (Dec)                              |
| Dos attack protect         |          |               | IP Address / 0.0.0.0 /                      |
| DHCP Snooping Setting      | Layer 3  | Source        | Address Pretix                              |
| SNTP Setting               |          | ovariou       | Socket Number                               |
| QinQ                       |          |               |                                             |
| AAA                        |          |               | IP Address /                                |
|                            |          | Destination   | Address Prefix                              |
|                            |          |               | Socket Number                               |
|                            |          |               |                                             |

# [Parameter Description]

| Parameter | Description                                                                 |
|-----------|-----------------------------------------------------------------------------|
| Active    | Active Classifier                                                           |
| Layer2    | Set VLAN, Priority, Ethernet type, Source Mac<br>Address, DSCP, IP Protocol |
| Layer3    | Set Source IP                                                               |

### 【Configuration example】

| Active  |               |                                                                |
|---------|---------------|----------------------------------------------------------------|
| Name    | C1            |                                                                |
|         | VLAN          | Any                                                            |
|         | Priority      | <ul> <li>Any</li> <li>● 5 ▼</li> </ul>                         |
|         | Ethernet Type | All     Vhers     (Hex)                                        |
| Layer 2 | Source        | MAC Address Any<br>MAC 00 : 01 : 02 : 03 : 04 : 22<br>Port Any |
|         | Destination   | MAC Address Any<br>MAC 00 :01 :02 :03 :04 :77                  |
|         | Desultation   | Port O CPU                                                     |
|         | DSCP          | Any                                                            |
|         | IP Protocol   | UDP     UDP     Image: Establish Only     Others     (Dec)     |
| Layer 3 | Source        | IP Address /<br>Address Prefix<br>Address Prefix<br>Any        |
|         |               | Socket Number                                                  |
|         | Destination   | Address / 192.168.2.0 / 24                                     |
|         |               | Socket Number                                                  |
|         |               | Add Cancel Clear                                               |

# 6.2.16 Policy Rule

Selecting **"Advanced Application**>**Policy Rule**", in the navigation bar, you can configure Policy Rule.

| Basic Setting              | Policy        |                                                                     |  |  |  |  |  |  |  |
|----------------------------|---------------|---------------------------------------------------------------------|--|--|--|--|--|--|--|
| Advanced Application       | Active        |                                                                     |  |  |  |  |  |  |  |
| Management                 | Name          |                                                                     |  |  |  |  |  |  |  |
|                            | Classifier(s) |                                                                     |  |  |  |  |  |  |  |
| VLAN                       |               |                                                                     |  |  |  |  |  |  |  |
| MAC Address Forwarding     |               | · · · · · · · · · · · · · · · · · · ·                               |  |  |  |  |  |  |  |
| Spanning Tree Protocol     |               |                                                                     |  |  |  |  |  |  |  |
| ERPS Protocol              |               | General Rate Limit                                                  |  |  |  |  |  |  |  |
| EAPS Protocol              |               | Bandwidth Kbps                                                      |  |  |  |  |  |  |  |
| VRRP Protocol              |               | Farmer Bot                                                          |  |  |  |  |  |  |  |
| Layer 2 Tunneling Protocol | Parameters    |                                                                     |  |  |  |  |  |  |  |
| PPPOE IA                   |               | Priority 0 👻                                                        |  |  |  |  |  |  |  |
| Bandwidth Control          | 1             | DSCP                                                                |  |  |  |  |  |  |  |
| Broadcast Storm Control    |               |                                                                     |  |  |  |  |  |  |  |
| Mirroring                  |               | 10S 0 -                                                             |  |  |  |  |  |  |  |
| Link Aggregation           |               |                                                                     |  |  |  |  |  |  |  |
| Port Security              |               | Forwarding                                                          |  |  |  |  |  |  |  |
| POE Settings               |               | No change                                                           |  |  |  |  |  |  |  |
| Classifier                 |               | O Discard the packet                                                |  |  |  |  |  |  |  |
| Policy Rule                |               | Priority                                                            |  |  |  |  |  |  |  |
| Queuing Method             | -             | No change                                                           |  |  |  |  |  |  |  |
| Multicast                  |               |                                                                     |  |  |  |  |  |  |  |
| IPv6 Multicast             |               | Set the packet's 802, 1p phonty and send the packet to phonty queue |  |  |  |  |  |  |  |
| Dos attack protect         | Action        | Diffserv                                                            |  |  |  |  |  |  |  |
| DHCP Shooping Setting      |               | No change                                                           |  |  |  |  |  |  |  |
| SNTP Setting               |               | Set the packet's TOS field                                          |  |  |  |  |  |  |  |
| unu                        |               | Set the Diffserv Codepoint field in the frame                       |  |  |  |  |  |  |  |
| AAA                        |               | Outgoing                                                            |  |  |  |  |  |  |  |
|                            |               | Send the packet to the egress port                                  |  |  |  |  |  |  |  |
|                            |               | Rate Limit                                                          |  |  |  |  |  |  |  |
|                            |               | Enable                                                              |  |  |  |  |  |  |  |

| Parameter     | Description                                       |
|---------------|---------------------------------------------------|
| Active        | Active Policy Rule                                |
| Classifier(s) | You need to match the set of classification rules |
| Parameter     | Set Bandwidth, Egress Port, Priority, DSCP, TOS   |

# 6.2.17 Queuing Method

Selecting "**Advanced Application**>**Queuing Method**", in the navigation bar, you can configure queuing method.

| Basic Setting              | C 🔘 Qu | euing M | ethod |    |                                         |        |    |    |    |
|----------------------------|--------|---------|-------|----|-----------------------------------------|--------|----|----|----|
| Advanced Application       | Method |         |       |    | We                                      | ight   |    |    |    |
| Management                 |        | Q0      | Q1    | Q2 | Q3                                      | Q4     | Q5 | Q6 | Q7 |
| Management                 | SPQ    | •       |       |    |                                         |        |    |    |    |
|                            |        |         |       |    |                                         | -      |    |    |    |
|                            |        |         |       |    | Apply                                   | Cancel |    |    |    |
| VLAN                       |        |         |       | 37 | - 10 - 10 - 10 - 10 - 10 - 10 - 10 - 10 | 2      |    |    |    |
| MAC Address Forwarding     |        |         |       |    |                                         |        |    |    |    |
| Spanning Tree Protocol     |        |         |       |    |                                         |        |    |    |    |
| ERPS Protocol              |        |         |       |    |                                         |        |    |    |    |
| EAPS Protocol              |        |         |       |    |                                         |        |    |    |    |
| VRRP Protocol              |        |         |       |    |                                         |        |    |    |    |
| Layer 2 Tunneling Protocol |        |         |       |    |                                         |        |    |    |    |
| PPPOE IA                   |        |         |       |    |                                         |        |    |    |    |
| Bandwidth Control          |        |         |       |    |                                         |        |    |    |    |
| Broadcast Storm Control    |        |         |       |    |                                         |        |    |    |    |
| Mirroring                  |        |         |       |    |                                         |        |    |    |    |
| Link Aggregation           |        |         |       |    |                                         |        |    |    |    |
| Port Security              |        |         |       |    |                                         |        |    |    |    |
| POE Settings               |        |         |       |    |                                         |        |    |    |    |
| Classifier                 |        |         |       |    |                                         |        |    |    |    |
| Policy Rule                |        |         |       |    |                                         |        |    |    |    |
| Queuing Method             |        |         |       |    |                                         |        |    |    |    |
| Multicast                  |        |         |       |    |                                         |        |    |    |    |
| IPv6 Multicast             |        |         |       |    |                                         |        |    |    |    |
| Dos attack protect         |        |         |       |    |                                         |        |    |    |    |
| DHCP Snooping Setting      |        |         |       |    |                                         |        |    |    |    |
| SNTP Setting               |        |         |       |    |                                         |        |    |    |    |
| QinQ                       |        |         |       |    |                                         |        |    |    |    |
| AAA                        |        |         |       |    |                                         |        |    |    |    |

| Parameter | Description                               |
|-----------|-------------------------------------------|
| Method    | Five method:<br>SPQ,WRR,SP+WRR,WFQ,SP+WFQ |

# 【Configuration Example】

| 🔵 🔘 Queu     | ing Met | hod |    |    |      |    |    |    |
|--------------|---------|-----|----|----|------|----|----|----|
| Method       |         |     |    | We | ight |    |    |    |
| metrou       | Q0      | Q1  | Q2 | Q3 | Q4   | Q5 | Q6 | Q7 |
| WRR 🔻        | 10      | 20  | 30 | 40 | 50   | 6  | 7  | 8  |
| Apply Cancel |         |     |    |    |      |    |    |    |

### 6.2.18 Multicast

Selecting "**Advanced Application**>**Multicast**", in the navigation bar, you can configure Multicast.

| ng             | 🖉 🥥 Multicast Status | S   |      |  |
|----------------|----------------------|-----|------|--|
| Application    | Index                | VID | Port |  |
| nt             |                      |     |      |  |
| m              |                      |     |      |  |
|                |                      |     |      |  |
|                |                      |     |      |  |
|                |                      |     |      |  |
| Forwarding     |                      |     |      |  |
| e Protocol     |                      |     |      |  |
| ol             |                      |     |      |  |
| ol             |                      |     |      |  |
| ol             |                      |     |      |  |
| eling Protocol |                      |     |      |  |
|                |                      |     |      |  |
| ontrol         |                      |     |      |  |
| orm Control    |                      |     |      |  |
|                |                      |     |      |  |
| tion           |                      |     |      |  |
|                |                      |     |      |  |
|                |                      |     |      |  |
|                |                      |     |      |  |
|                |                      |     |      |  |
| hod            |                      |     |      |  |
|                |                      |     |      |  |
| t              |                      |     |      |  |
| otect          |                      |     |      |  |
| ing Setting    |                      |     |      |  |
|                |                      |     |      |  |
|                |                      |     |      |  |
|                |                      |     |      |  |
|                |                      |     |      |  |

#### 6.2.18.1 Multicast Status

Selecting "Advanced Application>Multicast>Multicast Status", in the navigation bar, you can view all multicast. This includes the static configuration and the multicast that is learned through the IGMP-Snooping protocol.

| 🔵 🕘 Multicast Status |     |      | Multicast Setting |
|----------------------|-----|------|-------------------|
| Index                | VID | Port | Multicast Group   |
|                      |     |      |                   |

# 6.2.18.2 Multicast Settings

Selecting "Advanced Application>Multicast>Multicast Settings", in the navigation bar, you can set multicast.

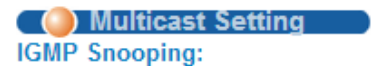

Multicast Status

### Deny VLAN IGMP Filtering Profile

| Active                  |     |         |
|-------------------------|-----|---------|
| Querier                 |     |         |
| Host Timeout            | 300 | seconds |
| IGMP Route Port Forward |     |         |

#### Port Information:

| Port    | Max Group Limit | Fast Leave | Multicast Vlan | IGMP Filtering Profile |
|---------|-----------------|------------|----------------|------------------------|
| *       |                 |            |                |                        |
| e0/0/1  | 1020            |            | 0              |                        |
| e0/0/2  | 1020            |            | 0              |                        |
| e0/0/3  | 1020            |            | 0              |                        |
| e0/0/4  | 1020            |            | 0              |                        |
| e0/0/5  | 1020            |            | 0              |                        |
| e0/0/6  | 1020            |            | 0              |                        |
| e0/0/7  | 1020            |            | 0              |                        |
| e0/0/8  | 1020            |            | 0              |                        |
| e0/0/9  | 1020            |            | 0              |                        |
| e0/0/10 | 1020            |            | 0              |                        |
| e0/0/11 | 1020            |            | 0              |                        |

# [Parameter Description]

| Parameter                  | Description                                                                                                    |
|----------------------------|----------------------------------------------------------------------------------------------------|
| Active                     | Open IGMP-snooping                                                                                                    |
| Querier                    | Open IGMP-snooping timed query function                                                                                                    |
| Host Timeout               | Configure the dynamic group sowing time (default 300s)                                                                                                    |
| IGMP Route Port<br>Forward | Open IGMP Route Port Forward                                                                                                    |
| Max Group Limit            | Max learning group of configuration port<br>( default 1020)                                                                                                 |
| Fast Leave                 | Open port quick exit function (i.e., when the port<br>receives the IGMP and leaves the message,<br>immediately remove the port from the reshuffle<br>group) |
| Multicast Vlan             | The configuration group multicast the default VLAN                                                                                                    |
| IGMP Filtering<br>Profile  | The configuration port refers to the multicast<br>preview, which can only be learned to the group<br>broadcast group that is allowed in the group           |

| Parameter | Description                                                                                                    |
|-----------|----------------------------------------------------------------------------------------------------|
|           | broadcast preview, and cannot be learned to the<br>multicast group which is forbidden by the group<br>broadcast preview |

# 【Configuration Example】

| <b>OBJ Multicast Setti</b><br>GMP Snooping:                              | ng <u>Multic</u>                                   | <u>ast Status</u> | <u>Deny VLAN</u> | IGMP Filtering Profile |
|--------------------------------------------------------------------------|----------------------------------------------------|-------------------|------------------|------------------------|
| ٨                                                                        | tivo                                               |                   |                  |                        |
| Qu                                                                       | erier                                              |                   |                  |                        |
| Host                                                                     | Timeout                                            | 300               | seconds          |                        |
| IGMP Route                                                               | Port Forward                                       |                   |                  |                        |
| Port Information:                                                        |                                                    |                   |                  |                        |
| Port Max Group L                                                         | imit Fast Leave                                    | Multicast Vlan    | IGMP F           | iltering Profile       |
| *                                                                        |                                                    |                   |                  |                        |
| e0/0/1 1020                                                              |                                                    | 1                 | 1                |                        |
| e0/0/2 1020                                                              |                                                    | 0                 |                  |                        |
| Port Information:<br>Port Max Group L<br>*<br>e0/0/1 1020<br>e0/0/2 1020 | erier<br>Timeout<br>Port Forward<br>mit Fast Leave | Multicast Vlan    | IGMP F           | iltering Profile       |

### 6.2.18.3 IGMPSnooping Dney VLAN

Selecting "Advanced Application>Multicast>IGMP Snooping Dney VLAN", in the navigation bar, you can preview the banned group broadcast group, unable to learn the multicast group that is prohibited by the group preview.

| 🔵 🌖 IGMP Snooj | oing Dney VLAN | Multicast Setting |
|----------------|----------------|-------------------|
| Vid            |                | Add Del Clear     |
|                |                |                   |
|                |                |                   |
|                |                |                   |
| Deny VLAN(s)   |                |                   |
|                |                |                   |
|                |                |                   |

# [Parameter Description]

| Parameter | Description |
|-----------|-------------|
| Vid       | Vlan's ID   |

© ALLNET GmbH Computersysteme 2018 - Alle Rechte vorbehalten Irrtum und Änderungen vorbehalten

# 6.2.18.4 IGMP Filtering Profile

Selecting "**Advanced Application**>**Multicast**>**IGMP Filtering Profile**", in the navigation bar, you can add and remove the preview feature of the modified group.

| Profile Setup                                                      | Profile                    |               | Multicast Setting |       |
|--------------------------------------------------------------------|----------------------------|---------------|-------------------|-------|
| Profile ID<br>Profile Description<br>Profile Limit                 | <ul> <li>permit</li> </ul> | ny            |                   |       |
|                                                                    |                            |               | Add Modify Del    | Clear |
| Index Profile ID                                                   | Profile Description        | Profile Limit | Referred Port     |       |
| Profile ID<br>Input Format<br>Start Address<br>End Address<br>VLAN | • IP • MAC                 |               |                   |       |
|                                                                    |                            |               | Add Clear         |       |

# [Parameter Description]

| Parameter     | Description                                                  |
|---------------|--------------------------------------------------------------|
| Profile ID    | The range of 1-128                                           |
| Profile Limit | Profile rules can be permit or deny                          |
| Input Format  | The preview address can be configured to be either IP or MAC |

### 6.2.19 IPv6 Multicast

Selecting **"Advanced Application>IPv6 Multicast**", in the navigation bar, you can configure IPv6 Multicast.

| Basic Setting                     | IPv6 Multicas | IPv6 Multicast Status | IPv6 Multicast Status |
|-----------------------------------|---------------|-----------------------|-----------------------|
| Advanced Application              | Index         | Index VID             | Index VID Port        |
| Management                        |               |                       |                       |
| management                        |               |                       |                       |
|                                   |               |                       |                       |
| VI AN                             |               |                       |                       |
| MAC Address Forwarding            |               |                       |                       |
| Spanning Tree Protocol            |               |                       |                       |
| ERPS Protocol                     |               |                       |                       |
| EAPS Protocol                     |               |                       |                       |
| VRRP Protocol                     |               |                       |                       |
| Layer 2 Tunneling Protocol        |               |                       |                       |
| PPPOE IA                          |               |                       |                       |
| Bandwidth Control                 |               |                       |                       |
| Broadcast Storm Control           |               |                       |                       |
| Mirroring                         |               |                       |                       |
| LINK Aggregation<br>Port Security |               |                       |                       |
| POF Settings                      |               |                       |                       |
| Classifier                        |               |                       |                       |
| Policy Rule                       |               |                       |                       |
| Queuing Method                    |               |                       |                       |
| Multicast                         |               |                       |                       |
| (IPv6 Multicast                   |               |                       |                       |
| Dos attack protect                |               |                       |                       |
| DHCP Snooping Setting             |               |                       |                       |
| SNTP Setting                      |               |                       |                       |
| QinQ                              |               |                       |                       |
| AAA                               |               |                       |                       |

### 6.2.19.1 IPv6 Multicast Status

Selecting "Advanced Application>IPv6 Multicast>IPv6 Multicast Status", in the navigation bar, you can view all IPv6 Multicast groups.

| 🔵 🔘 IPv6 Multicast S | itatus |      | IPv6 Multicast Setting |
|----------------------|--------|------|------------------------|
| Index                | VID    | Port | IPv6 Multicast Group   |
|                      |        |      |                        |

#### 6.2.19.2 IPv6 Multicast Setting

Selecting "**Advanced Application**>**IPv6 Multicast**>**IPv6 Multicast Setting**", in the navigation bar, you can configure IPv6 Multicast.

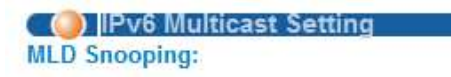

#### IPv6 Multicast Status D

Deny VLAN

Active 
Querier
Host Timeout
300
seconds
MLD Route Port Forward

#### Port Information:

| Port     | Max Group Limit | Fast Leave | IPv6 Multicast Vlan |
|----------|-----------------|------------|---------------------|
| .*       |                 |            |                     |
| e0/0/1   | 1020            |            | 0                   |
| e0/0/2   | 1020            |            | 0                   |
| e0/0/3   | 1020            |            | 0                   |
| e0/0/4   | 1020            |            | 0                   |
| e0/0/5   | 1020            |            | 0                   |
| e0/0/6   | 1020            |            | 0                   |
| e0/0/7   | 1020            |            | 0                   |
| e0/0/8   | 1020            |            | 0                   |
| e0/0/9   | 1020            |            | 0                   |
| e0/0/10  | 1020            |            | 0                   |
| e0/0/11  | 1020            |            | 0                   |
| e0/0/12  | 1020            |            | 0                   |
| e0/0/13  | 1020            |            | 0                   |
| e0/0/14  | 1020            |            | 0                   |
| e0/0/15  | 1020            |            | 0                   |
| e0/0/16  | 1020            |            | 0                   |
| e0/0/17  | 1020            |            | 0                   |
| e0/0/18  | 1020            |            | 0                   |
| 11 22232 |                 | (and       |                     |

# [Parameter Description]

| Parameter                 | Description                                                                   |
|---------------------------|-------------------------------------------------------------------------------|
| Active                    | Enable or disable MLD snooping                                                |
| Querier                   | Enable or disable MLD snooping timed Querier                                  |
| Host Timeout              | Configure Dynamic IPv6 multicast aging time (default 300s)                    |
| MLD Route Port<br>Forward | Enable or disable MLD Route Port Forward                                      |
| Max Group Limit           | Configure maximum learning IPv6 Multicast<br>message<br>of port(default 1020) |

| Parameter           | Description                                                                                                    |
|---------------------|----------------------------------------------------------------------------------------------------|
| Fast Leave          | Enable or disable Fast Leave (That is, when the<br>port receives IGMP leave message, the port is<br>deleted immediately from the IPv6 multicast<br>group) |
| IPv6 Multicast VLAN | Configure IPv6 multicast default VLAN                                                                                                    |

# 【Configuration Example】

| shooping.   |                      |            |                     |
|-------------|----------------------|------------|---------------------|
|             | Active               |            | 1                   |
|             | Querier              |            |                     |
|             | Host Timeout         | 300 secor  | nds                 |
| MLE         | ) Route Port Forward |            |                     |
| Information | 1:                   |            |                     |
| Port        | Max Group Limit      | Fast Leave | IPv6 Multicast Vlan |
| *           |                      |            |                     |
| e0/0/1      | 1020                 |            | 1                   |
| e0/0/2      | 1020                 |            | 0                   |
| e0/0/3      | 1020                 |            | 0                   |
| e0/0/4      | 1020                 | <b></b>    | 0                   |
| e0/0/5      | 1020                 |            | 0                   |
| e0/0/6      | 1020                 |            | 0                   |
| e0/0/7      | 1020                 |            | 0                   |
| e0/0/8      | 1020                 |            | 0                   |
| e0/0/9      | 1020                 |            | 0                   |
| e0/0/10     | 1020                 |            | 0                   |
| e0/0/11     | 1020                 |            | 0                   |
| e0/0/12     | 1020                 |            | 0                   |
| e0/0/13     | 1020                 |            | 0                   |
| e0/0/14     | 1020                 |            | 0                   |
| e0/0/15     | 1020                 |            | 0                   |
| e0/0/16     | 1020                 |            | 0.1                 |
| e0/0/17     | 1020                 |            | 0                   |
| e0/0/18     | 1020                 |            | 0                   |

# 6.2.19.3 MLD Snooping Dney VLAN

Selecting "Advanced Application>IPv6 Multicast>MLD Snooping Dney VLAN", in the navigation bar, you can configure MLD Snooping Dney VLAN.

| MLD Snoop    | Dney VLAN IPv6 Multicast Setting |
|--------------|----------------------------------|
| Vid          | Add Del Clear                    |
| Deny VLAN(s) |                                  |

| Parameter | Description |
|-----------|-------------|
| Vid       | Vlan ID     |

# 6.2.20 Dos attack protect

Selecting "**Advanced Application**>**Dos attack protect**", in the navigation bar, you can configure dos attack protect.

|                                                                                                    | Dos Attack Protect                                                                                                    |                            |             |                           |              |              |
|----------------------------------------------------------------------------------------------------|----------------------------------------------------------------------------------------------------|----------------------------|-------------|---------------------------|--------------|--------------|
| Advanced Application                                                                                                    |                                                                                                    |                            |             |                           |              |              |
| Management                                                                                                    | cpu queue control:                                                                                                    | MIN bandwidth              | h(unit:64kb | ns) M                     | AX bandwidth | unit:64khns) |
|                                                                                                    | 0 (broadcast top udp.)                                                                                                    | 178                        | Khne        |                           | 384          | Khns         |
|                                                                                                    | 1 (area)                                                                                                    | 120                        |             |                           | 504          |              |
| VLAN                                                                                                    | 1 (icmp)                                                                                                    | 256                        | Kbps        |                           | 5120         | Kbps         |
| MAC Address Forwarding                                                                                                    | 2 (ssh, mld)                                                                                                    | 256                        | Kbps        |                           | 5120         | Kbps         |
| Spanning Tree Protocol                                                                                                    | 3 (arp)                                                                                                    | 256                        | Kbps        |                           | 5120         | Kbps         |
| ERPS Protocol                                                                                                    | 4 (ipmc. dhcp. snmp. igmp)                                                                                                    | 1024                       | Kbps        |                           | 6144         | Kbps         |
| EAPS Protocol                                                                                                    | E (talaat 12 time protocol)                                                                                                    | 1024                       | Khaa        |                           | 6144         | 1/b a a      |
| VRRP Protocol                                                                                                    | 5 (terrier, is type protocol)                                                                                                    | 1024                       | Kops        |                           | 0144         | Kops         |
| Layer 2 Tunneling Protocol                                                                                                    | 6 (bpdu, erps, eaps)                                                                                                    | 1024                       | Kbps        |                           | 6144         | Kbps         |
| PPPOE IA                                                                                                    | 7 (local switch manage packets)                                                                                                    | 1024                       | Kbps        |                           | 10240        | Kbps         |
| Bandwidth Control                                                                                                    |                                                                                                    |                            |             |                           |              |              |
| Broadcast Storm Control                                                                                                    |                                                                                                    | 10 .                       |             | .]                        |              |              |
| Mirroring                                                                                                    | R                                                                                                    | efresh App                 | oly Can     | cel                       |              |              |
| Link Aggregation                                                                                                    |                                                                                                    |                            |             |                           |              |              |
| Port Security                                                                                                    |                                                                                                    |                            |             |                           |              |              |
|                                                                                                    |                                                                                                    |                            |             |                           |              |              |
| POE Settings                                                                                                    | dos attack control:                                                                                                    |                            |             |                           |              |              |
| POE Settings<br>Classifier                                                                                                    | dos attack control:<br>Dos attack packets class                                                                                                    |                            | dro         | p Active                  |              |              |
| POE Settings<br>Classifier<br>Policy Rule                                                                                                    | dos attack control:<br>Dos attack packets class<br>src mac and dst mac equal                                                                                                    |                            | dro         | p Active                  |              |              |
| POE Settings<br>Classifier<br>Policy Rule<br>Queuing Method                                                                                                    | dos attack control:<br>Dos attack packets class<br>src mac and dst mac equal<br>src ip and dst ip equal                                                                                                    |                            | dro         | p Active                  |              |              |
| POE Settings<br>Classifier<br>Policy Rule<br>Queuing Method<br>Multicast                                                                                                    | dos attack control:<br>Dos attack packets class<br>src mac and dst mac equal<br>src ip and dst ip equal<br>UDP with sport and dport equal                                                                                                    |                            | dro         | p Active                  |              |              |
| POE Settings<br>Classifier<br>Policy Rule<br>Queuing Method<br>Multicast<br>IPv6 Multicast                                                                                  | dos attack control:<br>Dos attack packets class<br>src mac and dst mac equal<br>src ip and dst ip equal<br>UDP with sport and dport equal<br>TCP with sport and dport equal                                                                                                    |                            | dro         | p Active                  |              |              |
| POE Settings<br>Classifier<br>Policy Rule<br>Queuing Method<br>Multicast<br>IPv6 Multicast<br>Dos attack protec                                                             | dos attack control:<br>Dos attack packets class<br>src mac and dst mac equal<br>src ip and dst ip equal<br>UDP with sport and dport equal<br>TCP with sport and dport equal<br>ICMPv4 payload maxinum length                                                                                                    |                            | dro         | p Active                  | 1            |              |
| POE Settings<br>Classifier<br>Policy Rule<br>Queuing Method<br>Multicast<br>IPv6 Multicast<br>IDos attack protect<br>DHCP Snooping Setting                                  | dos attack control:<br>Dos attack packets class<br>src mac and dst mac equal<br>src ip and dst ip equal<br>UDP with sport and dport equal<br>TCP with sport and dport equal<br>ICMPv4 payload maxinum length<br>ICMPv6 payload maxinum length                                                                                                    |                            |             | 512                       |              |              |
| POE Settings<br>Classifier<br>Policy Rule<br>Queuing Method<br>Multicast<br>IPv6 Multicast<br>IPv6 Multicast<br>Dos attack protect<br>DHCP Snooping Setting<br>SNTP Setting | dos attack control:<br>Dos attack packets class<br>src mac and dst mac equal<br>src ip and dst ip equal<br>UDP with sport and dport equal<br>TCP with sport and dport equal<br>ICMPv4 payload maxinum length<br>ICMPv6 payload maxinum length                                                                                                    |                            |             | 512<br>512                |              |              |
| POE Settings<br>Classifier<br>Policy Rule<br>Queuing Method<br>Multicast<br>IPv6 Multicast<br>IDs attack protect<br>DHCP Snooping Setting<br>SNTP Setting<br>QinQ           | dos attack control:<br>Dos attack packets class<br>src mac and dst mac equal<br>src ip and dst ip equal<br>UDP with sport and dport equal<br>TCP with sport and dport equal<br>ICMPv4 payload maxinum length<br>ICMPv6 payload maxinum length<br>TCP control flags and sequence equa                                                                                                    | 10                         |             | 512<br>512                |              |              |
| POE Settings<br>Classifier<br>Policy Rule<br>Queuing Method<br>Multicast<br>IPv6 Multicast<br>Dos attack protect<br>DHCP Snooping Setting<br>SNTP Setting<br>QinQ<br>AAA    | dos attack control:<br>Dos attack packets class<br>src mac and dst mac equal<br>src ip and dst ip equal<br>UDP with sport and dport equal<br>TCP with sport and dport equal<br>ICMPv4 payload maxinum length<br>ICMPv6 payload maxinum length<br>TCP control flags and sequence equa<br>TCP syn packets sport 0-1023, applie<br>packets                                                                                                    | i 0<br>s to unfragmer      | dro         | 512<br>512                |              |              |
| PDE Settings<br>Classifier<br>Policy Rule<br>Queuing Method<br>Multicast<br>IPv6 Multicast<br>Dos attack protect<br>DHCP Snooping Setting<br>SNTP Setting<br>QinQ<br>AAA    | dos attack control:<br>Dos attack packets class<br>src mac and dst mac equal<br>src ip and dst ip equal<br>UDP with sport and dport equal<br>TCP with sport and dport equal<br>ICMPv4 payload maxinum length<br>ICMPv6 payload maxinum length<br>TCP control flags and sequence equa<br>TCP syn packets sport 0-1023, applie<br>packets<br>enable dos attack ip first fragments                                                                    | l O<br>s to unfragmer      | dro         | 512<br>512                |              |              |
| PDE Settings<br>Classifier<br>Policy Rule<br>Queuing Method<br>Multicast<br>IPv6 Multicast<br>Dos attack protect<br>DHCP Snooping Setting<br>SNTP Setting<br>QinQ<br>AAA    | dos attack control:<br>Dos attack packets class<br>src mac and dst mac equal<br>src ip and dst ip equal<br>UDP with sport and dport equal<br>TCP with sport and dport equal<br>ICMPv4 payload maxinum length<br>ICMPv6 payload maxinum length<br>TCP control flags and sequence equa<br>TCP syn packets sport 0-1023, applie<br>packets<br>enable dos attack ip first fragments<br>check minimum size of ipv6 fragment                             | l O<br>s to unfragmer      | dro         | 512<br>512<br>512<br>1280 |              |              |
| PDE Settings<br>Classifier<br>Policy Rule<br>Queuing Method<br>Multicast<br>IPv6 Multicast<br>Dos attack protect<br>DHCP Snooping Setting<br>SNTP Setting<br>QinQ<br>AAA    | dos attack control:<br>Dos attack packets class<br>src mac and dst mac equal<br>src ip and dst ip equal<br>UDP with sport and dport equal<br>TCP with sport and dport equal<br>ICMPv4 payload maxinum length<br>ICMPv6 payload maxinum length<br>TCP control flags and sequence equa<br>TCP syn packets sport 0-1023, applie<br>packets<br>enable dos attack ip first fragments<br>check minimum size of ipv6 fragments<br>fragmented icmp packets | l 0<br>s to unfragmen<br>s | dro         | 512<br>512<br>512<br>1280 |              |              |

# [Parameter Description]

| Parameter          | Description                                                                                              |
|--------------------|----------------------------------------------------------------------------------------------------|
| cpu queue control  | The CPU queue is controlled by setting minimum bandwidth and maximum bandwidth (minimum value is 64kbps) |
| dos attack control | The DOS attack is controlled by the discarding behavior of the corresponding message                     |

# 【Configuration Example】

# 1.cpu queue control

# cpu queue control:

| queue (class of packets)        | AIN bandwidt | h(unit:64kbps) | MAX bandwidth | ı(unit:64kbps) |
|---------------------------------|--------------|----------------|---------------|----------------|
| 0 (broadcast, tcp, udp)         | 64           | Kbps           | 640           | Kbps           |
| 1 (icmp)                        | 1024         | Kbps           | 5120          | Kbps           |
| 2 (ssh, mld)                    | 1024         | Kbps           | 5120          | Kbps           |
| 3 (arp)                         | 1024         | Kbps           | 5120          | Kbps           |
| 4 (ipmc, dhcp, snmp, igmp)      | 2048         | Kbps           | 6144          | Kbps           |
| 5 (telnet, I3 type protocol)    | 2048         | Kbps           | 6144          | Kbps           |
| 6 (bpdu, erps, eaps)            | 2048         | Kbps           | 6144          | Kbps           |
| 7 (local switch manage packets) | 5120         | Kbps           | 10240         | Kbps           |

Refresh Apply Cancel

2.dos attack control

| Dos attack packets class                              | drop Active |
|-------------------------------------------------------|-------------|
|                                                       |             |
| src mac and dst mac equal                             |             |
| src ip and dst ip equal                               |             |
| UDP with sport and dport equal                        |             |
| TCP with sport and dport equal                        |             |
| ICMPv4 payload maxinum length                         | 512         |
| ICMPv6 payload maxinum length                         | 512         |
| TCP control flags and sequence equal 0                |             |
| TCP syn packets sport 0-1023, applies to unfragmented |             |
| packets                                               |             |
| enable dos attack ip first fragments                  |             |
| check minimum size of ipv6 fragments                  | 1280        |
| fragmented icmp packets                               |             |
| TCP fragments with offset value of 1(*8)              |             |
| TCP with SYN & FIN bits                               |             |
| TCP with FIN,URG and PSH bits,and sequence equal 0    |             |
| TCP frist fragments with minimum tcp header length    | 20          |
|                                                       | ·····       |
| (Apply) Cano                                          | cel         |

# 6.2.21 DHCP Snooping Setting

Selecting "**Advanced Application**>**DHCP Snooping Setting**", in the navigation bar, you can configure DHCP Snooping.

| Basic Setting              | COD DHCP Snooping Se | tting          | IP Source Guard |
|----------------------------|----------------------|----------------|-----------------|
| Advanced Application       | DHCP Snooping Enable | Close     Open |                 |
| Management                 |                      | o diota o opun |                 |
|                            | Port                 | Trust          | Maxclients      |
|                            | *                    |                |                 |
| VLAN                       | 4                    |                | 9800            |
| MAC Address Forwarding     |                      |                | 2040            |
| Spanning Tree Protocol     | 2                    |                | 2048            |
| ERPS Protocol              | 3                    |                | 2048            |
| EAPS Protocol              | 4                    |                | 2048            |
| VRRP Protocol              | 5                    |                | 2048            |
| Layer 2 Tunneling Protocol |                      |                | 2010            |
| PPPOE IA                   | D                    |                | 2048            |
| Bandwidth Control          | 7                    |                | 2048            |
| Broadcast Storm Control    | 8                    |                | 2048            |
| Milloning                  | 9                    | Ē.             | 2048            |
| Port Security              | 40                   |                | 2010            |
| POE Settings               | 10                   |                | 2048            |
| Classifier                 | 11                   |                | 2048            |
| Policy Rule                | 12                   |                | 2048            |
| Queuing Method             | 13                   |                | 2048            |
| Multicast                  | 14                   | E.             | 2048            |
| IPv6 Multicast             | 45                   |                | 2010            |
| Dos attack protect         | 15                   |                | 2048            |
| DHCP Snooping Setting      | 16                   |                | 2048            |
| SNTP Setting               | 17                   |                | 2048            |
| QinQ                       | 18                   | <b>E</b> .     | 2048            |
| AAA                        | 10                   | -              | 9400            |
|                            | 13                   |                | 2040            |
|                            | 20                   |                | 2048            |
|                            | 21                   |                | 2048            |
|                            | 22                   |                | 2048            |
|                            | 23                   | F              | 9000            |

# 6.2.21.1 DHCP Snooping Setting

Selecting "Advanced Application>DHCP Snooping Setting>DHCP Snooping Setting", in the navigation bar, you can configure DHCP Snooping.

| CP Snooping Enable | Close Open |            |
|--------------------|------------|------------|
| Port               | Trust      | Maxclients |
|                    |            |            |
| 1                  |            | 2048       |
| 2                  | E          | 2048       |
| 3                  |            | 2048       |
| 4                  | E          | 2048       |
| 5                  |            | 2048       |
| 6                  | E          | 2048       |
| 7                  |            | 2048       |
| 8                  | Ε          | 2048       |
| 9                  |            | 2048       |
| 10                 | Ε          | 2048       |
| 11                 |            | 2048       |
| 12                 |            | 2048       |
| 13                 |            | 2048       |
| 14                 |            | 2048       |
| 15                 |            | 2048       |
| 16                 |            | 2048       |
| 17                 |            | 2048       |
| 18                 |            | 2048       |
| <mark>1</mark> 9   |            | 2048       |
| 20                 |            | 2048       |
| 21                 | Ē          | 2048       |
| 22                 |            | 2048       |
| 23                 | <b>m</b>   | 20.40      |

| Parameter            | Description                                                   |
|----------------------|---------------------------------------------------------------|
| DHCP Snooping Enable | Enable or disable DHCP Snooping serve                         |
| Trust                | Enable or disable the DHCP Snooping port trust property state |
| Maxclients           | Set Maxclients                                                |

# 【Configuration Example】

| OHCP Snooping Setting | g          | IP Source Guard |
|-----------------------|------------|-----------------|
| DHCP Snooping Enable  | Close Open |                 |
| Port                  | Trust      | Maxclients      |
| *                     |            |                 |
| 1                     |            | 2048            |

#### 6.2.21.2 IP Source Guard

Selecting "Advanced Application>DHCP Snooping Setting>IP Source Guard", in the navigation bar, you can configure IP Source Guard.

| System security settings          |         |           |     | DHCP Sr | nonping Settir | Ig                |                     |
|-----------------------------------|---------|-----------|-----|---------|----------------|-------------------|---------------------|
| Disable unbinding entry to access | network | ]         |     |         | Modify         |                   |                     |
| Add IP-MAC-PORT-VLAN binding      | entry   |           |     | Add-    | entry-by-manu  | al 🔻              |                     |
| IP Address                        |         |           |     |         |                |                   |                     |
| MAC Address (H:H:H:H:H:H)         | :       | :         | : : | :       | ]              |                   |                     |
| Port                              |         |           |     |         |                |                   |                     |
| VLAN ID                           |         |           |     |         |                |                   |                     |
| Add                               |         |           | Car | cel     |                |                   |                     |
| Binding table                     |         |           |     |         |                | One Click Binding | One Click Unbinding |
| IP Address                        | MAG     | C Address |     | Port    | VLAN ID        | Binding status    | Delete              |
|                                   |         |           | R   | efresh  |                |                   |                     |

# [Parameter Description]

| Parameter                                       | Description                                         |
|-------------------------------------------------|-----------------------------------------------------|
| Disable unbinding entry to<br>access<br>network | Enable or Disable unbinding entry to access network |

#### [Instructions]

If you want to access shall be binding and switch the IP address of the same network segment.

# 【Configuration Example】

| System security settings         |         |         |          |      | <u>D</u> | HCP Sno | nping Settin | g                 |                     |
|----------------------------------|---------|---------|----------|------|----------|---------|--------------|-------------------|---------------------|
| Disable unbinding entry to acces | is netw | ork     | 1        |      |          |         | Modify       |                   |                     |
| Add IP-MAC-PORT-VLAN bindin      | ng ent  | гу      |          |      |          | Add-e   | ntry-by-manu | al 🔻              |                     |
| IP Address                       | 192.    | 168.1.1 | .01      |      |          |         |              |                   |                     |
| MAC Address (H:H:H:H:H:H)        | 00      | : 30    | : 67     | : 2F | : B8     | : 86    |              |                   |                     |
| Port                             | 1       |         |          |      |          |         |              |                   |                     |
| VLAN ID                          | 1       |         |          |      |          |         |              |                   |                     |
| Add                              |         |         |          |      | Cancel   |         | •            |                   |                     |
| Binding table                    |         |         |          |      |          |         |              | One Click Binding | One Click Unbinding |
| IP Address                       |         | MAG     | C Addres | S    |          | Port    | VLAN ID      | Binding status    | Delete              |
|                                  |         |         |          |      |          |         |              |                   |                     |

Refresh

# 6.2.22 SNTP Setting

Selecting **"Advanced Application>SNTP Setting**", in the navigation bar, you can configure SNTP.

| Basic Setting                                                       | C 🥥 SNTP Setup                  |             |           |
|---------------------------------------------------------------------|---------------------------------|-------------|-----------|
| Advanced Application                                                | SNTP Client Enable              | E           |           |
| Management                                                          | SNTP Client Mode                | broadcast 👻 |           |
|                                                                     | SNTP Client Poll Interval       | 1000        | (64~1024) |
|                                                                     | SNTP Client Retransmit Times    | 3           | (1~10)    |
| VLAN                                                                | SNTD Client Retransmit Interval | 20          | (2~20)    |
| MAC Address Forwarding                                              |                                 | 50          | (3-30)    |
| Spanning Tree Protocol                                              | SNTP Server IP Address          | 0.0.0       | (X.X.X.X) |
| ERPS Protocol                                                       |                                 |             |           |
| EAPS Protocol                                                       |                                 | Apply       | ch        |
| VRRP Protocol                                                       |                                 | Арру Кене   | SIL       |
| Layer 2 Tunneling Protocol                                          |                                 |             |           |
| PPPOE IA                                                            | Valid Server List               |             |           |
| Bandwidth Control                                                   | Server IP                       | Wildca      | rd        |
| Broadcast Storm Control                                             |                                 | 120100-1200 |           |
| Mirroring                                                           | No Valid server confided        |             |           |
| Link Aggregation                                                    | no vulu server configed.        |             |           |
| Port Security                                                       |                                 | 6 6 C 835   |           |
| POE Settings                                                        |                                 | Add Del D   | elAll     |
| Classifier                                                          |                                 |             |           |
| Policy Rule                                                         |                                 |             |           |
| Queuing Method                                                      |                                 |             |           |
| Multicast                                                           |                                 |             |           |
| IPv6 Multicast                                                      |                                 |             |           |
|                                                                     |                                 |             |           |
| Dos attack protect                                                  |                                 |             |           |
| Dos attack protect DHCP Snooping Setting                            |                                 |             |           |
| Dos attack protect<br>DHCP Snooping Setting<br>SNTP Setting         |                                 |             |           |
| Dos attack protect<br>DHCP Snooping Setting<br>SNTP Setting<br>QinQ |                                 |             |           |

| Parameter                       | Description                                                                                                    |
|---------------------------------|----------------------------------------------------------------------------------------------------|
| SNTP Client Enable              | Enable or disable SNTP Client                                                                                                    |
| SNTP Client Mode                | SNTP Client Mode:<br>broadcast,<br>anycast<br>multicast<br>unicast                                                                                                    |
| SNTP Client Poll Interval       | It's interval that SNTP Client sends requests to SNTP Server                                                                                                    |
| SNTP Client Retransmit Times    | If SNTP Client does not receive a<br>response within a certain period of<br>time<br>after sending a request, it will resend<br>the<br>request until the number of<br>retransmissions exceeds the set value |
| SNTP Client Retransmit Interval | It's interval that SNTP Client resends requests to SNTP Server                                                                                                    |
| SNTP Server IP Address          | Set SNTP Server IP Address                                                                                                    |
| Valid Server List Server IP     | SNTP only receives the messages from Valid Server List Server IP configured                                                                                                    |

# [Instructions]

SNTP Client receives and transmits messages from any SNTP Server when work mode of SNTP Client is broadcast or multicast.Local time cannot be synchronized to standard time if there is a malicious attack server (which provides incorrect time)

【Configuration Example】

| cast ▼<br>(64~1024)<br>(1~10)<br>(3~30) |          |
|-----------------------------------------|----------|
| (64~1024)<br>(1~10)<br>(3~30)           |          |
| (64~1024)<br>(1~10)<br>(3~30)           |          |
| (1~10)<br>(3~30)                        |          |
| (3~30)                                  |          |
|                                         |          |
| 8.1.99 (X.X.X.X)                        |          |
|                                         |          |
|                                         |          |
|                                         |          |
| Wildcard                                |          |
|                                         |          |
|                                         |          |
|                                         | Wildcard |

# 6.2.23 QinQ

Selecting "**Advanced Application**>**QinQ**", in the navigation bar, you can configure QinQ.

| Basic Setting<br>Advanced Application | Set Up QinQ | Set Flexible QinQ |                 |
|---------------------------------------|-------------|-------------------|-----------------|
| Management                            |             | otivo             |                 |
|                                       |             |                   |                 |
| VI AN                                 | -           |                   |                 |
| MAC Address Forwarding                | Port        | QinQ              | Port Mode       |
| Spanning Tree Protocol                | *           |                   | uplink 👻        |
| ERPS Protocol                         | e0/0/1      |                   | uplink 👻        |
| EAPS Protocol                         | e0/0/2      | <b></b>           | uplink 🔫        |
| VRRP Protocol                         | e0/0/3      |                   | uplink 👻        |
| Layer 2 Tunneling Protocol            | e0/0/4      |                   | uplink 👻        |
| PPPOE IA                              | e0/0/5      | <b></b>           | unlink 🔻        |
| Bandwidth Control                     | e0/0/6      |                   | unlink <b>v</b> |
| Broadcast Storm Control               | 00/0/7      |                   | uplink -        |
| Mirroring                             | e0/0/7      |                   | uplink          |
| Link Aggregation                      | e0/0/8      | <u> </u>          | uplink 👻        |
| Port Security                         | e0/0/9      | <u> </u>          | uplink 🔫        |
| POE Settings                          | e0/0/10     |                   | uplink 👻        |
| Classifier                            | e0/0/11     |                   | uplink 🔻        |
| Policy Rule                           | e0/0/12     |                   | uplink 👻        |
| Queuing Method                        | e0/0/13     | m                 | uplink 🔻        |
| Multicast                             | e0/0/14     |                   | unlink 🔻        |
| IPv6 Multicast                        | 0/0/15      |                   | unlink 👻        |
| Dus attack protect                    | -0/0/15     |                   | upink •         |
| DHCP Shooping Setting                 | e0/0/16     |                   | uplink          |
| SINTP Setting                         | e0/0/17     |                   | uplink 👻        |
|                                       | e0/0/18     |                   | uplink 🔻        |
|                                       | e0/0/19     |                   | uplink 🔫        |
|                                       | e0/0/20     |                   | uplink 👻        |
|                                       | e0/0/21     |                   | uplink 👻        |
|                                       | e0/0/22     |                   | uplink 🔻        |
|                                       | e0/0/23     |                   | uplink          |

© ALLNET GmbH Computersysteme 2018 - Alle Rechte vorbehalten Irrtum und Änderungen vorbehalten

# 6.2.23.1 Set Up QinQ

Selecting "**Advanced Application**>**QinQ**>**Set up QinQ**", in the navigation bar, you can configure QinQ.

| QinQ     Set     Up QinQ: | Flexible QinQ |           |
|---------------------------|---------------|-----------|
| Active                    |               |           |
| Port                      | QinQ          | Port Mode |
| *                         |               | uplink 👻  |
| e0/0/1                    | Ē             | uplink 🔫  |
| e0/0/2                    |               | uplink 👻  |
| e0/0/3                    |               | uplink 🔫  |
| e0/0/4                    |               | uplink 👻  |
| e0/0/5                    |               | uplink 👻  |
| e0/0/6                    |               | uplink 👻  |
| e0/0/7                    |               | uplink 👻  |
| e0/0/8                    |               | uplink 👻  |
| e0/0/9                    |               | uplink -  |
| e0/0/10                   |               | uplink 👻  |
| e0/0/11                   |               | uplink 👻  |
| e0/0/12                   |               | uplink 👻  |
| e0/0/13                   |               | uplink 👻  |
| e0/0/14                   |               | uplink 👻  |
| e0/0/15                   |               | uplink 👻  |
| e0/0/16                   |               | uplink 👻  |
| e0/0/17                   |               | uplink 🔫  |
| e0/0/18                   |               | uplink 👻  |
| e0/0/19                   |               | uplink 👻  |
| e0/0/20                   |               | uplink 👻  |
| e0/0/21                   | <u></u>       | uplink 👻  |
| e0/0/22                   |               | uplink 👻  |
| e0/0/23                   |               | uplink -  |

# [Parameter Description]

| Parameter | Description                       |
|-----------|-----------------------------------|
| Active    | Enable or disable global QinQ     |
| QinQ      | Enable or disable QinQ of ports   |
| Port Mode | Port Mode:<br>uplink,<br>customer |

© ALLNET GmbH Computersysteme 2018 - Alle Rechte vorbehalten Irrtum und Änderungen vorbehalten

### 【Configuration Example】

| Set Up QinQ: | <u>et Flexible QinQ</u> |           |
|--------------|-------------------------|-----------|
| Active       |                         |           |
| Port         | QinQ                    | Port Mode |
| *            |                         | uplink 👻  |
| e0/0/1       |                         | uplink 🔻  |

# 6.2.23.2 Flesible QinQ

Selecting "**Advanced Application**>**QinQ**>**Flesible QinQ**", in the navigation bar, you can configure Flesible QinQ.

| d Reset Delete |
|----------------|
|                |
|                |
|                |
| Delete         |
|                |
|                |

【Configuration Example】

| Set<br>Up:  |          | Set Static QinQ  |
|-------------|----------|------------------|
| Port ID     | e0/0/1 🔻 |                  |
| Start VLAN  | 20       |                  |
| End VLAN    | 60       |                  |
| Target VLAN | 1000     |                  |
|             |          | Add Reset Delete |

#### 6.2.24 AAA

Selecting "**Advanced Application**>**AAA**", in the navigation bar, you can configure AAA.

| Basic Setting                     | 80      | 02.1x   |                                       |         |                                        |           |               | AAA |         | MUSER                           |            |
|-----------------------------------|---------|---------|---------------------------------------|---------|----------------------------------------|-----------|---------------|-----|---------|---------------------------------|------------|
| Advanced Application              |         | EAF     | P Forwardi                            | ng Mode |                                        | eap-finis | sh 🔻          |     |         |                                 |            |
| Management                        |         |         | Quiet Pe                              | rid     |                                        | 0         | seconds(0-600 | 0)  |         |                                 |            |
|                                   | -       |         |                                       |         |                                        |           |               |     |         |                                 |            |
| VLAN                              |         |         |                                       |         |                                        |           |               |     |         |                                 |            |
| MAC Address Forwarding            | Port    | Active  | е                                     | Port Co | ntrol                                  | Rea       | uthentication | R   | eauthen | tication Timer                  | Max User(s |
| Spanning Tree Protocol            | .*)     | disable | 24                                    | auto    | *                                      |           | Off 🔻         |     |         | seconds                         |            |
| ERPS Protocol                     | e0/0/1  | disable | ÷                                     | auto    | •                                      |           | Off 🔻         |     | 3600    | seconds                         | 100        |
| EAPS Protocol                     | e0/0/2  | disable | · · · · · · · · · · · · · · · · · · · | auto    | +                                      |           | Off 🔻         |     | 3600    | seconds                         | 100        |
| Laver 2 Tunneling Protocol        | e0/0/3  | disable | ÷.                                    | auto    | ······································ |           | Off 🔻         |     | 3600    | seconds                         | 100        |
| PPPOE IA                          | e0/0/4  | disable | •                                     | auto    | <b>*</b>                               |           | Off 🔻         |     | 3600    | seconds                         | 100        |
| Bandwidth Control                 | e0/0/5  | disable | <b>.</b>                              | auto    | <b>•</b>                               |           | Off 🔻         |     | 3600    | seconds                         | 100        |
| Broadcast Storm Control           | 0/0/6   | dicablo | · •                                   | auto    |                                        |           | Off -         |     | 2600    | cocondo                         | 100        |
| Mirroring                         | 0/0/7   | disable |                                       | auto    |                                        |           | 01 -          |     | 3000    | seconds                         | 100        |
| Link Aggregation<br>Port Security | eololi  | uisable |                                       | duto    |                                        |           |               |     | 3000    | seconds                         | 100        |
| POE Settings                      | e0/0/8  | disable | -                                     | auto    | •                                      |           | Off •         |     | 3600    | seconds                         | 100        |
| Classifier                        | e0/0/9  | disable | •                                     | auto    | •                                      |           | Off 🔻         |     | 3600    | seconds                         | 100        |
| Policy Rule                       | e0/0/10 | disable |                                       | auto    |                                        |           | Off 🔻         |     | 3600    | seconds                         | 100        |
| Queuing Method                    | e0/0/11 | disable | -                                     | auto    | •                                      |           | Off 👻         |     | 3600    | seconds                         | 100        |
| Multicast                         | e0/0/12 | disable | Ť                                     | auto    | •                                      |           | Off 🔻         |     | 3600    | seconds                         | 100        |
| IPv6 Multicast                    | e0/0/13 | disable | •                                     | auto    | ÷                                      |           | Off 🔻         |     | 3600    | seconds                         | 100        |
| DUS attack protect                | e0/0/14 | disable | ÷                                     | auto    |                                        |           | Off 🔻         |     | 3600    | seconds                         | 100        |
| SNTP Setting                      | e0/0/15 | disable | <b>.</b>                              | auto    | <b>.</b>                               |           | Off 🔻         |     | 3600    | seconds                         | 100        |
| QinQ                              | 0/0/16  | dicable |                                       | auto    |                                        |           | off -         |     | 2600    | occondo                         | 100        |
| AAA                               | =0/0/10 | uisaule |                                       | dutu    |                                        |           | 011 -         |     | 3000    | seconds                         | 100        |
| -                                 | e0/0/17 | disable |                                       | auto    | -                                      |           | UT T          |     | 3000    | seconas                         | 100        |
|                                   | e0/0/18 | disable |                                       | auto    | -                                      |           | Off ▼         |     | 3600    | seconds                         | 100        |
|                                   | e0/0/19 | disable | •                                     | auto    | *                                      |           | Off 🔻         |     | 3600    | seconds                         | 100        |
|                                   | e0/0/20 | disable | •                                     | auto    | •                                      |           | Off 🔻         |     | 3600    | seconds                         | 100        |
|                                   | -010104 | P 11    |                                       |         |                                        |           | 710           |     |         | Adversary access in constrained | 100        |

### 6.2.24.1 802.1x

Selecting "**Advanced Application**>**AAA**>**802.1x**", in the navigation bar, you can configure 802.1x.

| EAP Forwarding Mode<br>Quiet Perid |         | ea                           | p-finish 🔻   |   |                  |          |                 |            |
|------------------------------------|---------|------------------------------|--------------|---|------------------|----------|-----------------|------------|
|                                    |         | Quiet Perid 0 seconds(0-600) |              |   |                  |          |                 |            |
|                                    |         |                              |              |   |                  |          |                 |            |
| Port Active                        |         |                              | Port Control |   | Reauthentication | Reauther | ntication Timer | Max User(s |
| *                                  | disable | •                            | auto         | • | Off 🔻            |          | seconds         |            |
| e0/0/1                             | disable | -                            | auto         | • | Off 🔻            | 3600     | seconds         | 100        |
| e0/0/2                             | disable |                              | auto         | • | Off 🔻            | 3600     | seconds         | 100        |
| e0/0/3                             | disable | -                            | auto         | • | Off 🔻            | 3600     | seconds         | 100        |
| e0/0/4                             | disable | •                            | auto         | • | Off 🔻            | 3600     | seconds         | 100        |
| e0/0/5                             | disable | -                            | auto         | • | Off 🝷            | 3600     | seconds         | 100        |
| e0/0/6                             | disable | -                            | auto         | • | Off 🔻            | 3600     | seconds         | 100        |
| e0/0/7                             | disable | -                            | auto         | • | Off 🝷            | 3600     | seconds         | 100        |
| e0/0/8                             | disable | •                            | auto         | • | Off 🔻            | 3600     | seconds         | 100        |
| e0/0/9                             | disable | -                            | auto         | - | Off 🝷            | 3600     | seconds         | 100        |
| e0/0/10                            | disable | -                            | auto         | • | Off 🔻            | 3600     | seconds         | 100        |
| e0/0/11                            | disable | -                            | auto         | • | Off 🝷            | 3600     | seconds         | 100        |
| e0/0/12                            | disable | -                            | auto         | • | Off 🔻            | 3600     | seconds         | 100        |
| e0/0/13                            | disable | -                            | auto         | • | Off 🔻            | 3600     | seconds         | 100        |
| e0/0/14                            | disable | -                            | auto         | • | Off 🔻            | 3600     | seconds         | 100        |
| e0/0/15                            | disable | -                            | auto         | • | Off 🔻            | 3600     | seconds         | 100        |
| e0/0/16                            | disable | -                            | auto         | • | Off 🔻            | 3600     | seconds         | 100        |
| e0/0/17                            | disable | -                            | auto         | • | Off 🔻            | 3600     | seconds         | 100        |
| e0/0/18                            | disable | -                            | auto         | • | Off 🝷            | 3600     | seconds         | 100        |
| e0/0/19                            | disable | -                            | auto         | • | Off 🔻            | 3600     | seconds         | 100        |
| e0/0/20                            | disable | -                            | auto         | • | Off 🝷            | 3600     | seconds         | 100        |
| -010104                            | 1. 11   |                              |              |   | o#               | 0.000    | - · · ·         | ***        |

| Parameter              | Description                                                                                                    |
|------------------------|----------------------------------------------------------------------------------------------------|
| EAP Forwarding Mode    | EAP Forwarding Mode :<br>eap-finish,<br>Eap-tansfer                                                                                  |
| Quiet Period           | If the same user fails to log in more than<br>the allowed value, he or she will not be<br>allowed to try to log in at a certain time |
| Active                 | Active:<br>disable<br>portbased(multi)<br>portbased(single)<br>macbased                                                              |
| Port Control           | Port Control:<br>auto<br>forceauthorized<br>forceunauthorized                                                                        |
| Reauthentication       | After user authentication is passed, the<br>port can be configured to reauthenticate<br>or periodically re-authenticate              |
| Reauthentication Timer | Time range of Reauthentication Timer: 10-3600 seconds                                                                                |
| Max user(s)            | The maximum number of users: 1-100                                                                                                   |

# 【Configuration Example】

| 08 🌔   | 2.1x                  |                    |                           | AAA <u>MUSER</u>       |              |
|--------|-----------------------|--------------------|---------------------------|------------------------|--------------|
|        | EAP Forwar<br>Quiet I | ding Mode<br>Perid | eap-finish     eap-finish |                        |              |
|        |                       |                    |                           |                        |              |
| Port   | Active                | Port Control       | Reauthentication          | Reauthentication Timer | May liser(s) |
| *      | disable -             | auto 👻             | Off -                     | seconds                | Max 0361(3)  |
| e0/0/1 | disable 👻             | auto               | Off 🔻                     | 3600 seconds           | 100          |

### 6.2.24.2 Radius Domain

Selecting "**Advanced Application**>**AAA**>**Radius Domain**", in the navigation bar, you can configure Radius Domain.

| CODOMAIN<br>Radius Domain:                   | <u>802.1x</u> | <u>MUSER</u>                                   | <u>Raduis</u> | TACACS+     |
|----------------------------------------------|---------------|------------------------------------------------|---------------|-------------|
| Active<br>Domain Name<br>Radius Service Name |               |                                                |               |             |
| Force Max Number                             |               | <ul> <li>Disable</li> <li>1 (1-640)</li> </ul> |               |             |
|                                              | (             | Add Clear                                      |               |             |
| Domain Name                                  |               | Radius Service Name                            | Ac            | tive Delete |
|                                              | C             | Cancel                                         |               |             |

| Parameter             | Description                                     |
|-----------------------|-------------------------------------------------|
| Active                | Enable or disable radius domain                 |
| Domain Name           | Set domain name                                 |
| Radius Server<br>Name | Set Radius Server name                          |
| Force Max<br>Number   | Maximum number of user connections range: 1-640 |

# [Instructions]

It needs to provide user name and password when the client is authenticated. The user name information generally includes the ISP information of user, domain and the ISP one-to-one correspondence, the main information domain is the domain of the user is authenticated and accounted by which RADIUS server.

#### 6.2.24.3 Remote Authentication

Selecting "**Advanced Application**>**AAA**>**Remote Authentication**", in the navigation bar, you can configure Remote Authentication.

| Remote Authentication | <u>802.1x</u> | <u>AAA</u> | <u>Raduis</u> | TACACS+ |
|-----------------------|---------------|------------|---------------|---------|
| Authenication Mode    | Local         | •          |               |         |
|                       |               |            |               |         |
| App                   | oly Cance     | el         |               |         |

| Parameter          | Description         |
|--------------------|---------------------|
|                    | Authenication Mode: |
| Authonication Mode | Local,              |
| Authenication wode | Radius,             |
|                    | Tacacs+             |

#### 6.2.24.4 TACACS+ Server Setup

Selecting "**Advanced Application**>**AAA**>**TACACS+ Server Setup**", in the navigation bar, you can configure TACACS+ Server Setup.

| Authenticat | ACS+ Server Setup<br>ion Server |          | ΑΑΑ           | MUSER  |
|-------------|---------------------------------|----------|---------------|--------|
|             | Authentication Type             | ascii    | •             |        |
|             | Encrypt Key                     |          |               |        |
|             | Preemption Time                 | 0        | min (0-1440)  |        |
|             |                                 |          |               |        |
| Index       | IP Address                      | TCP Port | Shared Secret | Delete |
| 1           | 0.0.0.0                         | 49       |               |        |
| 2           | 0.0.0.0                         | 49       |               |        |
|             |                                 |          |               |        |

Apply Cancel

[Parameter Description]

| Parameter          | Description                                          |
|--------------------|------------------------------------------------------|
| Authenication Type | Authenication Mode:<br>ascii,<br>Chap,               |
|                    | рар                                                  |
| Preemption Time    | The time range of Preemption Time:<br>0-1440 minutes |

# 6.2.24.5 Radius Server Setup

Selecting "**Advanced Application**>**AAA**>**Radius Server Setup**", in the navigation bar, you can configure Radius Server Setup.

| C 🥥 RADIUS Server S   | Setup          |              |            | AAA          | MUSER  |
|-----------------------|----------------|--------------|------------|--------------|--------|
| 802                   | 8021P Priority |              |            |              |        |
| Н                     | 3C Cams        | [            |            |              |        |
| Band                  | dwidth Limit   | [            |            |              |        |
|                       |                |              |            |              |        |
|                       |                | Apply Cano   | cel        |              |        |
|                       |                |              |            |              |        |
| Radius Host:          |                |              |            |              |        |
| Host Name             |                |              |            |              |        |
| Preemption Time       | 0              | min (0-1440) |            |              |        |
|                       |                |              |            |              |        |
|                       |                |              |            |              |        |
| Server                | Index          | IP Address   | UDP Port   | Shared S     | Secret |
| Authentication Server | 1              | 0.0.0        | 1812       | Switch       |        |
|                       | 2              | 0.0.0        | 1812       |              |        |
| Accounting Server     | 1              | 0.0.0        | 1813       | Switch       |        |
| Accounting Server     | 2              | 0.0.0.0      | 1813       |              |        |
|                       |                |              |            |              |        |
|                       |                | Add Cance    | el         |              |        |
|                       |                |              |            |              |        |
| Host A                | uthentication  | IP Address   | Accounting | g IP Address | Delete |
|                       |                |              |            |              |        |
|                       |                | Delete       | cel        |              |        |

| Parameter       | Description                                                                                                    |
|-----------------|----------------------------------------------------------------------------------------------------|
| 8021P Priority  | After this function is turned on, if the user<br>authentication is pass, it will modify the PVID<br>of the user's port.                                       |
| H3C Cams        | In this feature, you can configure the version<br>information of transmitting clients to the<br>radius server through the radius attribute<br>client-version. |
| Bandwidth limit | After this function is turned on, if the user<br>authentication is pass, it will modify the<br>Bandwidth of the user's port.                                  |

# 6.3 Management

Choose Management, and the following page appears. There are "**Management & Maintenance**", "**Access Control** ", "**Diagnostic**", "**Syslog**", configuration web pages.

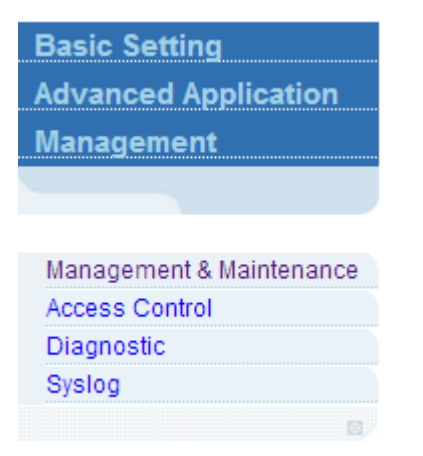

# 6.3.1 Management & Maintenance

Selecting "Management> Management & Maintenance", in the navigation bar, you can Upgrade Firmware, Restart System and Maintenance switch.

| Basic Setting            | 🔵 🍥 Management and Maint | tenance    |
|--------------------------|--------------------------|------------|
| Advanced Application     | Switch Management:       |            |
| Management               | o thich hand going ha    |            |
|                          | Firmware Upgrade         | Click Here |
|                          | Restart System           | Click Here |
|                          |                          |            |
| Management & Maintenance | Switch Maintenance:      |            |
| Access Control           | OAM Diag                 | Click Here |
| Diagnostic               |                          |            |
| Syslog                   |                          |            |
|                          |                          |            |

# 【Configuration Example】

### 1.Firmware Upgrade

|                                                                                                    | ◎ 打开                                                                                                    |                                           |             | Ŀ  | × |
|----------------------------------------------------------------------------------------------------|----------------------------------------------------------------------------------------------------|-------------------------------------------|-------------|----|---|
|                                                                                                    | ○○- ■ 桌面 →                                                                                                    | ▼ 4 搜索 桌面                                 |             |    | P |
| 1                                                                                                    | 组织 ▼ 新建文件夹                                                                                                    |                                           | 91 <b>•</b> |    | 0 |
| C Firmware Upgrade                                                                                            | ★ 收藏夹<br>▶ 下載                                                                                                    |                                           |             |    | * |
| To upgrade the device BootRom, browse the location of the BootRom binary (                                    | ■ 桌面<br>1 最近访问的位置<br>1 単<br>1 単<br>1 単<br>1 単<br>1 目<br>1 目<br>1 目<br>2 011<br>1 目<br>2 011<br>1 目<br>1 目<br>1 目<br>1 目<br>1 目<br>1 目<br>1 目<br>1 |                                           |             |    |   |
| BootRom File Path 【选择文件】未选择任何文件                                                                               | ○ 库<br>● 初初 ● 初初 ● 時讯QQ ● 快速方式 732 字节                                                                                                    |                                           |             |    |   |
| To upgrade the system host application, drowsyme location of the host (.arj) t<br>Host File Path 选择文件 未选择任何文件 | ■ 圏片<br>■ 関片<br>■ 文档<br>■ 文档<br>■ 2014<br>FR-S302X&FR-S305X主机程序<br>好伝 ZIP 圧縮文件<br>5.2014                                                                                                    |                                           |             |    | = |
| To upgrade the system secondary host application, browse the location of the<br>Secondary Host File<br>Path   | ①                                                                                                    |                                           |             |    |   |
| Upgrade                                                                                                    |                                                                                                    | <ul> <li>▼ 所有文件</li> <li>打开(O)</li> </ul> | ▶           | 取消 | • |

### 2.Restart system. Restart type: Restart, Restart with Factory Defaults.

| 🔵 Restart System 💦 🔪                       |                                                                | <u>Management</u> |
|--------------------------------------------|----------------------------------------------------------------|-------------------|
| startup application select  Output Default | Host (V01D01P02SP10) O Secondary Host (V100R001B01D001P002SP2) |                   |
| Select restart ty                          | pe Restart ·                                                   |                   |
| Apply                                      |                                                                |                   |

### 3.OAM Diag, Virtual cable can be tested.

| 🔇 🍥 OAM Diag             |       |        |       | Maintenance |
|--------------------------|-------|--------|-------|-------------|
| Virtual Cable Test       | :     |        |       |             |
| port                     |       | Detect |       |             |
| twisted-pair:<br>status: | pair1 | pair2  | pair3 | pair4       |
| locate(meters):          |       |        |       |             |

# 6.3.2 Access Control

Selecting "Management> Access Control", in the navigation bar, you can set

© ALLNET GmbH Computersysteme 2018 - Alle Rechte vorbehalten Irrtum und Änderungen vorbehalten
### SNMP and Logins.

| Basic Setting            | Access Control |            |
|--------------------------|----------------|------------|
| Advanced Application     |                |            |
| Management               | SNMP           | Click Here |
|                          | Logins         | Click Here |
|                          |                |            |
|                          |                |            |
| lanagement & Maintenance |                |            |
| Access Control           |                |            |
| Diagnostic               |                |            |
| Syslog                   |                |            |
| <b>a</b> /               |                |            |

### 6.3.2.1 SNMP

Selecting "**Management**> **Access Control**>**SNMP**", in the navigation bar, you can configure SNMP.

| General Setting  | Access Control User |
|------------------|---------------------|
| Community Name   |                     |
| Access privilege | Read-write 🔻        |
|                  |                     |

### **Trap Destination**

| Version | IP      | Port | Username |
|---------|---------|------|----------|
| v2c ▼   | 0.0.0.0 | 162  | public   |
| v2c ▼   | 0.0.0.0 | 162  | public   |
| v2c ▼   | 0.0.0.0 | 162  | public   |
| v2c ▼   | 0.0.0.0 | 162  | public   |

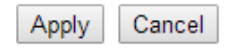

### [Parameter Description]

| Parameter        | Description                                                                                                    |
|------------------|----------------------------------------------------------------------------------------------------|
| Community Name   | Community string, is equal to the NMS and Snmp agent communication between the password                                                                                                    |
| Access privilege | Read-only: specify the NMS (Snmp host) of MIB<br>variables can only be read, cannot be modified<br>Read- write: specify the NMS (Snmp host) of MIB<br>variables can only read, can also be modified |
| Version          | Set version: v1, v2c, v3                                                                                                    |
| IP               | Set the IP address of the trap host                                                                                                    |

### 【Configuration Example】

Such as: Add a group name public community, access to Read-Write. Set host 192.168.1.100 to receive trap messages. The specified version is v2c.

| General Setting  | Access Control Us | <u>er</u> |
|------------------|-------------------|-----------|
| Community Name   | public            |           |
| Access privilege | Read-write 🔻      |           |
|                  |                   |           |

| rap Destination |               |      |        |       |
|-----------------|---------------|------|--------|-------|
| Version         | IP            | Port | Use    | rname |
| v2c ▼           | 192.168.1.100 | 162  | public |       |
| v2c ▼           | 0.0.0.0       | 162  | public |       |
| v2c ▼           | 0.0.0.0       | 162  | public |       |
| v2c ▼           | 0.0.0.0       | 162  | public |       |

| Apply | Cancel |
|-------|--------|
|-------|--------|

### 6.3.2.2 User Information

Selecting "**Management**> **Access Control**>**User Information**", in the navigation bar, you can add user, set Security Level, Authentication, Privacy, Group, Password.

| 🔵 🔘 User Inf                                                     | formation                               |                |                |         | SNMP Setting |        |
|------------------------------------------------------------------|-----------------------------------------|----------------|----------------|---------|--------------|--------|
| Username<br>Security Level<br>Authentication<br>Privacy<br>Group | noauth ▼<br>MD5 ▼<br>DES ▼<br>initial ▼ | Passi<br>Passi | word           |         |              |        |
|                                                                  |                                         | Add            | Cancel C       | lear    |              |        |
| Index                                                            | Username                                | SecurityLevel  | Authentication | Privacy | Group        | Delete |
| 1                                                                | initialmd5                              | pri            | MD5            | DES     | initial      |        |
| 2                                                                | initialsha                              | pri            | SHA            | DES     | initial      |        |
| <u>3</u>                                                         | initialnone                             | noauth         | noauth         | nopri   | initial      |        |
|                                                                  |                                         | [              | Delete Cancel  |         |              |        |

### [Parameter Description]

| Parameter      | Description           |
|----------------|-----------------------|
| Username       | Snmp username         |
| Security Level | noauth<br>auth<br>pri |
| Authentication | MD5<br>SHA            |
| Privacy        | DES Privacy           |
| Group          | User group name       |
| Password       | Encrypted password    |

# 【Configuration Example】

Such as: Add group initial, add username user1.

| 🔵 User Inf                                              | ormation                            |                      |                | SNMP Setting |
|---------------------------------------------------------|-------------------------------------|----------------------|----------------|--------------|
| Username<br>Security Level<br>Authentication<br>Privacy | user1<br>noauth ▼<br>MD5 ▼<br>DES ▼ | Password<br>Password | admin<br>admin |              |
| Group                                                   | initial <b>T</b>                    | (Add) Ca             | ancel Clear    |              |

### 6.3.2.3 Logins

Selecting "**Management**>**Access Control**>**Logins**", in the navigation bar, you can modify admin password, configurable ordinary users.

| Edit admin                                     | Access Control   |
|------------------------------------------------|------------------|
| Old Password (1-16 characters)                 |                  |
| New Password (1-16 characters)                 |                  |
| Retype to confirm                              |                  |
| User privilege (0-1:Normal 2-15:Administrator) | 15 Administrator |
|                                                | Modify           |

Please record your new password whenever you change it. The system will lock you out if you have forgotten your password.

| Edit Other Login | 15        |              |                   |                |
|------------------|-----------|--------------|-------------------|----------------|
| Login            | User Name | New Password | Retype to confirm | User privilege |
| 1                |           |              |                   | 0 Normal 🔹     |
| 2                |           |              |                   | 0 Normal 🔹     |
| 3                |           |              |                   | 0 Normal 🔻     |
| 4                |           |              |                   | 0 Normal 🔹     |
| 5                |           |              |                   | 0 Normal 🔹     |
| 6                |           |              |                   | 0 Normal 🔹     |
| 7                |           |              |                   | 0 Normal 🔹     |

# [Parameter Description]

| Parameter      | Description                     |
|----------------|---------------------------------|
| User privilege | 0-1: Normal 2-15: administrator |

# 【Configuration Example】

| Edit admin                                     | Access Control   |
|------------------------------------------------|------------------|
| Old Password (1-16 characters)                 | •••••            |
| New Password (1-16 characters)                 | ••••             |
| Retype to confirm                              | ••••             |
| User privilege (0-1:Normal 2-15:Administrator) | 15 Administrator |
|                                                |                  |

Modify

| Login | User Name | New Password | Retype to confirm | User privilege |
|-------|-----------|--------------|-------------------|----------------|
| 1     | anne      | •••••        | •••••             | 0 Normal       |
| 2     |           |              |                   | 0 Normal       |
| 3     |           |              |                   | 0 Normal       |
| 4     |           |              |                   | 0 Normal       |
| 5     |           |              |                   | 0 Normal       |
| 6     |           |              |                   | 0 Normal       |
| 7     |           |              |                   | 0 Normal       |
| 8     |           |              |                   | 0 Normal       |
| 9     |           |              |                   | 0 Normal       |
| 10    |           |              |                   | 0 Normal       |
| 11    |           |              |                   | 0 Normal       |
| 12    |           |              |                   | 0 Normal       |
| 13    |           |              |                   | 0 Normal       |
| 14    |           |              |                   | 0 Normal       |
| 15    |           |              |                   | 0 Normal       |

Apply Cancel

# 6.3.3 Diagnostic

Selecting "**Management**> **Diagnostic**", in the navigation bar, you can Display or Clear System Log.

| Basic Setting            | Oliagnostic Oliagnostic  |
|--------------------------|--------------------------|
| Advanced Application     | - Info -                 |
| Management               |                          |
|                          |                          |
|                          |                          |
| Management & Maintenance |                          |
| Access Control           |                          |
| Diagnostic               |                          |
| Syslog                   |                          |
| 0                        |                          |
|                          |                          |
|                          |                          |
|                          |                          |
|                          |                          |
|                          | System Log Display Clear |

【Configuration Example】

Such as: Display System Log.

| 🛛 🥥 Diagnostic                                        |   |
|-------------------------------------------------------|---|
| 2014/01/01 02:22:35: %0AM-5-LOGIN: The remote client  |   |
| 192.168.1.100 (admin) has logged in at web 1.         |   |
| 2014/01/01 02:22:28: %0AM-5-LOGOUT: The remote client |   |
| 192.168.1.100 (admin) has logged out at web 1.        |   |
| 2014/01/01 02:21:47: %OAM-5-LOGIN: The remote client  |   |
| 192.168.1.100 (admin) has logged in at web 1.         |   |
| 2014/01/01 02:21:42: %0AM-5-LOGOUT: The remote client |   |
| 192.168.1.100 (admin) has logged out at web 1.        |   |
| 2014/01/01 02:14:01: %OAM-5-LOGIN: The remote client  |   |
| 192.168.1.100 (admin) has logged in at web 1.         |   |
| 2014/01/01 02:13:52: %0AM-5-LOGOUT: The remote client |   |
| 192.168.1.100 (admin) has logged out at web 1.        |   |
| 2014/01/01 02:11:40: %OAM-5-LOGIN: The remote client  |   |
| 192.168.1.100 (admin) has logged in at web 1.         | • |
| 2014/01/01 02:11:32: %0AM-5-LOGOUT: The remote client | 1 |

| System Log Display Clear | System Log | Display Clear |  |
|--------------------------|------------|---------------|--|
|--------------------------|------------|---------------|--|

# 6.3.4 Syslog

Selecting "Management> Syslog", in the navigation bar, you can configure syslog.

| Basic Setting            | 🔵 🌖 Syslog Setup |              | Syslog Server Setup |
|--------------------------|------------------|--------------|---------------------|
| Advanced Application     | Syslog           | Active 🕑     |                     |
| Management               |                  |              |                     |
|                          |                  |              |                     |
|                          |                  |              |                     |
| Management & Maintenance | Logging type     | Active       | Facility            |
| Access Control           | Cogging type     |              | Tuointy             |
| Diagnostic               | System           |              | local use /         |
| Syslog                   |                  |              |                     |
| 8                        |                  |              |                     |
|                          |                  |              |                     |
|                          |                  | Apply Cancel |                     |

# 6.3.4.1 Syslog Setup

Selecting "**Management**>**Syslog**>**Syslog Setup**", in the navigation bar, you can start the logging function globally and the logging function of the corresponding module.

| 🔇 🥥 Syslog Setup |          | Syslog Server Setup |
|------------------|----------|---------------------|
| Syslog           | Active 🖉 |                     |
|                  |          |                     |
| Logging type     | Active   | Facility            |
| System           |          | local use 7 🔻       |
|                  |          |                     |

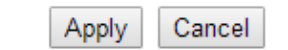

# [Parameter Description]

| Parameter | Description                                                                                      |
|-----------|--------------------------------------------------------------------------------------------------|
| Parameter | Description<br>local use 0-7<br>kernel<br>userlevel<br>mail<br>system<br>sercurity_1-2<br>sysogd |
|           | lineprinter<br>Networknews<br>uucp<br>clock_1-2<br>ftp<br>logaudit<br>logalert                   |

# 【Configuration Example】

Such as:

| 🔵 🌖 Syslog Setup |              | Syslog Server Setup |
|------------------|--------------|---------------------|
| Syslog           | Active       |                     |
|                  |              |                     |
|                  |              |                     |
| Logging type     | Active       | Facility            |
| System           |              | local use 7 🔻       |
|                  |              |                     |
|                  |              |                     |
|                  | Apply Cancel |                     |

# 6.3.4.2 Syslog Server Setup

Selecting "**Management**>**Syslog**>**Syslog Server Setup**", in the navigation bar, you can set syslog server.

| 🔵 🎱 Syslog Server | Setup Syslog Setup |
|-------------------|--------------------|
| Active            |                    |
| Server Address    | 0.0.0.0            |
| Log Level         | Level 0 T          |
|                   |                    |

|        |        | Add Cancel Clear |           |        |
|--------|--------|------------------|-----------|--------|
| Index  | Active | ID Address       | log level | Delete |
| IIIUGA | Active | IF Address       | LOG LEVEI | Delete |
|        |        |                  |           |        |
|        |        | Delete Cancel    |           |        |

# [Parameter Description]

| Parameter      | Description           |  |
|----------------|-----------------------|--|
| Server Address | Syslog Server Address |  |
|                | Level 0               |  |
|                | Level 0-1             |  |
|                | Level 0-2             |  |
|                | Level 0-3             |  |
| Log Level      | Level 0-4             |  |
|                | Level 0-5             |  |
|                | Level 0-6             |  |
|                | Level 0-7             |  |

# [Instructions]

Open the log switch, set up the syslog server, and the system log will be automatically pushed to the server.

### 【Configuration Example】

Such as: 1)set server address is 192.168.1.100.

| 🔵 🔘 Sysl | og Server | Setup         |           | Syslog Setup |
|----------|-----------|---------------|-----------|--------------|
| Act      | tive      |               |           |              |
| Server / | Address   | 192.168.1.100 |           |              |
| Log I    | Level     | Level 0 🔻     |           |              |
|          |           |               |           |              |
|          |           | Add Cancel CI | ear       |              |
| Index    | Active    | IP Address    | Log Level | Delete       |
| 1        | Yes       | 192.168.1.100 | 0         |              |
|          |           |               |           |              |
|          |           | Delete Cancel |           |              |

# **Appendix: Connectors and Connection Media**

### 1000BASE-T/100BASE-TX/10BASE-T Ports

The 1000BASE-T/100BASE-TX/10BASE-T is a port that supports adaptation of three rates, and automatic MDI/MDIX Crossover at these three rates.

The 1000BASE-T complies with IEEE 802.3ab, and uses the cable of 100-ohm Category-5 or Supper Category-5 UTP or STP, which can be up to 100 m.

The 1000BASE-T port uses four pairs of wires for transmission, all of which must be connected. Figure A-1 shows the connections of the twisted pairs used by the 1000BASE-T port.

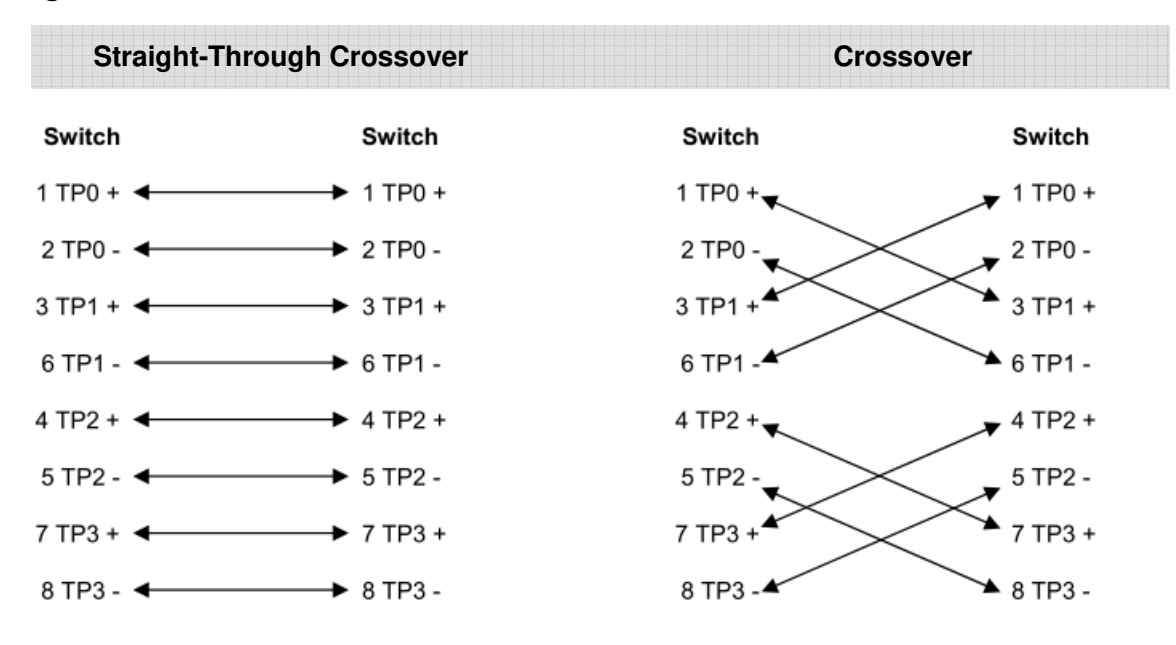

Figure A-1 Four Twisted Pairs of the 1000BASE-T

Figure A-1

In addition to the above cables, the 100BASE-TX/10BASE-T can also use 100-ohm Category-3, 4, 5 cables for 10 Mbps, and 100-ohm Category-5 cables for 100 Mbps, both of which can be up to 100 m. Figure A-2 shows the pinouts of the 100BASE-TX/10BASE-T.

Figure A-2 Pinouts of the 100BASE-TX/10BASE-T

| Pin     | Socket                   | Plug                     |
|---------|--------------------------|--------------------------|
| 1       | Input Receive Data+      | Output Transmit<br>Data+ |
| 2       | Input Receive Data-      | Output Transmit<br>Data- |
| 3       | Output Transmit<br>Data+ | Input Receive Data+      |
| 6       | Output Transmit<br>Data- | Input Receive Data-      |
| 4,5,7,8 | Not Used                 | Not Used                 |

Figure A-2

The following is 100BASE-TX / 10BASE-T feasible direct twisted pair and cross twisted pair connection.

Figure A-3.

| Straight-Through Crossover | Crossover |
|----------------------------|-----------|
|                            | CIUSSOVEI |

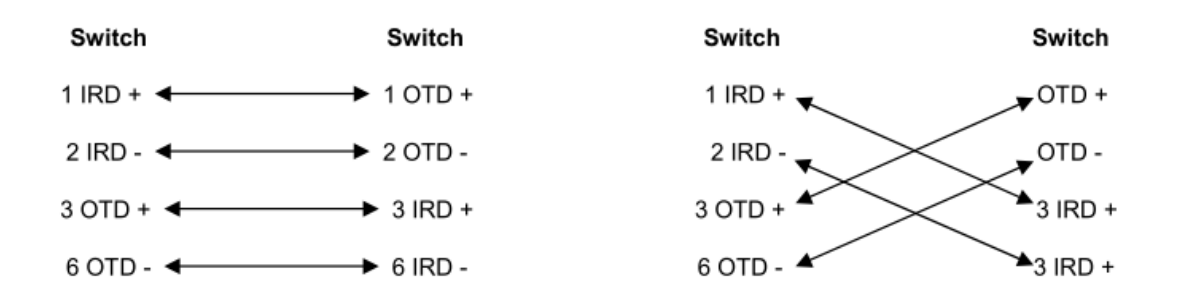

Figure A-3

**Optical Fiber Connection** 

For the optical fiber ports, select single-mode or multiple-mode optical fibers for connection according to the fiber module connected. The connection schematic diagram is shown in Figure A-4:

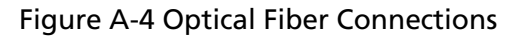

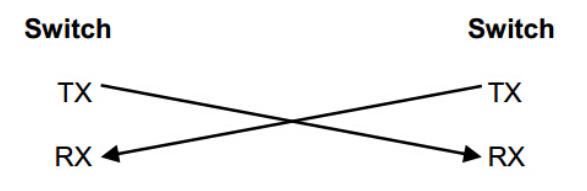

ALLNET GmbH Computersysteme declares that the device **ALL-SG8524M-10G** is in compliance with the essential requirements and other relevant provisions of Directive 2014/30/EU. The Declaration of conformity can be found under this link: www.allnet.de/downloads.html

ALLNET GmbH Computersysteme declares that the device **ALL-SG8548M-10G** is in compliance with the essential requirements and other relevant provisions of Directive 2014/30/EU. The Declaration of conformity can be found under this link: www.allnet.de/downloads.html

ALLNET GmbH Computersysteme declares that the device **ALL-SG8524PM-10G** is in compliance with the essential requirements and other relevant provisions of Directive 2014/30/EU. The Declaration of conformity can be found under this link: www.allnet.de/downloads.html

ALLNET GmbH Computersysteme declares that the device **ALL-SG8548PM-10G** is in compliance with the essential requirements and other relevant provisions of Directive 2014/30/EU. The Declaration of conformity can be found under this link: www.allnet.de/downloads.html

ALLNET GmbH Computersysteme Maistrasse 2 82110 Germering

Tel.: +49 (0)89 894 222 - 22 Fax: +49 (0)89 894 222 - 33 Email: info@allnet.de

### **GPL Declaration for ALLNET products**

#### DISCLAIMER\_OF\_WARRANTY

This Program is free software; you can redistribute it and/or modify it under the terms of the GNU General Public License as published by the Free Software Foundation; version 2 of the License.

This Program is distributed in the hope that it will be useful, but WITHOUT ANY WARRANTY; without even the implied warranty of MERCHANTABILITY or FITNESS FOR A PARTICULAR PURPOSE. See the GNU General Public License for more details.

You should have received a copy of the GNU General Public License along with this Program; if not, write to the Free Software Foundation, Inc., 59 Temple Place, Suite 330, Boston, MA 02111-1307 USA.

The full text of the GNU General Public License version 2 is included with the software distribution in the file LICENSE.GPLv2

#### **NO WARRANTY**

BECAUSE THE PROGRAM IS LICENSED FREE OF CHARGE, THERE IS NO WARRANTY FOR THE PROGRAM, TO THE EXTENT PERMITTED BY APPLICABLE LAW. EXCEPT WHEN OTHERWISE STATED IN WRITING THE COPYRIGHT HOLDERS AND/OR OTHER PARTIES PROVIDE THE PROGRAM "AS IS" WITHOUT WARRANTY OF ANY KIND, EITHER EXPRESSED OR IMPLIED, INCLUDING, BUT NOT LIMITED TO, THE IMPLIED WARRANTIES OF MERCHANTABILITY AND FITNESS FOR A PARTICULAR PURPOSE. THE ENTIRE RISK AS TO THE QUALITY AND PERFORMANCE OF THE PROGRAM IS WITH YOU. SHOULD THE PROGRAM PROVE DEFECTIVE, YOU ASSUME THE COST OF ALL NECESSARY SERVICING, REPAIR OR CORRECTION. IN NO EVENT UNLESS REQUIRED BY APPLICABLE LAW OR AGREED TO IN WRITING WILL ANY COPYRIGHT HOLDER, OR ANY OTHER PARTY WHO MAY MODIFY AND/OR REDISTRIBUTE THE PROGRAM AS PERMITTED ABOVE, BE LIABLE TO YOU FOR DAMAGES, INCLUDING ANY GENERAL, SPECIAL, INCIDENTAL OR CONSEQUENTIAL DAMAGES ARISING OUT OF THE USE OR INABILITY TO USE THE PROGRAM (INCLUDING BUT NOT LIMITED TO LOSS OF DATA OR DATA BEING RENDERED INACCURATE OR LOSSES SUSTAINED BY YOU OR THIRD PARTIES OR A FAILURE OF THE PROGRAM TO OPERATE WITH ANY OTHER PROGRAMS), EVEN IF SUCH HOLDER OR OTHER PARTY HAS BEEN ADVISED OF THE POSSIBILITY OF SUCH DAMAGES.

#### Written Offer for Source Code

For binaries that you receive from ALLNET GmbH Computersysteme on physical media or within the download of the offered firmware that are licensed under any version of the GNU General Public License (GPL) or the GNU LGPL, you can receive a complete machine-readable copy of the source code by sending a written request to:

ALLNET GmbH Computersysteme Maistrasse 2 82110 Germering

Your request should include: (i) the name of the covered binary, (ii) the version number of the ALLNET product containing the covered binary, (iii) your name, (iv) your company name (if applicable) and (v) your return mailing and email address (if available). We may charge you a nominal fee to cover the cost of the media and distribution. Your request must be sent within three (3) years of the date you received the GPL or LGPL covered code. For your convenience, some or all of the source code may also be found at:

#### LICENSE.GPLv2

#### **GNU GENERAL PUBLIC LICENSE**

#### Version 2, June 1991

Copyright (C) 1989, 1991 Free Software Foundation, Inc. 51 Franklin Street, Fifth Floor, Boston, MA 02110-1301, USA Everyone is permitted to copy and distribute verbatim copies of this license document, but changing it is not allowed.

#### Preamble

The licenses for most software are designed to take away your freedom to share and change it. By contrast, the GNU General Public License is intended to guarantee your freedom to share and change free software--to make sure the software is free for all its users. This General Public License applies to most of the Free Software Foundation's software and to any other program whose authors commit to using it. (Some other Free Software Foundation software is covered by the GNU Library General Public License instead.) You can apply it to your programs, too.

When we speak of free software, we are referring to freedom, not price. Our General Public Licenses are designed to make sure that you have the freedom to distribute copies of free software (and charge for this service if you wish), that you receive source code or can get it if you want it, that you can change the software or use pieces of it in new free programs; and that you know you can do these things.

To protect your rights, we need to make restrictions that forbid anyone to deny you these rights or to ask you to surrender the rights. These restrictions translate to certain responsibilities for you if you distribute copies of the software, or if you modify it.

For example, if you distribute copies of such a program, whether gratis or for a fee, you must give the recipients all the rights that you have. You must make sure that they, too, receive or can get the source code. And you must show them these terms so they know their rights.

We protect your rights with two steps: (1) copyright the software, and (2) offer you this license which gives you legal permission to copy, distribute and/or modify the software.

Also, for each author's protection and ours, we want to make certain that everyone understands that there is no warranty for this free software. If the software is modified by someone else and passed on, we want its recipients to know that what they have is not the original, so that any problems introduced by others will not reflect on the original authors' reputations.

Finally, any free program is threatened constantly by software patents. We wish to avoid the danger that redistributors of a free program will individually obtain patent licenses, in effect making the program proprietary. To prevent this, we have made it clear that any patent must be licensed for everyone's free use or not licensed at all.

The precise terms and conditions for copying, distribution and modification follow.

#### **GNU GENERAL PUBLIC LICENSE**

#### TERMS AND CONDITIONS FOR COPYING, DISTRIBUTION AND MODIFICATION

0. This License applies to any program or other work which contains a notice placed by the copyright holder saying it may be distributed under the terms of this General Public License. The "Program", below, refers to any such program or work, and a "work based on the Program" means either the

Program or any derivative work under copyright law: that is to say, a work containing the Program or a portion of it, either verbatim or with modifications and/or translated into another language. (Hereinafter, translation is included without limitation in the term "modification".) Each licensee is addressed as "you".

Activities other than copying, distribution and modification are not covered by this License; they are outside its scope. The act of running the Program is not restricted, and the output from the Program is covered only if its contents constitute a work based on the Program (independent of having been made by running the Program). Whether that is true depends on what the Program does.

1. You may copy and distribute verbatim copies of the Program's source code as you receive it, in any medium, provided that you conspicuously and appropriately publish on each copy an appropriate copyright notice and disclaimer of warranty; keep intact all the notices that refer to this License and to the absence of any warranty; and give any other recipients of the Program a copy of this License along with the Program.

You may charge a fee for the physical act of transferring a copy, and you may at your option offer warranty protection in exchange for a fee.

- You may modify your copy or copies of the Program or any portion of it, thus forming a work based on the Program, and copy and distribute such modifications or work under the terms of Section 1 above, provided that you also meet all of these conditions:
  - a) You must cause the modified files to carry prominent notices stating that you changed the files and the date of any change.
  - b) You must cause any work that you distribute or publish, that in whole or in part contains or is derived from the Program or any part thereof, to be licensed as a whole at no charge to all third parties under the terms of this License.
  - c) If the modified program normally reads commands interactively when run, you must cause it, when started running for such interactive use in the most ordinary way, to print or display an announcement including an appropriate copyright notice and a notice that there is no warranty (or else, saying that you provide a warranty) and that users may redistribute the program under these conditions, and telling the user how to view a copy of this License. (Exception: if the Program itself is interactive but does not normally print such an announcement, your work based on the Program is not required to print an announcement.)

These requirements apply to the modified work as a whole. If identifiable sections of that work are not derived from the Program, and can be reasonably considered independent and separate works in themselves, then this License, and its terms, do not apply to those sections when you distribute them as separate works. But when you distribute the same sections as part of a whole which is a work based on the Program, the distribution of the whole must be on the terms of this License, whose permissions for other licensees extend to the entire whole, and thus to each and every part regardless of who wrote it.

Thus, it is not the intent of this section to claim rights or contest your rights to work written entirely by you; rather, the intent is to exercise the right to control the distribution of derivative or collective works based on the Program.

In addition, mere aggregation of another work not based on the Program with the Program (or with a work based on the Program) on a volume of a storage or distribution medium does not bring the other work under the scope of this License.

- 3. You may copy and distribute the Program (or a work based on it, under Section 2) in object code or executable form under the terms of Sections 1 and 2 above provided that you also do one of the following:
  - a) Accompany it with the complete corresponding machine-readable source code, which must be distributed under the terms of Sections and 2 above on a medium customarily used for software interchange; or,
  - b) Accompany it with a written offer, valid for at least three years, to give any third party, for a charge no more than your cost of physically performing source distribution, a complete machine-readable copy of the corresponding source code, to be distributed under the terms of Sections 1 and 2 above on a medium customarily used for software interchange; or,
  - c) Accompany it with the information you received as to the offer to distribute corresponding source code. (This alternative is allowed only for noncommercial distribution and only if you received the program in object code or executable form with such an offer, in accord with Subsection b above.)

The source code for a work means the preferred form of the work for making modifications to it. For an executable work, complete source code means all the source code for all modules it contains, plus any associated interface definition files, plus the scripts used to control compilation and installation of the executable. However, as a special exception, the source code distributed need not include anything that is normally distributed (in either source or binary form) with the major components (compiler, kernel, and so on) of the operating system on which the executable runs, unless that component itself accompanies the executable.

If distribution of executable or object code is made by offering access to copy from a designated place, then offering equivalent access to copy the source code from the same place counts as distribution of the source code, even though third parties are not compelled to copy the source along with the object code.

- 4. You may not copy, modify, sublicense, or distribute the Program except as expressly provided under this License. Any attempt otherwise to copy, modify, sublicense or distribute the Program is void, and will automatically terminate your rights under this License. However, parties who have received copies, or rights, from you under this License will not have their licenses terminated so long as such parties remain in full compliance.
- 5. You are not required to accept this License, since you have not signed it. However, nothing else grants you permission to modify or distribute the Program or its derivative works. These actions are prohibited by law if you do not accept this License. Therefore, by modifying or distributing the Program (or any work based on the Program), you indicate your acceptance of this License to do so, and all its terms and conditions for copying, distributing or modifying the Program or works based on it.
- 6. Each time you redistribute the Program (or any work based on the Program), the recipient automatically receives a license from the original licensor to copy, distribute or modify the Program subject to these terms and conditions. You may not impose any further restrictions on the recipients' exercise of the rights granted herein. You are not responsible for enforcing compliance by third parties to this License.
- 7. If, as a consequence of a court judgment or allegation of patent infringement or for any other reason (not limited to patent issues), conditions are imposed on you (whether by court order, agreement or otherwise) that contradict the conditions of this License, they do not excuse you from the conditions

of this License. If you cannot distribute so as to satisfy simultaneously your obligations under this License and any other pertinent obligations, then as a consequence you may not distribute the Program at all. For example, if a patent license would not permit royalty-free redistribution of the Program by all those who receive copies directly or indirectly through you, then the only way you could satisfy both it and this License would be to refrain entirely from distribution of the Program.

If any portion of this section is held invalid or unenforceable under any particular circumstance, the balance of the section is intended to apply and the section as a whole is intended to apply in other circumstances.

It is not the purpose of this section to induce you to infringe any patents or other property right claims or to contest validity of any such claims; this section has the sole purpose of protecting the integrity of the free software distribution system, which is implemented by public license practices. Many people have made generous contributions to the wide range of software distributed through that system in reliance on consistent application of that system; it is up to the author/donor to decide if he or she is willing to distribute software through any other system and a licensee cannot impose that choice.

This section is intended to make thoroughly clear what is believed to be a consequence of the rest of this License.

- 8. If the distribution and/or use of the Program is restricted in certain countries either by patents or by copyrighted interfaces, the original copyright holder who places the Program under this License may add an explicit geographical distribution limitation excluding those countries, so that distribution is permitted only in or among countries not thus excluded. In such case, this License incorporates the limitation as if written in the body of this License.
- 9. The Free Software Foundation may publish revised and/or new versions of the General Public License from time to time. Such new versions will be similar in spirit to the present version, but may differ in detail to address new problems or concerns.

Each version is given a distinguishing version number. If the Program specifies a version number of this License which applies to it and "any later version", you have the option of following the terms and conditions either of that version or of any later version published by the Free Software Foundation. If the Program does not specify a version number of this License, you may choose any version ever published by the Free Software Foundation.

10. If you wish to incorporate parts of the Program into other free programs whose distribution conditions are different, write to the author to ask for permission. For software which is copyrighted by the Free Software Foundation, write to the Free Software Foundation; we sometimes make exceptions for this. Our decision will be guided by the two goals of preserving the free status of all derivatives of our free software and of promoting the sharing and reuse of software generally.

#### **NO WARRANTY**

11. BECAUSE THE PROGRAM IS LICENSED FREE OF CHARGE, THERE IS NO WARRANTY FOR THE PROGRAM, TO THE EXTENT PERMITTED BY APPLICABLE LAW. EXCEPT WHEN OTHERWISE STATED IN WRITING THE COPYRIGHT HOLDERS AND/OR OTHER PARTIES PROVIDE THE PROGRAM "AS IS" WITHOUT WARRANTY OF ANY KIND, EITHER EXPRESSED OR IMPLIED, INCLUDING, BUT NOT LIMITED TO, THE IMPLIED WARRANTIES OF MERCHANTABILITY AND FITNESS FOR A PARTICULAR PURPOSE. THE ENTIRE RISK AS TO THE QUALITY AND PERFORMANCE OF THE PROGRAM IS WITH YOU. SHOULD THE PROGRAM PROVE DEFECTIVE, YOU ASSUME THE COST OF ALL NECESSARY SERVICING, REPAIR OR CORRECTION.

12. IN NO EVENT UNLESS REQUIRED BY APPLICABLE LAW OR AGREED TO IN WRITING WILL ANY COPYRIGHT HOLDER, OR ANY OTHER PARTY WHO MAY MODIFY AND/OR REDISTRIBUTE THE PROGRAM AS PERMITTED ABOVE, BE LIABLE TO YOU FOR DAMAGES, INCLUDING ANY GENERAL, SPECIAL, INCIDENTAL OR CONSEQUENTIAL DAMAGES ARISING OUT OF THE USE OR INABILITY TO USE THE PROGRAM (INCLUDING BUT NOT LIMITED TO LOSS OF DATA OR DATA BEING RENDERED INACCURATE OR LOSSES SUSTAINED BY YOU OR THIRD PARTIES OR A FAILURE OF THE PROGRAM TO OPERATE WITH ANY OTHER PROGRAMS), EVEN IF SUCH HOLDER OR OTHER PARTY HAS BEEN ADVISED OF THE POSSIBILITY OF SUCH DAMAGES.

#### **END OF TERMS AND CONDITIONS**

#### How to Apply These Terms to Your New Programs

If you develop a new program, and you want it to be of the greatest possible use to the public, the best way to achieve this is to make it free software which everyone can redistribute and change under these terms.

To do so, attach the following notices to the program. It is safest to attach them to the start of each source file to most effectively convey the exclusion of warranty; and each file should have at least the "copyright" line and a pointer to where the full notice is found.

<one line to give the program's name and a brief idea of what it does.> Copyright (C) <year> <name of
author>

This program is free software; you can redistribute it and/or modify it under the terms of the GNU General Public License as published by the Free Software Foundation; either version 2 of the License, or (at your option) any later version.

This program is distributed in the hope that it will be useful, but WITHOUT ANY WARRANTY; without even the implied warranty of MERCHANTABILITY or FITNESS FOR A PARTICULAR PURPOSE. See the GNU General Public License for more details.

You should have received a copy of the GNU General Public License along with this program; if not, write to the Free Software Foundation, Inc., 51 Franklin Street, Fifth Floor, Boston, MA 02110-1301, USA

Also add information on how to contact you by electronic and paper mail. If the program is interactive, make it output a short notice like this when it starts in an interactive mode:

Gnomovision version 69, Copyright (C) year name of author

Gnomovision comes with ABSOLUTELY NO WARRANTY; for details type `show w'.

This is free software, and you are welcome to redistribute it under certain conditions; type `show c' for details.

The hypothetical commands `show w' and `show c' should show the appropriate parts of the General Public License. Of course, the commands you use may be called something other than `show w' and `show c'; they could even be mouse-clicks or menu items--whatever suits your program.

You should also get your employer (if you work as a programmer) or your school, if any, to sign a "copyright disclaimer" for the program, if necessary. Here is a sample; alter the names:

Yoyodyne, Inc., hereby disclaims all copyright interest in the program `Gnomovision' (which makes passes at compilers) written by James Hacker.

<signature of Ty Coon>, 1 April 1989 Ty Coon, President of Vice

This General Public License does not permit incorporating your program into proprietary programs. If your program is a subroutine library, you may consider it more useful to permit linking proprietary applications with the library. If this is what you want to do, use the GNU Lesser General Public License instead of this License.

### LICENSE.LGPLv2.1 GNU LESSER GENERAL PUBLIC LICENSE

#### Version 2.1, February 1999

Copyright (C) 1991, 1999 Free Software Foundation, Inc. 51 Franklin Street, Fifth Floor, Boston, MA 02110-1301 USA Everyone is permitted to copy and distribute verbatim copies of this license document, but changing it is not allowed. [This is the first released version of the Lesser GPL. It also counts as the successor of the GNU Library Public License, version 2, hence the version number 2.1.]

#### Preamble

The licenses for most software are designed to take away your freedom to share and change it. By contrast, the GNU General Public Licenses are intended to guarantee your freedom to share and change free software--to make sure the software is free for all its users.

This license, the Lesser General Public License, applies to some specially designated software packages--typically libraries--of the Free Software Foundation and other authors who decide to use it. You can use it too, but we suggest you first think carefully about whether this license or the ordinary General Public License is the better strategy to use in any particular case, based on the explanations below.

When we speak of free software, we are referring to freedom of use, not price. Our General Public Licenses are designed to make sure that you have the freedom to distribute copies of free software (and charge for this service if you wish); that you receive source code or can get it if you want it; that you can change the software and use pieces of it in new free programs; and that you are informed that you can do these things.

To protect your rights, we need to make restrictions that forbid distributors to deny you these rights or to ask you to surrender these rights. These restrictions translate to certain responsibilities for you if you distribute copies of the library or if you modify it.

For example, if you distribute copies of the library, whether gratis or for a fee, you must give the recipients all the rights that we gave you. You must make sure that they, too, receive or can get the source code. If you link other code with the library, you must provide complete object files to the recipients, so that they can relink them with the library after making changes to the library and recompiling it. And you must show them these terms so they know their rights.

We protect your rights with a two-step method: (1) we copyright the library, and (2) we offer you this license, which gives you legal permission to copy, distribute and/or modify the library.

To protect each distributor, we want to make it very clear that there is no warranty for the free library. Also, if the library is modified by someone else and passed on, the recipients should know that what they have

is not the original version, so that the original author's reputation will not be affected by problems that might be introduced by others.

Finally, software patents pose a constant threat to the existence of any free program. We wish to make sure that a company cannot effectively restrict the users of a free program by obtaining a restrictive license from a patent holder. Therefore, we insist that any patent license obtained for a version of the library must be consistent with the full freedom of use specified in this license.

Most GNU software, including some libraries, is covered by the ordinary GNU General Public License. This license, the GNU Lesser General Public License, applies to certain designated libraries, and is quite different from the ordinary General Public License. We use this license for certain libraries in order to permit linking those libraries into non-free programs.

When a program is linked with a library, whether statically or using a shared library, the combination of the two is legally speaking a combined work, a derivative of the original library. The ordinary General Public License therefore permits such linking only if the entire combination fits its criteria of freedom. The Lesser General Public License permits more lax criteria for linking other code with the library.

We call this license the "Lesser" General Public License because it does Less to protect the user's freedom than the ordinary General Public License. It also provides other free software developers Less of an advantage over competing non-free programs. These disadvantages are the reason we use the ordinary General Public License for many libraries. However, the Lesser license provides advantages in certain special circumstances.

For example, on rare occasions, there may be a special need to encourage the widest possible use of a certain library, so that it becomes a de-facto standard. To achieve this, non-free programs must be allowed to use the library. A more frequent case is that a free library does the same job as widely used non-free libraries. In this case, there is little to gain by limiting the free library to free software only, so we use the Lesser General Public License.

In other cases, permission to use a particular library in non-free programs enables a greater number of people to use a large body of free software. For example, permission to use the GNU C Library in non-free programs enables many more people to use the whole GNU operating system, as well as its variant, the GNU/Linux operating system.

Although the Lesser General Public License is Less protective of the users' freedom, it does ensure that the user of a program that is linked with the Library has the freedom and the wherewithal to run that program using a modified version of the Library.

The precise terms and conditions for copying, distribution and modification follow. Pay close attention to the difference between a "work based on the library" and a "work that uses the library". The former contains code derived from the library, whereas the latter must be combined with the library in order to run.

#### **GNU LESSER GENERAL PUBLIC LICENSE**

#### TERMS AND CONDITIONS FOR COPYING, DISTRIBUTION AND MODIFICATION

0. This License Agreement applies to any software library or other program which contains a notice placed by the copyright holder or other authorized party saying it may be distributed under the terms of this Lesser General Public License (also called "this License"). Each licensee is addressed as "you".

A "library" means a collection of software functions and/or data prepared so as to be conveniently linked with application programs (which use some of those functions and data) to form executables.

The "Library", below, refers to any such software library or work which has been distributed under these terms. A "work based on the Library" means either the Library or any derivative work under copyright law: that is to say, a work containing the Library or a portion of it, either verbatim or with modifications and/or

translated straightforwardly into another language. (Hereinafter, translation is included without limitation in the term "modification".)

"Source code" for a work means the preferred form of the work for making modifications to it. For a library, complete source code means all the source code for all modules it contains, plus any associated interface definition files, plus the scripts used to control compilation and installation of the library.

Activities other than copying, distribution and modification are not covered by this License; they are outside its scope. The act of running a program using the Library is not restricted, and output from such a program is covered only if its contents constitute a work based on the Library (independent of the use of the Library in a tool for writing it). Whether that is true depends on what the Library does and what the program that uses the Library does.

1. You may copy and distribute verbatim copies of the Library's complete source code as you receive it, in any medium, provided that you conspicuously and appropriately publish on each copy an appropriate copyright notice and disclaimer of warranty; keep intact all the notices that refer to this License and to the absence of any warranty; and distribute a copy of this License along with the Library.

You may charge a fee for the physical act of transferring a copy, and you may at your option offer warranty protection in exchange for a fee.

- You may modify your copy or copies of the Library or any portion of it, thus forming a work based on the Library, and copy and distribute such modifications or work under the terms of Section 1 above, provided that you also meet all of these conditions:
  - a) The modified work must itself be a software library.
  - b) You must cause the files modified to carry prominent notices stating that you changed the files and the date of any change.
  - c) You must cause the whole of the work to be licensed at no charge to all third parties under the terms of this License.
  - d) If a facility in the modified Library refers to a function or a table of data to be supplied by an application program that uses the facility, other than as an argument passed when the facility is invoked, then you must make a good faith effort to ensure that, in the event an application does not supply such function or table, the facility still operates, and performs whatever part of its purpose remains meaningful.

(For example, a function in a library to compute square roots has a purpose that is entirely well-defined independent of the application. Therefore, Subsection 2d requires that any application-supplied function or table used by this function must be optional: if the application does not supply it, the square root function must still compute square roots.)

These requirements apply to the modified work as a whole. If identifiable sections of that work are not derived from the Library, and can be reasonably considered independent and separate works in themselves, then this License, and its terms, do not apply to those sections when you distribute them as separate works. But when you distribute the same sections as part of a whole which is a work based on the Library, the distribution of the whole must be on the terms of this License, whose permissions for other licensees extend to the entire whole, and thus to each and every part regardless of who wrote it.

Thus, it is not the intent of this section to claim rights or contest your rights to work written entirely by you; rather, the intent is to exercise the right to control the distribution of derivative or collective works based on the Library.

In addition, mere aggregation of another work not based on the Library with the Library (or with a

work based on the Library) on a volume of a storage or distribution medium does not bring the other work under the scope of this License.

3. You may opt to apply the terms of the ordinary GNU General Public License instead of this License to a given copy of the Library. To do this, you must alter all the notices that refer to this License, so that they refer to the ordinary GNU General Public License, version 2, instead of to this License. (If a newer version than version 2 of the ordinary GNU General Public License has appeared, then you can specify that version instead if you wish.) Do not make any other change in these notices.

Once this change is made in a given copy, it is irreversible for that copy, so the ordinary GNU General Public License applies to all subsequent copies and derivative works made from that copy.

This option is useful when you wish to copy part of the code of the Library into a program that is not a library.

4. You may copy and distribute the Library (or a portion or derivative of it, under Section 2) in object code or executable form under the terms of Sections 1 and 2 above provided that you accompany it with the complete corresponding machine-readable source code, which must be distributed under the terms of Sections 1 and 2 above on a medium customarily used for software interchange.

If distribution of object code is made by offering access to copy from a designated place, then offering equivalent access to copy the source code from the same place satisfies the requirement to distribute the source code, even though third parties are not compelled to copy the source along with the object code.

5. A program that contains no derivative of any portion of the Library, but is designed to work with the Library by being compiled or linked with it, is called a "work that uses the Library". Such a work, in isolation, is not a derivative work of the Library, and therefore falls outside the scope of this License.

However, linking a "work that uses the Library" with the Library creates an executable that is a derivative of the Library (because it contains portions of the Library), rather than a "work that uses the library". The executable is therefore covered by this License. Section 6 states terms for distribution of such executables.

When a "work that uses the Library" uses material from a header file that is part of the Library, the object code for the work may be a derivative work of the Library even though the source code is not. Whether this is true is especially significant if the work can be linked without the Library, or if the work is itself a library. The threshold for this to be true is not precisely defined by law.

If such an object file uses only numerical parameters, data structure layouts and accessors, and small macros and small inline functions (ten lines or less in length), then the use of the object file is unrestricted, regardless of whether it is legally a derivative work. (Executables containing this object code plus portions of the Library will still fall under Section 6.)

Otherwise, if the work is a derivative of the Library, you may distribute the object code for the work under the terms of Section 6. Any executables containing that work also fall under Section 6, whether or not they are linked directly with the Library itself.

6. As an exception to the Sections above, you may also combine or link a "work that uses the Library" with the Library to produce a work containing portions of the Library, and distribute that work under terms of your choice, provided that the terms permit modification of the work for the customer's own use and reverse engineering for debugging such modifications.

You must give prominent notice with each copy of the work that the Library is used in it and that the Library and its use are covered by this License. You must supply a copy of this License. If the work during execution displays copyright notices, you must include the copyright notice for the Library among them, as well as a reference directing the user to the copy of this License. Also, you must do one of these things:

- a) Accompany the work with the complete corresponding machine-readable source code for the Library including whatever changes were used in the work (which must be distributed under Sections 1 and 2 above); and, if the work is an executable linked with the Library, with the complete machine-readable "work that uses the Library", as object code and/or source code, so that the user can modify the Library and then relink to produce a modified executable containing the modified Library. (It is understood that the user who changes the contents of definitions files in the Library will not necessarily be able to recompile the application to use the modified definitions.)
- b) Use a suitable shared library mechanism for linking with the Library. A suitable mechanism is one that (1) uses at run time a copy of the library already present on the user's computer system, rather than copying library functions into the executable, and (2) will operate properly with a modified version of the library, if the user installs one, as long as the modified version is interface-compatible with the version that the work was made with.
- c) Accompany the work with a written offer, valid for at least three years, to give the same user the materials specified in Subsection 6a, above, for a charge no more than the cost of performing this distribution.
- d) If distribution of the work is made by offering access to copy from a designated place, offer equivalent access to copy the above specified materials from the same place.
- e) Verify that the user has already received a copy of these materials or that you have already sent this user a copy.

For an executable, the required form of the "work that uses the Library" must include any data and utility programs needed for reproducing the executable from it. However, as a special exception, the materials to be distributed need not include anything that is normally distributed (in either source or binary form) with the major components (compiler, kernel, and so on) of the operating system on which the executable runs, unless that component itself accompanies the executable. It may happen that this requirement contradicts the license restrictions of other proprietary libraries that do not normally accompany the operating system. Such a contradiction means you cannot use both them and the Library together in an executable that you distribute.

- 7. You may place library facilities that are a work based on the Library side-by-side in a single library together with other library facilities not covered by this License, and distribute such a combined library, provided that the separate distribution of the work based on the Library and of the other library facilities is otherwise permitted, and provided that you do these two things:
  - a) Accompany the combined library with a copy of the same work based on the Library, uncombined with any other library facilities. This must be distributed under the terms of the Sections above.
  - b) Give prominent notice with the combined library of the fact that part of it is a work based on the Library, and explaining where to find the accompanying uncombined form of the same work.
- 8. You may not copy, modify, sublicense, link with, or distribute the Library except as expressly provided under this License. Any attempt otherwise to copy, modify, sublicense, link with, or distribute the Library is void, and will automatically terminate your rights under this License. However, parties who have received copies, or rights, from you under this License will not have their licenses terminated so long as such parties remain in full compliance.
- 9. You are not required to accept this License, since you have not signed it. However, nothing else grants you permission to modify or distribute the Library or its derivative works. These actions are prohibited by law if you do not accept this License. Therefore, by modifying or distributing the

Library (or any work based on the Library), you indicate your acceptance of this License to do so, and all its terms and conditions for copying, distributing or modifying the Library or works based on it.

- 10. Each time you redistribute the Library (or any work based on the Library), the recipient automatically receives a license from the original licensor to copy, distribute, link with or modify the Library subject to these terms and conditions. You may not impose any further restrictions on the recipients' exercise of the rights granted herein. You are not responsible for enforcing compliance by third parties with this License.
- 11. If, as a consequence of a court judgment or allegation of patent infringement or for any other reason (not limited to patent issues), conditions are imposed on you (whether by court order, agreement or otherwise) that contradict the conditions of this License, they do not excuse you from the conditions of this License. If you cannot distribute so as to satisfy simultaneously your obligations under this License and any other pertinent obligations, then as a consequence you may not distribute the Library at all. For example, if a patent license would not permit royalty-free redistribution of the Library by all those who receive copies directly or indirectly through you, then the only way you could satisfy both it and this License would be to refrain entirely from distribution of the Library.

If any portion of this section is held invalid or unenforceable under any particular circumstance, the balance of the section is intended to apply, and the section as a whole is intended to apply in other circumstances.

It is not the purpose of this section to induce you to infringe any patents or other property right claims or to contest validity of any such claims; this section has the sole purpose of protecting the integrity of the free software distribution system which is implemented by public license practices. Many people have made generous contributions to the wide range of software distributed through that system in reliance on consistent application of that system; it is up to the author/donor to decide if he or she is willing to distribute software through any other system and a licensee cannot impose that choice.

This section is intended to make thoroughly clear what is believed to be a consequence of the rest of this License.

- 12. If the distribution and/or use of the Library is restricted in certain countries either by patents or by copyrighted interfaces, the original copyright holder who places the Library under this License may add an explicit geographical distribution limitation excluding those countries, so that distribution is permitted only in or among countries not thus excluded. In such case, this License incorporates the limitation as if written in the body of this License.
- 13. The Free Software Foundation may publish revised and/or new versions of the Lesser General Public License from time to time. Such new versions will be similar in spirit to the present version, but may differ in detail to address new problems or concerns.

Each version is given a distinguishing version number. If the Library specifies a version number of this License which applies to it and "any later version", you have the option of following the terms and conditions either of that version or of any later version published by the Free Software Foundation. If the Library does not specify a license version number, you may choose any version ever published by the Free Software Foundation.

14. If you wish to incorporate parts of the Library into other free programs whose distribution conditions are incompatible with these, write to the author to ask for permission. For software which is copyrighted by the Free Software Foundation, write to the Free Software Foundation; we sometimes make exceptions for this. Our decision will be guided by the two goals of preserving the free status of all derivatives of our free software and of promoting the sharing and reuse of software generally.

#### **NO WARRANTY**

15. BECAUSE THE LIBRARY IS LICENSED FREE OF CHARGE, THERE IS NO WARRANTY FOR THE LIBRARY, TO THE EXTENT PERMITTED BY APPLICABLE LAW. EXCEPT WHEN OTHERWISE STATED IN WRITING THE COPYRIGHT HOLDERS AND/OR OTHER PARTIES PROVIDE THE LIBRARY "AS IS" WITHOUT WARRANTY OF ANY KIND, EITHER EXPRESSED OR IMPLIED, INCLUDING, BUT NOT LIMITED TO, THE IMPLIED WARRANTIES OF MERCHANTABILITY AND FITNESS FOR A PARTICULAR PURPOSE. THE ENTIRE RISK AS TO THE QUALITY AND PERFORMANCE OF THE LIBRARY IS WITH YOU. SHOULD THE LIBRARY PROVE DEFECTIVE, YOU ASSUME THE COST OF ALL NECESSARY SERVICING, REPAIR OR CORRECTION.

16. IN NO EVENT UNLESS REQUIRED BY APPLICABLE LAW OR AGREED TO IN WRITING WILL ANY COPYRIGHT HOLDER, OR ANY OTHER PARTY WHO MAY MODIFY AND/OR REDISTRIBUTE THE LIBRARY AS PERMITTED ABOVE, BE LIABLE TO YOU FOR DAMAGES, INCLUDING ANY GENERAL, SPECIAL, INCIDENTAL OR CONSEQUENTIAL DAMAGES ARISING OUT OF THE USE OR INABILITY TO USE THE LIBRARY (INCLUDING BUT NOT LIMITED TO LOSS OF DATA OR DATA BEING RENDERED INACCURATE OR LOSSES SUSTAINED BY YOU OR THIRD PARTIES OR A FAILURE OF THE LIBRARY TO OPERATE WITH ANY OTHER SOFTWARE), EVEN IF SUCH HOLDER OR OTHER PARTY HAS BEEN ADVISED OF THE POSSIBILITY OF SUCH DAMAGES.

#### END OF TERMS AND CONDITIONS

#### How to Apply These Terms to Your New Libraries

If you develop a new library, and you want it to be of the greatest possible use to the public, we recommend making it free software that everyone can redistribute and change. You can do so by permitting redistribution under these terms (or, alternatively, under the terms of the ordinary General Public License).

To apply these terms, attach the following notices to the library. It is safest to attach them to the start of each source file to most effectively convey the exclusion of warranty; and each file should have at least the "copyright" line and a pointer to where the full notice is found.

<one line to give the library's name and a brief idea of what it does.> Copyright (C) <year> <name of
author>

This library is free software; you can redistribute it and/or modify it under the terms of the GNU Lesser General Public License as published by the Free Software Foundation; either version 2.1 of the License, or (at your option) any later version.

This library is distributed in the hope that it will be useful, but WITHOUT ANY WARRANTY; without even the implied warranty of MERCHANTABILITY or FITNESS FOR A PARTICULAR PURPOSE. See the GNU Lesser General Public License for more details.

You should have received a copy of the GNU Lesser General Public License along with this library; if not, write to the Free Software Foundation, Inc., 51 Franklin Street, Fifth Floor, Boston, MA 02110-1301 USA

Also add information on how to contact you by electronic and paper mail.

You should also get your employer (if you work as a programmer) or your school, if any, to sign a "copyright disclaimer" for the library, if necessary. Here is a sample; alter the names:

Yoyodyne, Inc., hereby disclaims all copyright interest in the library `Frob' (a library for tweaking knobs) written by James Random Hacker.

<signature of Ty Coon>, 1 April 1990 Ty Coon, President of Vice

That's all there is to it!